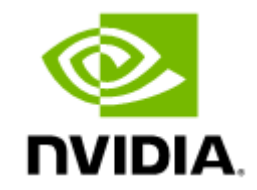

# NVIDIA UFM Cyber-Al Documentation v2.6.1

# **Table of Contents**

| About This Document                           |
|-----------------------------------------------|
| Downloading Software                          |
| Technical Support                             |
| Document Revision History                     |
| Release Notes                                 |
| Changes and New Features in This Release      |
| Changes and New Features in v2.6.0 and v2.6.1 |
| Bug Fixes in This Release                     |
| Known Issues1                                 |
| Changes and New Features History              |
| Changes and New Features in v2.6.0            |
| Changes and New Features in v2.5.0            |
| Changes and New Features in v2.4.0            |
| Changes and New Features in v2.3.01!          |
| Changes and New Features in v2.2.01!          |
| Changes and New Features in v2.1.0            |
| Changes and New Features in v1.1.0            |
| Bug Fixes History17                           |
| Known Issues History                          |

| Software Management          |    |
|------------------------------|----|
| Deploying UFM Cyber-AI       | 23 |
| Upgrading UFM Cyber Software | 27 |
| Running Cyber-AI Plugin      | 29 |
| Cyber-Al Analytics           |    |
| Anomaly Detection            | 31 |
| Network Anomalies            |    |
| Tenant/Application Alerts    |    |
| Link Failure Prediction      |    |
| Link Anomalies               |    |
| Logical Server Alerts        |    |
| Recommended Actions          |    |
| Anomaly Analysis             | 51 |
| Specification Description    | 51 |
| Event Flow Charts            |    |
| Total Anomalies Over Time    |    |
| Anomalies Influencers        |    |
| Cable Anomalies Detection    | 56 |
| Specification Description    |    |
| Customer Output              |    |
| Threshold Alerts Tab         |    |

| Deviation from Usual Behavior Tab | 60 |
|-----------------------------------|----|
| Background Art                    | 62 |
| Cable Anomaly Detection           | 62 |
| Job Analytics                     | 64 |
| Introduction                      | 64 |
| Job Types                         | 64 |
| Output Sample                     | 65 |
| REST API                          | 66 |
| Session Management                | 66 |
| Login                             | 66 |
| Logout                            | 67 |
| User Management                   | 67 |
| Get User/All Users                | 67 |
| Add User                          | 68 |
| Modify User/Change Password       | 69 |
| Delete User                       | 70 |
| System Details                    | 71 |
| UFM Telemetry                     | 71 |
| UFM Enterprise                    | 71 |
| Run Analytic Job                  | 72 |
| Get Analytic Jobs statistics      | 73 |

| Application Details                       | 74 |
|-------------------------------------------|----|
| Cyber-Ai Release Version                  | 74 |
| License Details                           | 75 |
| Configuration                             | 76 |
| Set UFM Enterprise Connections Parameters | 76 |
| Get UFM Enterprise Connections Parameters | 76 |
| Alert Count Summary                       | 77 |
| Cable Distribution Count                  | 79 |
| Cable Length                              |    |
| Cable Technology Type                     | 80 |
| Analytics                                 | 81 |
| Alert Count Summary                       |    |
| Cables Distribution Counts                | 83 |
| Cable Length                              | 83 |
| Cable Technology Type                     | 84 |
| Suspicious Behavior                       | 85 |
| Get All Network Alerts                    |    |
| Get Specific Network Alert                | 86 |
| Get All Tenant/Application Alerts         |    |
| Get Specific Tenant Alert                 |    |
| Get Logical Server Alerts                 | 91 |

| Get Specific Logical Server Alert           | 93  |
|---------------------------------------------|-----|
| Cables Alerts                               | 94  |
| Cable Alerts Summary                        | 94  |
| Threshold Events                            | 95  |
| Specific Threshold Event                    | 97  |
| Threshold Event Tachometer                  | 98  |
| Deviation Events                            | 99  |
| Specific Deviation Event                    | 101 |
| Link Analysis                               | 102 |
| Get All Link Failure Predictions            | 102 |
| Get Specific Link Failure Prediction        | 104 |
| Get All Link Anomaly Predictions            | 105 |
| Get Specific Link Anomaly Prediction        | 106 |
| Events Flows                                | 108 |
| Elements                                    | 110 |
| Timeline                                    | 111 |
| Influencers                                 | 112 |
| Resources                                   | 114 |
| Get Top 10 Nodes by Link Failure Indication | 114 |
| Get Anomaly Nodes                           | 115 |
| Get Anomaly Cables                          | 116 |

|    | Get Tenants Allocation                 | 118 |
|----|----------------------------------------|-----|
|    | Get Tenant Nodes                       | 118 |
|    | Get Top Congested Tenants/Applications | 120 |
|    | Get Logical Servers Allocation         | 121 |
|    | Get Top Congested Logical Servers      | 122 |
|    | Get Link Anomalies                     | 123 |
|    | Get Link Anomalies For influencer      | 124 |
| Te | lemetry Data                           | 125 |
|    | Get the Telemetry Counter list         | 125 |
|    | Get Network Counter's Telemetry Data   | 126 |
|    | Get Tenant Telemetry Data              | 127 |
|    | Get Tenant Network Telemetry Data      | 128 |
|    | Get Logical Servers Telemetry Data     | 129 |
|    | Get Link Telemetry Data                | 131 |
|    | Get Cable Telemetry Data               | 132 |
| Al | ert Filters                            | 133 |
|    | Add Alerts Filter                      | 133 |
|    | Delete Alert Filter                    | 134 |
|    | Enable Alert Filter                    | 135 |
|    | Get Alerts Filter                      | 136 |
|    | Get Alert Filter                       | 137 |

| CLI Tools                    |     |
|------------------------------|-----|
| ufm-cai-sanity               |     |
| Tests                        | 139 |
| Usage                        |     |
| ufm-cai-jobs                 |     |
| Usage                        |     |
| ufm-cai-ufm-params           |     |
| Usage                        |     |
| Update                       |     |
| Show                         | 141 |
| ufm-cai-status               |     |
| Usage                        |     |
| Configuration                |     |
| Cron Job                     |     |
| ufm-cai-sysdump              |     |
| Usage                        |     |
| Options                      |     |
| Output                       | 145 |
| ufm-cai-weekly-alerts-report |     |
| Usage                        |     |
| Options                      |     |

| ligh Availability                 |
|-----------------------------------|
| Overview                          |
| Supported Platforms               |
| Prerequisites                     |
| Pacemaker packages                |
| DRBD Package14                    |
| Configuration                     |
| ufm_ha_cluster usage              |
| Setting HA Cluster Password       |
| Configuring Pacemaker and DRBD    |
| Stopping UFM Services             |
| Takeover Services                 |
| Master Failover                   |
| Replace HA Node                   |
| JFM Cyber-AI OS Upgrade           |
| Extracting the Software           |
| Upgrading in Standalone Mode      |
| Upgrade in High-Availability Mode |
| Aorpheus Integration              |
| Features                          |
| Prerequisites                     |

| Installing Morpheus AI Engine                         |     |
|-------------------------------------------------------|-----|
| Starting Morpheus AI Engine                           |     |
| List of Supported Events                              |     |
| Settings and Configuration                            |     |
| Appendixes                                            | 174 |
| Appendix - Supported Counters                         |     |
| Supported InfiniBand Counters                         |     |
| Supported Per-lane Counters                           |     |
| Appendix - Cable Information                          |     |
| Appendix - Cyber-Al Appliance OS Remanufacture        |     |
| Step 1: Extract the TAR file to a temporary directory |     |
| Step: 2 - Burn ISO to USB                             |     |
| Windows                                               |     |
| Linux                                                 |     |
| Step: 3 - Manufacture Cyber-AI from USB               |     |
| Appendix - Deploying UFM Cyber-AI from an ISO File    |     |
| Step 1: Extract the TAR file to a temporary directory |     |
| Step: 2 - Burn ISO to USB                             |     |
| Windows                                               | 214 |
| Linux                                                 | 216 |
| Step: 3 - Manufacture Cyber-AI from USB               |     |

| Document Revision Histor | у | 238 |
|--------------------------|---|-----|
|--------------------------|---|-----|

# About This Document

NVIDIA® Unified Fabric Manager (UFM®) Cyber-AI platform determines a data center's unique vital signs and uses them to identify performance degradation, component failures, and abnormal usage patterns.

# **Downloading Software**

To download Cyber-AI software, please visit NVIDIA's Licensing Portal.

# **Technical Support**

Customers who purchased NVIDIA products directly from NVIDIA are invited to contact us through the following methods:

- E-mail: enterprisesupport@nvidia.com
- Enterprise Support page: <u>https://www.nvidia.com/en-us/support/enterprise</u>

Customers who purchased NVIDIA M-1 Global Support Services, please see your contract for details regarding technical support.

Customers who purchased NVIDIA products through an NVIDIA-approved reseller should first seek assistance through their reseller.

# **Document Revision History**

For the list of changes made to this document, refer to Document Revision History.

# Release Notes

These release notes pages provide information for NVIDIA UFM Cyber-AI software such as changes and new features, bug fixes, and known issues.

# Changes and New Features in This Release

### Changes and New Features in v2.6.0 and v2.6.1

| Feature       | Description                                                                                                    |
|---------------|----------------------------------------------------------------------------------------------------|
| Job Analytics | Added two job types: "ML Hourly Anomaly" and "ML Hourly Model". For more information, refer to $\underline{Job}$ $\underline{Analytics}$ |

#### **Bug Fixes in This Release**

| Ref #   | Issue                                               |
|---------|-----------------------------------------------------|
| 3665932 | Description: Fixed issue with Anomaly Analysis page |
|         | Keywords: Anomaly, Analysis                         |
|         | Discovered in release: 2.6.0                        |

#### Known Issues

N/A

# Changes and New Features History

#### Changes and New Features in v2.6.0

| Feature       | Description                                                                                                    |
|---------------|----------------------------------------------------------------------------------------------------|
| Job Analytics | Added two job types: "ML Hourly Anomaly" and "ML Hourly Model". For more information, refer to <u>Job</u> <u>Analytics</u> |

#### Changes and New Features in v2.5.0

No changes and new features were introduced this release.

#### Changes and New Features in v2.4.0

| Feature                                 | Description                                                                                                    |
|-----------------------------------------|----------------------------------------------------------------------------------------------------|
| Cyber-AI plugins                        | Added Running Cyber-Al Plugin                                                                                                    |
| Deploying UFM Cyber-AI from an ISO File | Added instructions on deploying UFM Cyber-AI from an ISO file. For more information, refer to <u>Appendix</u> - <u>Deploying UFM Cyber-AI from an ISO File</u> |

### Changes and New Features in v2.3.0

| Feature                             | Description                                                                                                    |
|-------------------------------------|----------------------------------------------------------------------------------------------------|
| DPU telemetry Integration           | Accumulate telemetry data from ethtool and sysfs providers.                                                                                              |
| Cyber-AI Appliance OS Remanufacture | Added instructions on how to remanufacture the Cyber-AI appliance and OS. For more information, refer to Appendix - Cyber-AI Appliance OS Remanufacture. |

#### Changes and New Features in v2.2.0

| Feature                      | Description                                                                                                    |
|------------------------------|----------------------------------------------------------------------------------------------------|
| Morpheus integration         | Included Morpheus Integration in the production level                                                                        |
| Cable Anomalities Detection  | Added additional properties to the Cable Animalities Detection table                                                         |
| Cable Analysis Improvements  | <ul> <li>Added the following:</li> <li>Option to filter by clicking on the bars</li> <li>Added percentage to bars</li> </ul> |
| Automatic Evaluation License | Generated default evaluation license on first launch                                                                         |
| Reorganized Cyber AI Tools   | All Cyber AI tools are documented and have the 'ufm-cai-' prefix                                                             |

### Changes and New Features in v2.1.0

| Feature                                            | Description                                                                                                    |
|----------------------------------------------------|----------------------------------------------------------------------------------------------------|
| Recommended Actions                                | Recommended actions for anomalies and alerts were improved to give a recommendation procedure and steps to follow to fix this alert/anomaly                                                                                       |
| Support SLURM based on UFM Logical-Servers         | Aggregate data from devices that belongs to the same logical server, analyze this data and find alerts or<br>anomalies at the logical server level                                                                                |
| Combining of Cable info into one tab               | Two cable tabs were combined into one tab for better user experience                                                                                                    |
| Filtering Up to Down only for Anomaly View         | SanKey graphs are not to be filtered once other objects filtered                                                                                                    |
| Refresh button adding to all UFM Cyber-AI tabs     | Added manual and automatic refresh per each dashboard                                                                                                    |
| Adding Version Number to every tab in UFM Cyber-Al | Version number should be available on every tab in UFM Cyber-Al                                                                                                    |
| Detecting incompatible FW version in UFM Cyber-AI  | Sometime the statistics are coming zero due to incompatible version of FW.<br>The comparison of several parameters such as RX_power <>0, TX_bias=0 and Link_Up=true will provide with recommended action to upgrade the software. |
| Morpheus integration                               | Morpheus Integration was tested in Beta level, but not included                                                                                                    |
| Integrate GPU usage for model training             | Using GPU to enhance performance of model training was tested in POC level, but not included                                                                                                    |
| Integration and Infrastructure improvement         | <ul> <li>Integrated latest versions of UFM Telemetry and UFM Enterprise</li> <li>Improved scheduler settings infrastructure</li> </ul>                                                                                            |

### Changes and New Features in v1.1.0

| Feature                 | Description                                                                                                    |
|-------------------------|----------------------------------------------------------------------------------------------------|
| Cable Anomalies         | Added new cable anomalies analysis based on cable attributes trend, a tachometer indication was added also for each anomaly |
| HA Service (2 nodes)    | Added high-availability (HA) support for two Cyber-AI appliances based on DRBD and Pacemaker                                |
| Weekly average          | Added ability to display weekly average graphs for relevant counters                                                        |
| Data cleanup            | Added support for data cleanup, purge, or archiving of old UFM Cyber-AI data files                                          |
| Anomalies Analysis View | Added new tab for Anomaly Analysis view                                                                                     |

# **Bug Fixes History**

|                                                                     | Ref # | Issue                                                                                                    |
|---------------------------------------------------------------------|-------|----------------------------------------------------------------------------------------------------|
| 3590777                                                             |       | Description: After upgrading UFM new telemetry data is not being collected and presented in UI Telemetry tab. |
|                                                                     |       | Keywords: Telemetry, Coredump                                                                                 |
|                                                                     |       | Discovered in release: 2.5.0                                                                                  |
| 3526950 Description: Fixed database exception pop-up when inserting |       | Description: Fixed database exception pop-up when inserting link anomaly.                                     |
|                                                                     |       | Keywords: Database, Link Anomaly                                                                              |
|                                                                     |       | Discovered in Release: 2.4.0                                                                                  |

| Ref #   | Issue                                                                                        |
|---------|----------------------------------------------------------------------------------------------|
| 3500018 | Description: Rectified Analytics job files cleanup issue.                                    |
|         | Keywords: Analytics Job, Cleanup, File                                                       |
|         | Discovered in Release: 2.4.0                                                                 |
| 3467140 | <b>Description</b> : Added names of stuck jobs to the Cyber-AI status mail.                  |
|         | Keywords: Status Mail, Stuck Jobs                                                            |
|         | Discovered in Release: 2.4.0                                                                 |
| 3465217 | Description: Fixed the last-fail-time and last-run displayed in the job status report table. |
|         | Keywords: last-fail-time, Jobs, Status Report                                                |
|         | Discovered in Release: 2.4.0                                                                 |
| 3459304 | Description: Fixed Cable daily job failure due to infinity value set in the cable info file. |
|         | Keywords: Cable Daily Job, Infinity Value, Cable Info File                                   |
|         | Discovered in Release: 2.3.0                                                                 |
| 3448286 | Description: Fixed issues in Crypto aggregation jobs while generating mining events.         |
|         | Keywords: Crypto Aggregation Jobs, Mining Events                                             |
|         | Discovered in Release: 2.4.0                                                                 |
| 3400002 | Description: Updating cables telemetry data fails due to negative values from CollectX       |
|         | Keywords: Cables, Telemetry, CollectX                                                        |
|         | Discovered in Release: 2.3.0                                                                 |

| Ref #   | Issue                                                                                                    |
|---------|----------------------------------------------------------------------------------------------------|
| 3438034 | Description: Cyber-AI fails to start on RH as the 'cgroup' file in the container has a different format        |
|         | Keywords: Start, RH, Container, Cgroup                                                                         |
|         | Discovered in Release: 2.3.0                                                                                   |
| 3429609 | Description: Error in machine learning weekly jobs as the progress must be between 0 and 100, but 102 is given |
|         | Keywords: Machine Learning, job, progress                                                                      |
|         | Discovered in Release: 2.3.0                                                                                   |
| 3412545 | Description: Error in Cyber-AI health check when checking log rotate and some archived files were deleted      |
|         | Keywords: Health, Log Rotate, Archived                                                                         |
|         | Discovered in Release: 2.3.0                                                                                   |
| 3332098 | Description: Error when collecting link failure alerts                                                         |
|         | Keywords: Link Failure, Alerts                                                                                 |
|         | Discovered in Release: 2.2.0                                                                                   |
| 3307699 | Description: The dow analytic job performs unnecessary cleanup of collected system files                       |
|         | Keywords: Dow, Analytic Job, Cleanup, System Files                                                             |
|         | Discovered in Release: 2.2.0                                                                                   |
| 3305254 | Description: The model column is empty in specific nodes in topology file                                      |
|         | Keywords: Model, Topology File, Empty column                                                                   |
|         | Discovered in Release: 2.2.0                                                                                   |

| Ref #                        | Issue                                                                                            |
|------------------------------|--------------------------------------------------------------------------------------------------|
| 3282605                      | Description: Dashboard scale represents wrong values on graphs                                   |
|                              | Keywords: Dashboard Scale, Graphs                                                                |
|                              | Discovered in Release: 2.2.0                                                                     |
| 3272059                      | Description: Delay of weekly jobs schedule due to Cyber-AI restart                               |
| Keywords: Weekly Jobs, Delay |                                                                                                  |
|                              | Discovered in Release: 2.2.0                                                                     |
| 3242420                      | Description: Cyber-AI scheduler keeps getting stuck                                              |
|                              | Keywords: Cyber-AI, Scheduler                                                                    |
|                              | Discovered in Release: 2.2.0                                                                     |
| 3240067                      | Description: Sorted cable status by length in the "Cable Analysis" page                          |
|                              | Keywords: Cable Analysis, Cable Status by Length                                                 |
|                              | Discovered in Release: 2.2.0                                                                     |
| 3254644                      | Description: Removed License Info warning following Cyber-AI start and initial configuration     |
|                              | Keywords: License Info, Installation, Warning                                                    |
|                              | Discovered in Release: 2.2.0                                                                     |
| 3272941                      | Description: Fixed issue with "list index out-of-range" exception in machine-learning-hourly job |
|                              | Keywords: List index out-of-range; Machine-learning-hourly job                                   |
|                              | Discovered in Release: 2.2.1                                                                     |
| 3270590                      | Description: Excluded BER counter for distribution compare as its value is very small            |
|                              | Keywords: BER Counter; Distribution Compare                                                      |
|                              | Discovered in Release: 2.2.0                                                                     |

| Ref #   | Issue                                                                                           |
|---------|-------------------------------------------------------------------------------------------------|
| 3270580 | Description: Excluded corrupted rows with influencer name "nothing" in the cable alert files    |
|         | Keywords: Cable Alert Files                                                                     |
|         | Discovered in Release: 2.2.0                                                                    |
| 3270573 | Description: The default (mixed) model is not used when running the machine-learning-hourly job |
|         | Keywords: Machine-learning-hourly job; Mixed model                                              |
|         | Discovered in Release: 2.2.0                                                                    |

# Known Issues History

| Ref #           | Issue                                                                                       |
|-----------------|---------------------------------------------------------------------------------------------|
| 3448286         | Description: Crypto mining events are not being raised                                      |
|                 | Workaround: N/A                                                                             |
|                 | Keywords: Crypto Mining Events                                                              |
| 3054757/3054735 | Description: Upgrade of UFM Cyber-AI with UFM Enterprise from 1.1.0 to 2.0.0 does not work. |
|                 | Workaround: Uninstall UFM Enterprise and upgrade Cyber-AI.                                  |
|                 | Keywords: Upgrade UFM Enterprise HA.                                                        |
|                 | Discovered in version: 2.0.0                                                                |
| 2939711         | Description: Cable information collection error occurs when running in HA mode.             |
|                 | Workaround: The operation succeeds when reattempted.                                        |

| Ref #   | Issue                                                                                                    |
|---------|----------------------------------------------------------------------------------------------------|
|         | Keywords: Cables HA                                                                                                    |
|         | Discovered in version: 2.0.0                                                                                                    |
| 2854289 | Description: Several ports are open in the UFM Cyber-AI appliance; such as 22, 23, 443, 8443.                                                                             |
|         | Workaround: N/A                                                                                                    |
|         | Keywords: Open ports                                                                                                    |
|         | Discovered in version: 1.1                                                                                                    |
| 2854289 | <b>Description:</b> Several ports are open in UFM Cyber-AI appliance such as 22, 23, 443, 8443.                                                                           |
|         | Workaround: N/A                                                                                                    |
|         | Keywords: Open ports                                                                                                    |
|         | Discovered in version: 1.1                                                                                                    |
| 2903566 | Description: Anomalies with probability equals to zero will have a "Notice" severity instead of "Warning".                                                                |
|         | Workaround: N/A                                                                                                    |
|         | Keywords: Anomaly probability Notice                                                                                                    |
|         | Discovered in version: 1.1                                                                                                    |
| 2872303 | Description: HA take-over/fail-over has a stickiness time interval of 15 minutes, if reboot is done on the master during this period it will take ownership once it's up. |
|         | Workaround: Try to avoid rebooting system during the 15 minutes interval.                                                                                                 |
|         | Keywords: HA take-over/fail over                                                                                                    |
|         | Discovered in version: 1.1                                                                                                    |

# Software Management

This chapter describes how to deploy UFM Cyber-AI on UFM Cyber-AI appliance.

# **Deploying UFM Cyber-AI**

NVIDIA® UFM® Cyber-AI is packaged in a tar file. The tar file consists of several docker images and an installation script. The script will load the docker images and create a UFM Cyber-AI service. UFM Cyber-AI should be installed on UFM Cyber-AI appliance.

To deploy the UFM Cyber-AI:

- 1. Copy the tar file to the UFM Cyber-AI appliance, for example, to the /tmp folder.
- 2. Copy the license file to the same directory on the UFM Cyber-AI appliance.
- 3. Connect to the UFM Cyber-AI appliance via SSH.
- 4. Extract the tar file and install the service. Run:

```
[root@r-ufm ~]# cd /tmp
[root@r-ufm ~]# tar xvf ufm-cyberai-sw-<version>.tar
[root@r-ufm ~]# cd ufm-cyberai-sw-<version>
[root@r-ufm ~]# ./install.sh
```

Installer options:

- -n|--no-ufm: By default, UFM Enterprise is installed
- -q|--quiet: Upgrade Cyber-Al without a prompt
- -l|--license: License file location Example:

./install -u -l <license\_file\_path>

5. If you did not provide the license when running the install script, copy the license file. Run:

[root@r-ufm ~]# cp /tmp/<cyberai-license-file>.lic /opt/ufm/cyberai/licenses

#### 6. Start the UFM Cyber-Al service. Run:

[root@r-ufm ~] # systemctl start ufm-cyberai.service

7. Start the UFM Enterprise service. Run:

[root@r-ufm ~]# systemctl start ufm-enterprise.service

- 8. Wait 1 minute for the system to come up.
- 9. Ensure the service health by running the following:

```
[root@r-ufm ~]# ufm-cai-sanity -u <username> -p <password>
Where the username and password are the default username and password for cyberai
Checking Service...
Done
Checking Containers...
Done
Checking ufm-cyberai REST server...
Done
Sanity tests completed successfully!
```

10. Set the NVIDIA® UFM® Enterprise connection parameters:

```
[root@ r-ufm ~]# ufm-cai-ufm-params update-i <ufm_ip> -p <ufm_port> -U <username> -P <password> -s
<site_name> -t <protocol>
```

#### Options:

-h|--helpShow this message-i|--ipUFM server IP-p|--portUFM REST API connection port-U|--usernameUFM username-P|--passwordUFM password

| -s site     | UFM site name                    |
|-------------|----------------------------------|
| -t protocol | UFM Rest API connection protocol |

This step can be done also using the web UI. However, it is recommended to set the UFM Enterprise parameters as early as possible, as UFM Cyber-AI needs it to retrieve the fabric topology.

11. To access the UFM Cyber-AI logs, run the following on the UFM Cyber-AI appliance:

12. For settings and configuration instructions, see <u>Settings and Configuration</u>.

To view the license details:

1. After installing and activating the software, licenses can be viewed in the Web UI by clicking the about icon on the main page.

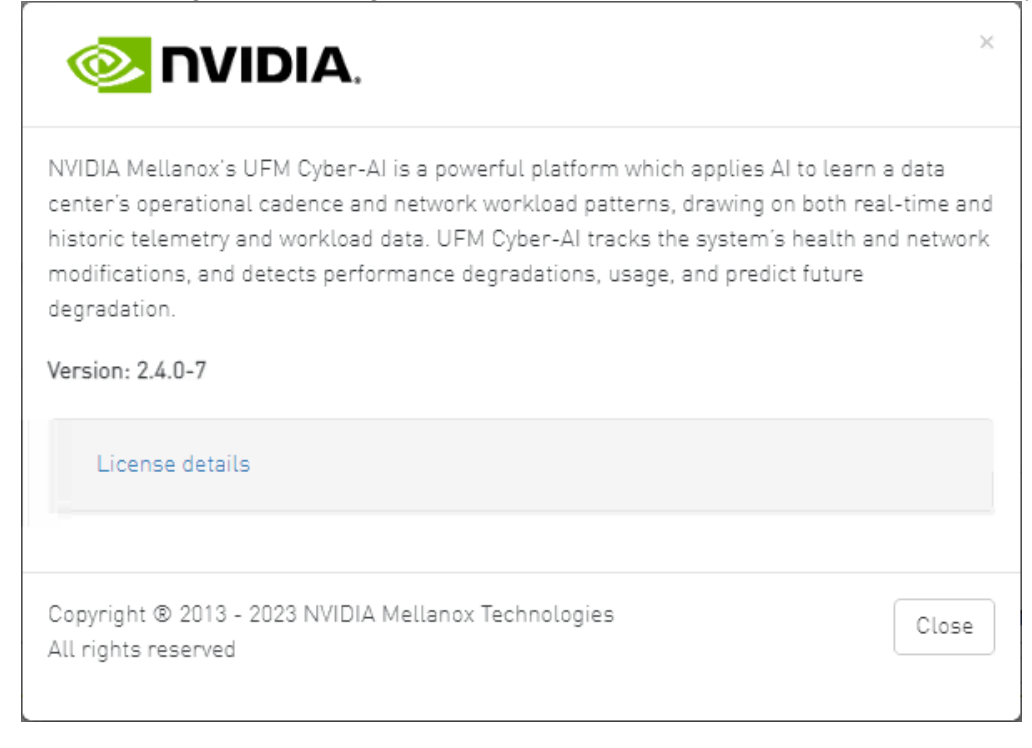

2. The main about screen displays the current UFM Cyber-AI version and build. To view more information, click "License details".

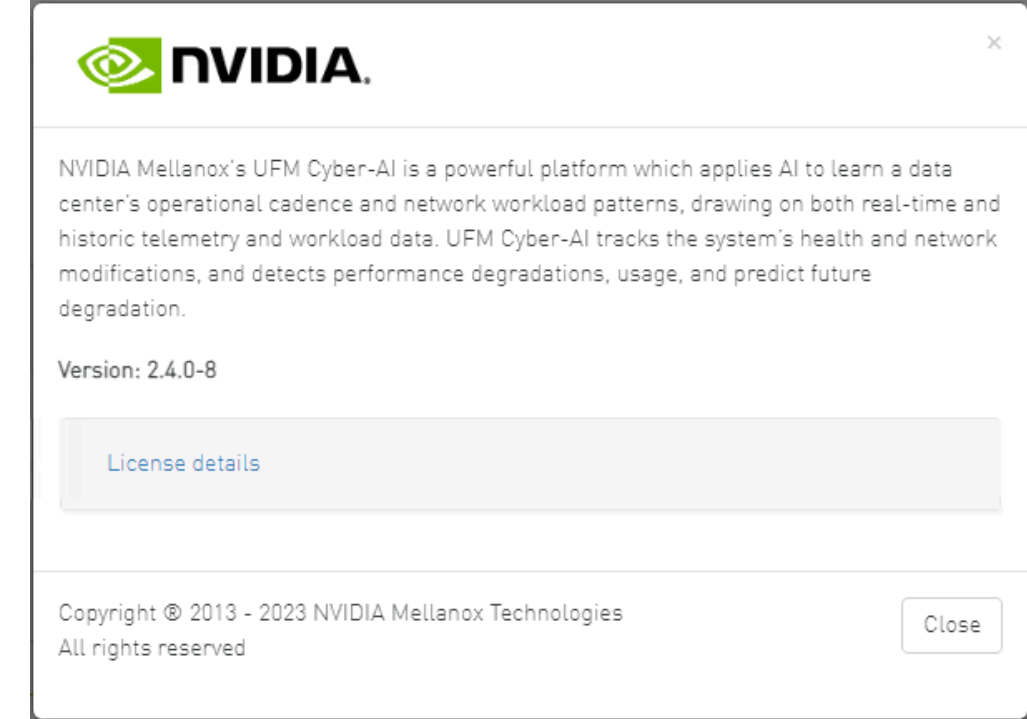

## Upgrading UFM Cyber Software

The first step of upgrading UFM Cyber-AI are similar to the first steps of a fresh installation. The installation process consists of replacing the containers with the new version and upgrading the data according to the new scheme.

- 1. Copy the tar file to the UFM Cyber-AI appliance, for example, to the /tmp folder.
- 2. Connect to the UFM Cyber-AI appliance via SSH.
- 3. Stop the UFM Cyber-Al service. Run:

[root@r-ufm ~]# systemctl stop ufm-cyberai.service

4. Extract the tar file and install the service for upgrade. Run:

```
root@r-ufm ~]# cd /tmp
[root@r-ufm ~]# tar xvf ufm-cyberai-sw-<version>.tar
[root@r-ufm ~]# cd ufm-cyberai-sw-<version>
[root@r-ufm ~]# ./install.sh
UFM Cyber-AI version <old-version> is installed on this machine
Would you like to upgrade to version <new-version>? [y|N]:
```

5. Enter 'y' to proceed with the upgrade.

Installer options:

- -q|--quiet: Upgrade Cyber-Ai without prompt
- -n|--no-ufm: Will not install UFM-Enterprise
- -l|--license: The License file location
- 6. Start the ufm-cyberai service. Run:

[root@r-ufm ~]# systemctl start ufm-cyberai.service

- 7. Wait 1 minute for the system to come up.
- 8. Ensure the service health by running the following:

```
root@r-ufm ~]# ufm-cai-sanity -u <username> -p <password>
Where the username and password are the default username and password for cyberai
Checking Service...
Done
Checking Images...
Done
Checking ufm-cyberai REST server...
Done
Sanity tests completed successfully!
```

# **Running Cyber-Al Plugin**

To integrate Cyber-AI with UFM Enterprise, it can be employed as a plugin. To achieve this, follow the below instructions.

1. Download the plugin's docker image to a local host:

[root@r-ufm ~]# docker load -i ufm-plugin-cyberai\_<version>.tar.gz

2. Load the docker image.

Once the Docker image has been loaded, refer to the UFM Enterprise user manual for instructions on managing the Cyber-AI plugin. It is important to note that when Cyber-AI is executed as a plugin, there will be no direct access to its APIs from remote machines. It will only be accessible locally and without the need for authentication.

| 📀 nvidia. 🔇            | Anomaly Detection                               | <b>~</b> 0                                  | Local Time (Asia/Jerusalem) 🗸 Last Update: 13 Apr 2023 15:54 ? admin 🗸 |  |  |  |
|------------------------|-------------------------------------------------|---------------------------------------------|------------------------------------------------------------------------|--|--|--|
| UFM Enterprise         | Irregular Behavior                              | Link Analysis                               | Date Last 24 hours                                                     |  |  |  |
| 🕐 Dashboard            | 0 Network Alerts<br>0 Tenant/Application Alerts | 0 Link Failure Prediction<br>0 Link Anomaly |                                                                        |  |  |  |
| 👬 Network Map          | Network Alerts                                  |                                             |                                                                        |  |  |  |
| 若 Managed Elements 🗸 🗸 | Events Suppressed                               |                                             |                                                                        |  |  |  |
| 🔔 Events & Alarms      |                                                 |                                             | Viewing 0-0 of 0 H ← → M 10 ♥ CSV                                      |  |  |  |
|                        | Timestamp ↓ 1 Occurrence Severity ↓ 2           | Description                                 | Percentage ↓ 3                                                         |  |  |  |
| Ielemetry              | Filter     V     Filter     V     Filter        |                                             | V   (Filter) V                                                         |  |  |  |
| 📳 System Health        | No items were found                             |                                             |                                                                        |  |  |  |
| 🍞 Jobs                 |                                                 |                                             |                                                                        |  |  |  |
| 🔹 Settings             |                                                 |                                             |                                                                        |  |  |  |
| Cyber Al               |                                                 |                                             |                                                                        |  |  |  |

Cyber-AI APIs can be accessed from the remote host via UFM Enterprise using the following URL. You should log in with UFM Enterprise authentication:

https://<host>/ufmRestV2/plugin/cyberai/cyber-ai/analytics/summary?from=-24h&min\_probability=85

# **Cyber-AI Analytics**

#### **Anomaly Detection**

Anomaly Detection

| Irregular Behavior                                                   | Link Analysis                               |
|----------------------------------------------------------------------|---------------------------------------------|
| 9 Network Alerts<br>5 Tenant/Application Alerts<br>6 Logical Servers | 7 Link Failure Prediction<br>4 Link Anomaly |

- Network Alerts: Alerts for the entire cluster. The algorithm checks for unusual changes in several important metrics and notifies the user.
- Tenant/Application Alerts: Triggered by PKey monitoring in the cluster. It checks the most congested PKeys for a better understanding of applications' health.
- Link Failure Prediction: Prediction of future link failures 1-to-24 hours in advance using machine learning algorithms with a probability indicator and the counters that influenced the triggering of the alert the most.
- Link Anomaly: Detects anomalous behavior in the cluster with a probability indicator. It detects the most significant influencers on the anomaly notice.

#### **Network Anomalies**

The purpose of this tab is to detect abnormal behavior at the level of the entire cluster.

An ETL process runs hourly and calculates network aggregated statistics while another process checks how the current statistics compare to statistics aggregated over the previous month. If over 20% of the difference is detected (default value that can be changed) the system triggers an alert with relevant information. It is also possible to see recommended action by clicking the relevant icon per alert.

The web UI provides a list of alerts as shown in the following:

| Irregular Behavior<br>9 Network Alerts<br>5 Tenant/Application Alerts<br>6 Logical Servers |              | Link Analysis<br>7 Link Failure Prediction<br>4 Link Anomaly  | Date Last week                    |  |
|--------------------------------------------------------------------------------------------|--------------|---------------------------------------------------------------|-----------------------------------|--|
| Network Alerts                                                                             |              |                                                               |                                   |  |
| Events Suppressed                                                                          |              |                                                               |                                   |  |
|                                                                                            |              |                                                               | Viewing 1-9 of 9 H 4 + N 10 - CSV |  |
| Timestamp ↓ 1 Occurrence                                                                   | Severity ↓ 2 | Description                                                   | Recommended Action                |  |
| Filter V                                                                                   | ▼            | (Filter                                                       |                                   |  |
| 2022-04-15 02:00 1                                                                         | Warning      | port_xmit_discard is 110.61% above the average                | *                                 |  |
| 2022-04-15 02:00 1                                                                         | 😮 Warning    | PortDLIDMappingErrors is 97.78% above the average             | *                                 |  |
| 2022-04-15 02:00 1                                                                         | 😮 Warning    | PortInactiveDiscards is 105.56% above the average             |                                   |  |
| 2022-04-15 02:00 1                                                                         | 🚱 Warning    | port_xmit_wait is 59.91% above the average                    | *                                 |  |
| 2022-04-15 02:00 1                                                                         | 😮 Warning    | PortXmitWaitExtended is 58.01% above the average              | *                                 |  |
| 2022-04-15 02:00 1                                                                         | 🚱 Warning    | port_rcv_errors is 139.43% above the average                  | *                                 |  |
| 2022-04-15 02:00 1                                                                         | 😮 Warning    | port_rov_remote_physical_errors is 309.48% above the average  | *                                 |  |
| 2022-04-15 02:00 1                                                                         | 😯 Warning    | PortRcvSwitchRelayErrorsExtended is 165.48% above the average | *                                 |  |
| 2022-04-15 02:00 1                                                                         | 😮 Warning    | PortUniCastRovPktsExtended is 134.95% above the average       | *                                 |  |
|                                                                                            |              |                                                               |                                   |  |

Clicking any alert provides an additional layer of analysis that shows the anomalous parameter over three different time ranges.

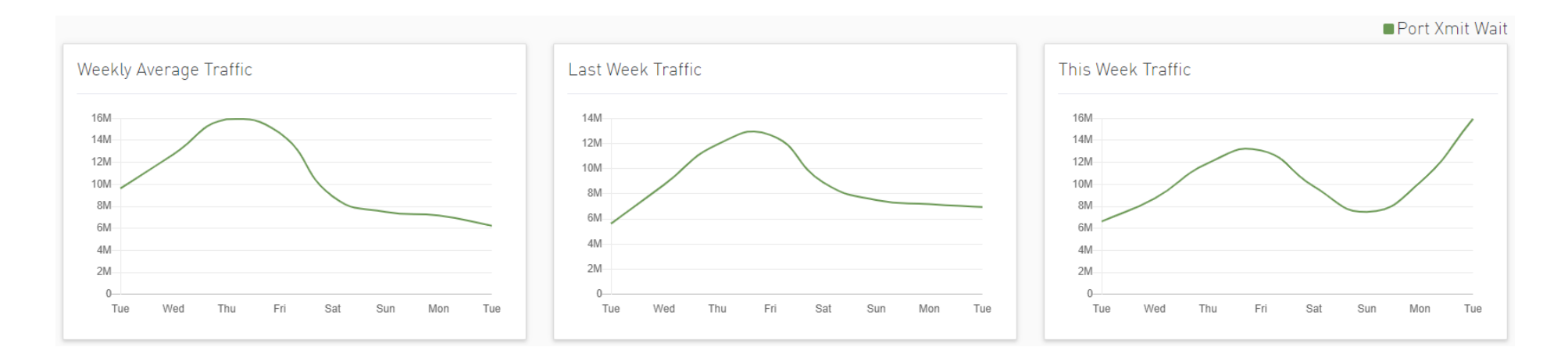

#### Tenant/Application Alerts

The ETL process of UFM Cyber-AI combines a partitioning key (PKey) topology with network telemetry to monitor PKey performance.

Based on normalized congestion measurements (the default is greater than 70%) the system detects the most congested PKeys. This is done by counting the amount of time when the alert is received.

In addition, a resource allocation pie is available which shows allocated nodes for PKey via free nodes.

Detailed event information is provided to the user regarding PKey alerts, where the user can see PKey details and descriptions of the alert.

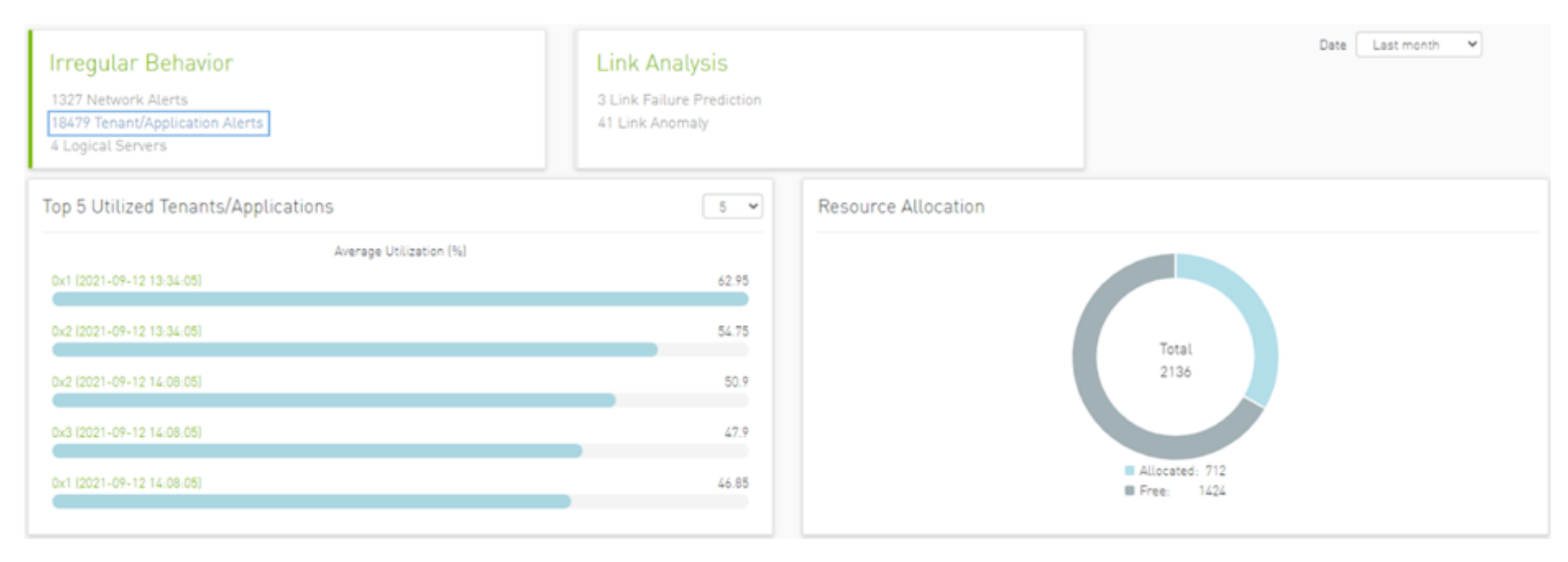

Clicking any PKeys alert shows six graphs representing network statistics in general and per selected Pkey.

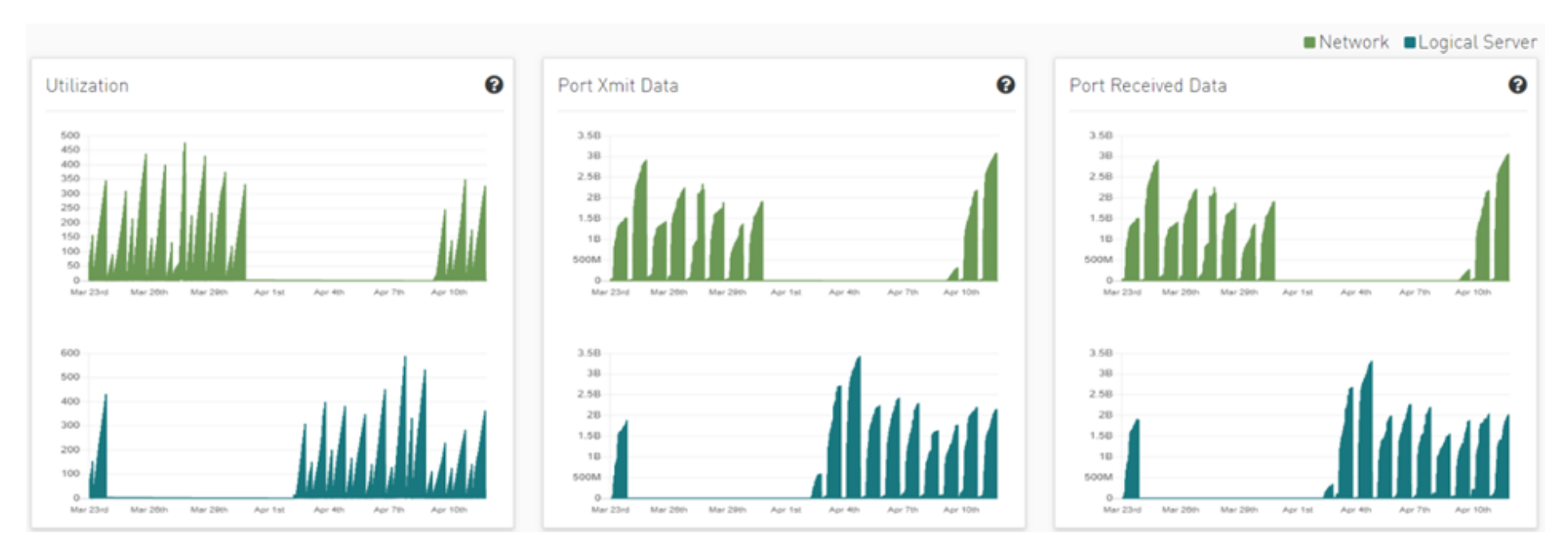

This way the user can see the impact of a specific PKey throughout the entire network and can see if PKey activity is normal both from a performance and from a duration of usage (if the activity is happening in a reasonable time) point of view.

|                          |              |                           | Viewing 1-10 o                                          | 56 🕅 | 4 | M | 10 🗸 | CSV |
|--------------------------|--------------|---------------------------|---------------------------------------------------------|------|---|---|------|-----|
| Timestamp ↓ 1 Occurrence | Severity ↓ 2 | Tenant ID                 | Description                                             |      |   |   |      |     |
| Filter                   | ▼            | (Filter                   | ) V (Filter                                             |      |   |   |      | 7   |
| 2022-09-05 20:55         | () Minor     | 0x1 (2021-09-12 19:59:05) | Tenant 0x1 (2021-09-12 19:59:05) is utilized above      | .53  |   |   |      |     |
| 2022-09-05 20:55         | 1 Minor      | 0x2 (2021-09-12 20:02:05) | Tenant 0x2 (2021-09-12 20:02:05) is utilized above 1.64 |      |   |   |      |     |
| 2022-09-05 20:55         | () Minor     | 0x3 (2021-09-12 20:02:05) | Tenant 0x3 (2021-09-12 20:02:05) is utilized above      | .48  |   |   |      |     |
| 2022-09-05 20:55         | 🕕 Minor      | 0xe (2021-09-12 19:59:05) | Tenant 0xe (2021-09-12 19:59:05) is utilized above 1.45 |      |   |   |      |     |

#### Link Failure Prediction

UFM Cyber-AI trains machine learning algorithms to predict future failures by collecting monitoring information (i.e. training data for the machine learning algorithms) over a time duration (e.g. 1-24 hours) in advance of (retrospectively known) previous failures that occurred and having the algorithms learn the connection between different parameters over time.

Using the machine learning algorithm, the processor derives the potential failure pattern by, for example, alerting future failure times of components. The processor repeatedly updates the alerted future failure times based on newly collected failures.

The dashboard provides a list of ports with the most Link Failure Predictions alerts raised and the relation between Alerted and the Total number of devices in the cluster.

| Irregular Behavior<br>1327 Network Alerts<br>18479 Tenant/Application Alerts<br>4 Logical Servers | Link Analysis<br>3 Link Failure Prediction<br>41 Link Anomaly | Probability Greater 85 🗸 | Date Last month |
|---------------------------------------------------------------------------------------------------|---------------------------------------------------------------|--------------------------|-----------------|
| Top Ports by Link Anomaly                                                                         | All V 5 V                                                     | Anomaly vs Normal        |                 |
| 0xb8599f0300ec8580:1                                                                              | 11                                                            |                          |                 |
| 0xb8599f0300f61676:13                                                                             | 9                                                             |                          |                 |
| 0xb8599f0300ec8540:1                                                                              | 3                                                             | Nodes                    | Switches        |
| 0xb8599f0300f61df6:15                                                                             | 3                                                             | Anomaly 7                | Enomaly 4       |
| 0xb8599f0300ec8538:1                                                                              | 2                                                             | Normal: 2129             | Normal: 194     |
|                                                                                                   |                                                               |                          |                 |

In the "Top Port by link anomaly" graph, the user can filter the alerts table below by clicking any node name on the graph to add the appropriate filters to the table.
Users may see the detailed events through an event list where alert details like Node Name, Port, Hours to Fail, and alert Description are available.

| Timestamp        | Occurrence | Severity  | Severity Node Guid |     | Node Name            |          | Port     | Hours to Even | Probability ↓ | Description                                             |  |
|------------------|------------|-----------|--------------------|-----|----------------------|----------|----------|---------------|---------------|---------------------------------------------------------|--|
| (Filter          | ∇ Filter ∇ |           | Filter             | . ∠ | Filter               | $\nabla$ | Filter V | (Filter)      | 7 Filter 7    | Filter 🗸 🗸                                              |  |
| 2022-09-11 07:00 | 5          | A Suspect | 0x1c34da0300daaae0 |     | MTL-S-F1-DC-IB-SW160 |          | 23       | 19            | 91.13         | Link Failure Prediction for 0x1c34da0300daaae0:23 most  |  |
| 2022-09-20 12:00 | 99         | A Suspect | 0x248a070300e0d4d0 |     | MTL-S-F1-DC-IB-SW121 |          | 28       | 19            | 84.94         | Link Failure Prediction for 0x248a070300e0d4d0:28 most  |  |
| 2022-09-11 07:00 | 8          | A Suspect | 0x1c34da0300daaae0 |     | MTL-S-F1-DC-IB-SW160 |          | 2        | 19            | 83.94         | Link Failure Prediction for 0x1c34da0300daaae0:2 most d |  |
| 2022-09-11 07:00 | 5          | A Suspect | 0x248a070300e0d4b0 |     | MTL-S-F1-DC-IB-SW215 |          | 20       | 19            | 83.94         | Link Failure Prediction for 0x248a070300e0d4b0:20 most  |  |

Clicking any alert in the list shows more information and recommended actions related to the alerted node, it will also show any alerts related to the cable that is connected to this node, if there is any, also three graphs representing counters that influenced the triggering of the alert will be shown below. Several time ranges are available.

#### 0x248a070300e0d4d0

#### Recommended Actions

Site Name MTLX

Time 2022-09-20 12:00

Creation Time 2022-09-15 17:00

#### Severity 🛕 Suspect

Description Link Failure Prediction for 0x248a070300e0d4d0:28 most dominant features ErrorDetectionCounterLane.1: 0.0,vl15\_dropped: 0.0,phy\_raw\_errors\_lane3: 0.0

#### **Recommended** Actions

- Port reset and keep monitoring
- If still getting the alerts, please check if there any related cable alerts via cable anomaly tab
- In addition please check relevant cable measure trend via cable anomaly tab
- If there are alerts for connected cable and/or depredating trend please consider cable replacement
- If known issue due to maintenance activity please use suppress function do define as known issue

| - |  |   | - | -  |    |
|---|--|---|---|----|----|
|   |  | ~ |   | ۰. | ~  |
|   |  |   |   |    | υ. |
|   |  |   |   |    |    |

| Identifier | SN            | GUID               | Port Name                   | Port     | Link Partner         | Source Type | Source Role | Destination Type | Destination Role | Supported Speed |
|------------|---------------|--------------------|-----------------------------|----------|----------------------|-------------|-------------|------------------|------------------|-----------------|
| □ ∇        | ▽             | V                  | □ □ □ □ □ □ □ □             | <b>v</b> | (Filter) 🗸           | Filter 🖓    | Filter 🖓    | (Filter) V       | (Filter) V       | (Filter) V      |
| 13         | MT2153VS03595 | 0x248a070300e0d4d0 | MTL-S-F1-DC-IB-SW121/U1/P28 | 28       | 0x1070fd030015dad4:1 | switch      | tor         | host             | endpoint         | 0               |

#### Cable Anomalies

| Cable Anomalies Events Viewing 0-0 of 0 |                 |                           |              |             |             |                  |                  |        | ( → )   | 10 🗸 🕻 | csv |
|-----------------------------------------|-----------------|---------------------------|--------------|-------------|-------------|------------------|------------------|--------|---------|--------|-----|
| Timestamp SN Node GUID                  | Port Influencer | Influencer Value Severity | Link Partner | Source Type | Source Role | Destination Type | Destination Role | Speed  | Length  | PN     | F   |
| Filter V                                | (F) \V   \V \V  | Filter 🗸 🗌 🗸              | Filter V     | Filter 🗸    | Filter 🗸    | Filter V         | Filter V         | Filt 🗸 | Filte V | 0 7    |     |

The default view for the graph provides two lines for each graph: One for current data, and another for historical data which is calculated based on average values from the prior week.

Users can choose to switch between Weekly average (default) to Day of Week average.

Prev Next

Day of Week Average is based on the calculation of the statistics in the same hours and day of the week of the past month. For example The average for 8AM-9AM on Mondays during the past month.

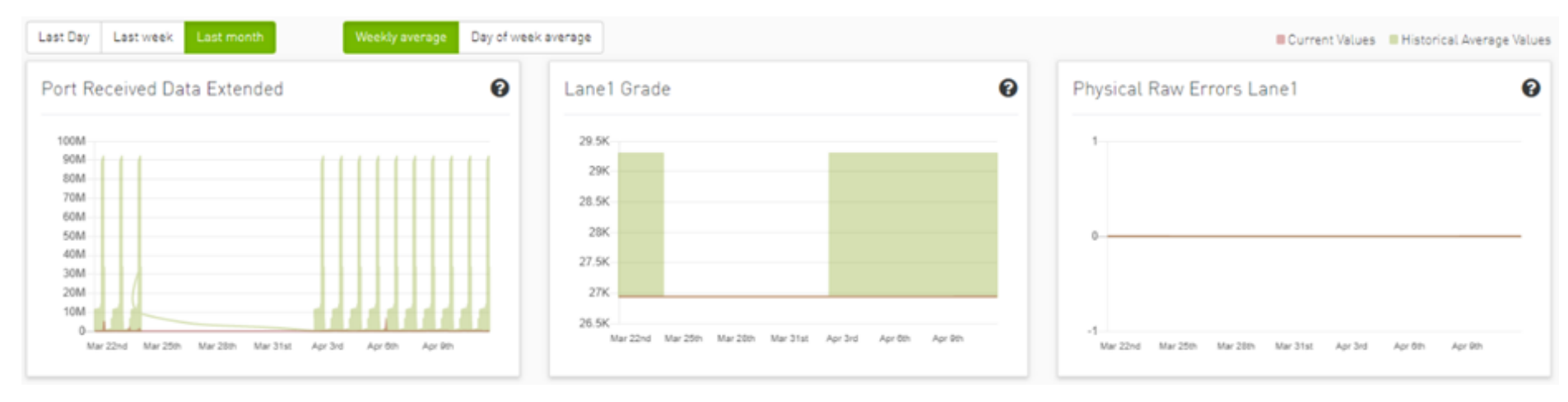

Also, users can add more graphs for more counters by clicking the "Add More" button below the graphs.

### Add More

| Add Cou | inter                       | ×         |
|---------|-----------------------------|-----------|
| Counter | Port Xmit Discards Extended | ~         |
|         |                             | Close Add |
|         |                             |           |

Then a new counter could be chosen, and a new graph for that counter will be added.

## Link Anomalies

Port anomaly detection is based on defining composite metrics to reliably detect anomalies, where such metrics dynamically change, for example, according to a baseline that is determined and subsequently updated by a system.

In addition, there is a process for defining an anomaly score that provides a statistical estimation, such as the number of standard deviations, or the number of Mean Absolute Errors (MAEs) from a baseline value of the feature (i.e., metrics value), and assigning a degree of severity according to the number of standard deviations or MAEs.

The dashboard provides a list of top ports reporting link anomalies including the number of times an anomaly is detected and statistics regarding Alerted and the Total number of devices in the cluster.

| Irregular Behavior<br>139 Network Alerts<br>0 Tenant/Application Alerts | Link Analysis<br>0 Link Failure Prediction<br>0 Link Anomaly |                                    | Date Last 24 hours 💌                 |
|-------------------------------------------------------------------------|--------------------------------------------------------------|------------------------------------|--------------------------------------|
| Top Ports by Link Anomaly                                               | All 🗸 5 🗸                                                    | Anomaly vs Normal                  |                                      |
| No Data Available                                                       |                                                              | Nodes<br>Anomaly: 0<br>Normal: 872 | Switches<br>Anomaly: 0<br>Normal: 60 |
| Link Anomalies                                                          |                                                              |                                    |                                      |
| Events Suppressed                                                       |                                                              |                                    |                                      |
|                                                                         |                                                              |                                    | Viewing 0-0 of 0 M 4 H 10 V CSV      |
| Timestamp Occurrence Node Guid                                          | Node Name Po                                                 | rt                                 | Description                          |
| Filter                                                                  | ilter 🗸 🛛 Filter                                             | ∇ Filter                           |                                      |
|                                                                         | No items w                                                   | ere found                          |                                      |
|                                                                         |                                                              |                                    |                                      |

In the "Top Port by link anomaly" graph, the user can filter the alerts in the table below by clicking any node name on the graph to add the appropriate filters to the table.

Users can also see detailed events in the events list where the alert details such as Node Name, Probability, and Alert Description are available.

# Viewing 1-5 of 41 H 🗧 🕨 🚺 5 🗸 CSV

| Timestamp        | Occurrence | Severity | Source             |     | Port   |          | Probability $\downarrow$ | Description                                                                           | Recommended Acti |
|------------------|------------|----------|--------------------|-----|--------|----------|--------------------------|---------------------------------------------------------------------------------------|------------------|
| Filter           | ∇ Filter ∇ |          | Filter             | . ∠ | Filter | $\nabla$ | Filter V                 | (Filter) 🛛                                                                            |                  |
| 2022-04-04-04:00 | 1          | Minor    | 0xb8599f0300f61676 |     | 13     |          | 90.00                    | Anomaly detected for 0xb8599f0300f61676:13 regarding phy_raw_errors_lane0,hist2,hist1 | *                |
| 2022-04-04 10:00 | 1          | 🛕 Major  | 0xb8599f0300f61d56 |     | 47     |          | 90.00                    | Anomaly detected for 0xb8599f0300f61d56:47 regarding hist3,phy_raw_errors_lane3,hist1 | *                |
| 2022-04-04 21:00 | 3          | 1 Minor  | 0xb8599f0300f61676 |     | 13     |          | 90.00                    | Anomaly detected for 0xb8599f0300f61676:13 regarding hist2,phy_raw_errors_lane0,hist1 | *                |
| 2022-04-04 23:00 | 1          | 🛕 Major  | 0xb8599f0300ec8580 |     | 1      |          | 90.00                    | Anomaly detected for 0xb8599f0300ec8580:1 regarding PortFECCorrectedSymbolCounte      | *                |
| 2022-04-05 17:00 | 1          | 1 Minor  | 0xb8599f0300f61df6 |     | 14     |          | 90.00                    | Anomaly detected for 0xb8599f0300f61df6:14 regarding hist1,hist2,phy_raw_errors_lane3 | *                |

# 0xb8599f0300f61df6

Х

Site Name

Local

Time 2022-04-05 17:00

Creation Time 2022-04-05 17:00

Severity Minor

Description Anomaly detected for 0xb8599f0300f61df6:14 regarding hist1,hist2,phy\_raw\_errors\_lane3

### **Recommended Actions**

- · Port restart and keep monitoring
- Please check if there any cable alert via cable anomaly tab
- Please check cable measure trend via able anomaly tab
- Please consider Cable replacement or Suppress

Clicking any alert in the list shows more information and recommended actions related to the alerted node, it will also show any alerts related to the cable that is connected to this node, if there is any. In addition, three graphs representing counters that influenced the triggering of the alert will be shown below. Several time ranges are available.

#### 0x248a070300e0d4d0

#### ✓ Recommended Actions

Site Name MTLX

Time 2022-09-20 12:00

Creation Time 2022-09-15 17:00

Severity 🛕 Suspect

Description Link Failure Prediction for 0x248a070300e0d4d0:28 most dominant features ErrorDetectionCounterLane.1: 0.0,vl15\_dropped: 0.0,phy\_raw\_errors\_lane3: 0.0

#### **Recommended** Actions

- · Port reset and keep monitoring
- If still getting the alerts, please check if there any related cable alerts via cable anomaly tab
- In addition please check relevant cable measure trend via cable anomaly tab
- If there are alerts for connected cable and/or depredating trend please consider cable replacement
- If known issue due to maintenance activity please use suppress function do define as known issue

| Cable Info |               |                    |                             |      |                      |             |             |                  |                  |                 |
|------------|---------------|--------------------|-----------------------------|------|----------------------|-------------|-------------|------------------|------------------|-----------------|
| Identifier | SN            | GUID               | Port Name                   | Port | Link Partner         | Source Type | Source Role | Destination Type | Destination Role | Supported Speed |
| □ ∇        | ∇             | ▽                  | ▼                           | V 🗌  | Filter V             | (Filter) 🖓  | Filter 🗸    | Filter 🗸         | (Filter) 🗸       | (Filter 🗸       |
| 13         | MT2153VS03595 | 0x248a070300e0d4d0 | MTL-S-F1-DC-IB-SW121/U1/P28 | 28   | 0x1070fd030015dad4:1 | switch      | tor         | host             | endpoint         | 0               |

#### Cable Anomalies

| Cable Anomalies E | vents     |                 |                           |              |                         | Vie                          | ewing 0-0 of 0 🕅 🔳 | ▶ ▶ 10 <b>~</b> | CSV    |
|-------------------|-----------|-----------------|---------------------------|--------------|-------------------------|------------------------------|--------------------|-----------------|--------|
| Timestamp SN      | Node GUID | Port Influencer | Influencer Value Severity | Link Partner | Source Type Source Role | Destination Type Destination | n Role Speed       | Length PN       | F      |
| Filter            | Filter V  |                 | (Filter                   | Filter 🗸     | Filter 7   Filter       | ♥ Filter ♥ Filter            | ∇   Filt ∇         | Filte V   () V  | 7   () |

No items were found

The default view provides two lines for each graph: One for current data, and another for historical data which is calculated based on average values from the prior week.

Prev Next

Users can choose to switch between Weekly average (default) to Day of Week average.

Day of Week Average is based on calculating the statistics in the same hours and day of the week of the past month. For example, the average for 8AM-9AM on Mondays during the past month.

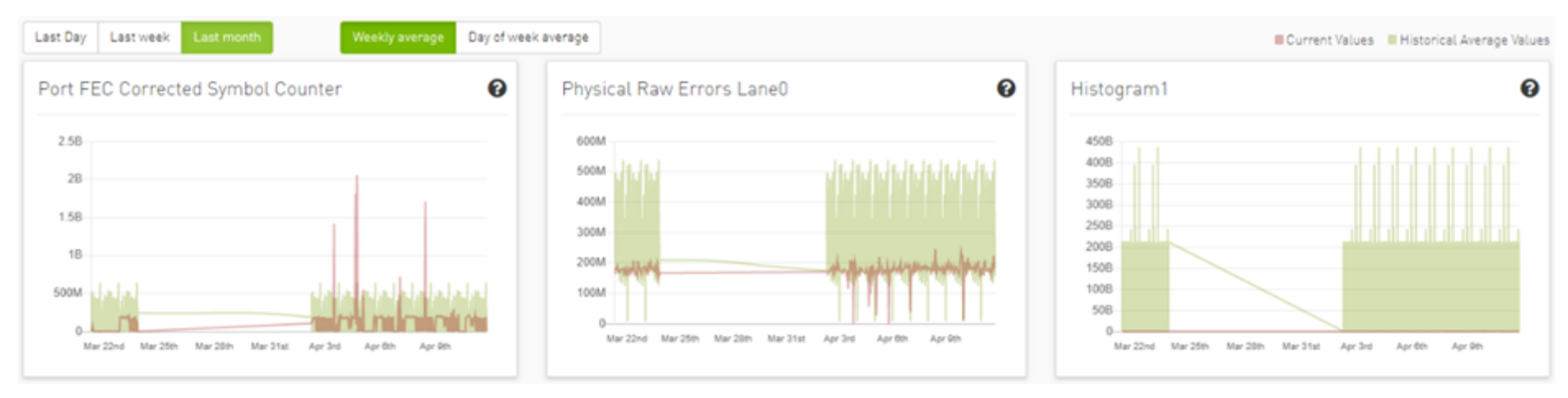

Also, users can add more graphs for more counter by clicking the add more button below the graphs.

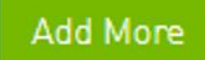

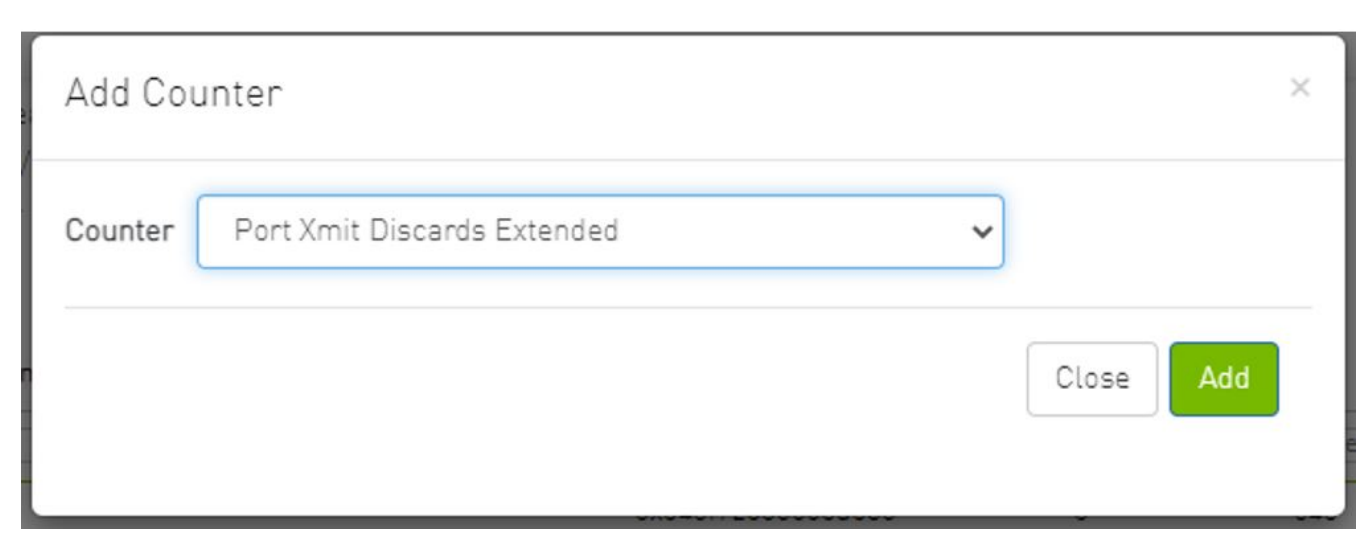

Then a new counter could be chosen, and a new graph for that counter will be added.

## Logical Server Alerts

Logical server data collection and analytic jobs are disabled by default. To enable this, the related flags should be updated in the scheduler\_settings.cfg file:

```
[analytics_job::logical_server_port_join]
interval = 300
delay = 720
max_input = 12
standard_timeout = 180
enabled = true
[analytics_job::logical_server_aggr]
interval = 300
delay = 780
max_input = 12
```

```
standard_timeout = 180
enabled = true
[data_prep_ufm::logical_server]
interval = 60
delay = 60
skip_collection = false
json_collection = false
```

The ETL process of UFM Cyber-AI combines the topology of the logical server, with network telemetry allowing the monitoring of logical servers' performance.

Based on utilization measurements (the default is greater than 70%) the system detects the most utilized logical server. This is done by counting the amount of time when the alert is received.

In addition, a resource allocation pie is available which shows allocated nodes for logical servers compared to free nodes.

Detailed event information is provided to the user regarding logical server alerts, where the user can see logical server details and a description of the alert.

| Irregular Behavior<br>1327 Network Alerts<br>18479 Tenant/Application Alerts<br>4 Logical Servers | Link Analysis<br>3 Link Failure Prediction<br>41 Link Anomaly |                     | Date Last month         |
|---------------------------------------------------------------------------------------------------|---------------------------------------------------------------|---------------------|-------------------------|
| Top 5 Utilized Logical Servers                                                                    | 5 *                                                           | Resource Allocation |                         |
| Average Utilization (%)                                                                           |                                                               |                     |                         |
| LS                                                                                                | 0.05                                                          |                     |                         |
| LS_test                                                                                           | 0                                                             |                     | Total<br>2136           |
|                                                                                                   |                                                               |                     |                         |
|                                                                                                   |                                                               |                     | Allocated: 7 Free: 2129 |

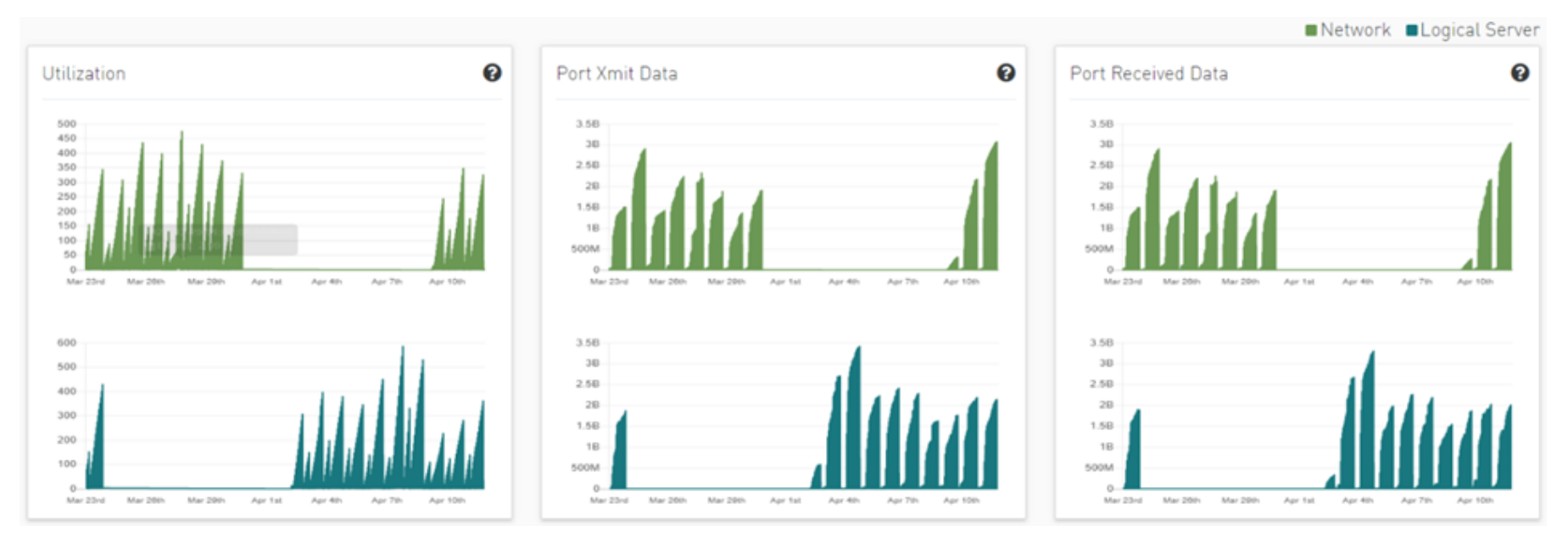

Clicking any logical server alert shows six graphs representing network statistics in general and per selected logical server.

This way the user can see the impact of a specific logical server throughout the entire network and can see if logical server activity is normal both from a performance and from a duration of usage (i.e., if the activity is happening in a reasonable time) point of view.

|                          |                         | Viewing 1-4 of 4 H                                | •   | н     | 10 🗸       | CSV  |
|--------------------------|-------------------------|---------------------------------------------------|-----|-------|------------|------|
| Timestamp 4 1 Occurrence | Severity $\downarrow$ 2 | Description                                       |     | Recom | mended Act | lion |
| (Filter V   (Filter V    |                         | (Filter                                           | 7   |       |            |      |
| 2022-04-17 10:00         | A Critical              | Logical server test_ts is utilized above 71.54%   | ;   | *     |            |      |
| 2022-04-17 10:00         | 1 Minor                 | Logical server LS_test is utilized above 0.01     | - 3 | *     |            |      |
| 2022-04-17 10:00         | 1 Minor                 | Logical server LS is utilized above 0.03          | - 3 | *     |            |      |
| 2022-04-17 10:00         | 🔞 Warning               | Logical server logical_s is utilized above 84.38% | - 3 | *     |            |      |

## **Recommended Actions**

A recommended action is available for all alert types. The user can click on any alert from alerts table in each page to see the recommended actions for the alert.

#### 0x248a070300e7f220

Prev Next

#### Recommended Actions

#### Site Name

Time 2022-09-04 09:00

Creation Time 2022-09-02 06:00

#### Severity 😮 Warning

#### **Recommended Actions**

- Port reset and keep monitoring
- If still getting the alerts, please check if there any related cable alerts via cable anomaly tab
- In addition please check relevant cable measure trend via cable anomaly tab
- If there are alerts for connected cable and/or depredating trend please consider cable replacement
- If known issue due to maintenance activity please use suppress function do define as known issue

#### Cable Info

| Identifier | SN            | GUID               | Port Name                   | Port | Link Partner         | Source Type | Source Role | Destination Type | Destination Role | Supported Speed  |
|------------|---------------|--------------------|-----------------------------|------|----------------------|-------------|-------------|------------------|------------------|------------------|
| Filter.) 🖓 | ▽             | (Filter 🗸          | Filter V                    | F 7  | Filter V             | Filter V    | Filter V    | Filter 🗸         | Filter 🗸         | (Filter          |
| 13         | MT2203VS02406 | 0x248a070300e7f220 | MTL-S-F1-DC-IB-SW047/U1/P12 | 12   | 0x08c0eb0300ab9c10:1 | switch      | tor         | host             | endpoint         | SDR/DDR/QDR/FDR/ |

# **Anomaly Analysis**

# **Specification Description**

The purpose of this module is to analyze the anomalies that were previously found in ML models and to understand possible common ground for the anomalies.

| Elema | ents Details |             |                  |                  |        |        |        |            |                    |        |                                        | Ľ                    |
|-------|--------------|-------------|------------------|------------------|--------|--------|--------|------------|--------------------|--------|----------------------------------------|----------------------|
|       | Source Type  | Source Role | Destination Type | Destination Role | Length | PN     | Rev    | PW Version | Type               | Width  | Vewing 1-10 of 12 H<br>Source NIC Type | Count of Source Type |
| Œ     | ilter 🗸      | Filter      | Filter 🗸         | Filter           | Filter | Filter | Filter | Filter     | Filter             | Filter | Filter                                 | Filter               |
| ho    | 161          | endpoint    | switch           | tor              | 1      | N/A    | A1     | NA         | Copper cable- uneq | 4×     | Connect%-6                             | 3121                 |
| ho    | 181          | endpoint    | switch           | tor              | 1      | N/A    | A1     | NA         | Copper cable- uneq | áx.    | Connect/(-6                            | 2554                 |
| ho    | 161          | endpoint    | switch           | tor              | 2      | N/A    | A1     | NA         | Copper cable- uneq | 4x     | ConnectX-6                             | 97                   |
| 51    | vitch        | core        | switch           | tor              | 30     | N/A    | A3     | 37.50.322  | 850 nm VCSEL       | 400    | NA                                     | 1851                 |
| 84    | vitch        | cone        | switch           | tor              | 30     | N/A    | A3     | 37.51.302  | 850 nm VCSEL       | 4x     | NA                                     | 212                  |
| 81    | vitch        | ter         | heat             | endpoint         | 1      | N/A    | A1     | 0.0.0      | Copper cable- uneq | 4x     | NA                                     | 1004                 |
| 54    | vitch        | tor         | host             | endpoint         | 1      | N/A    | A1     | 0.0.0      | Copper cable- uneq | 4x     | NA                                     | 1826                 |
| \$1   | vitch        | tor         | host             | endpoint         | 2      | N/A    | A1     | 0.0.0      | Copper cable- uneq | 4x     | NA                                     | 111                  |
| \$1   | vitch        | tor         | switch           | core             | N/A    | N/A    | NA     | 37.50.322  | NA - UNKNOWN       | 4x     | NA                                     | 15                   |
| \$1   | vitch        | tor         | switch           | core             | 30     | N/A    | A3     | 37,50.322  | 850 nm VCSEL       | 400    | NA                                     | 1404                 |
|       |              |             |                  |                  |        |        |        |            |                    |        |                                        |                      |

The table above represents the number of anomalies found by the ML model for each attribute's combination, such as roles for source and destination (endpoint, core, tor), cable parameters (length, Pn, Sn, Version, Type, Width), and Nic type.

### **Event Flow Charts**

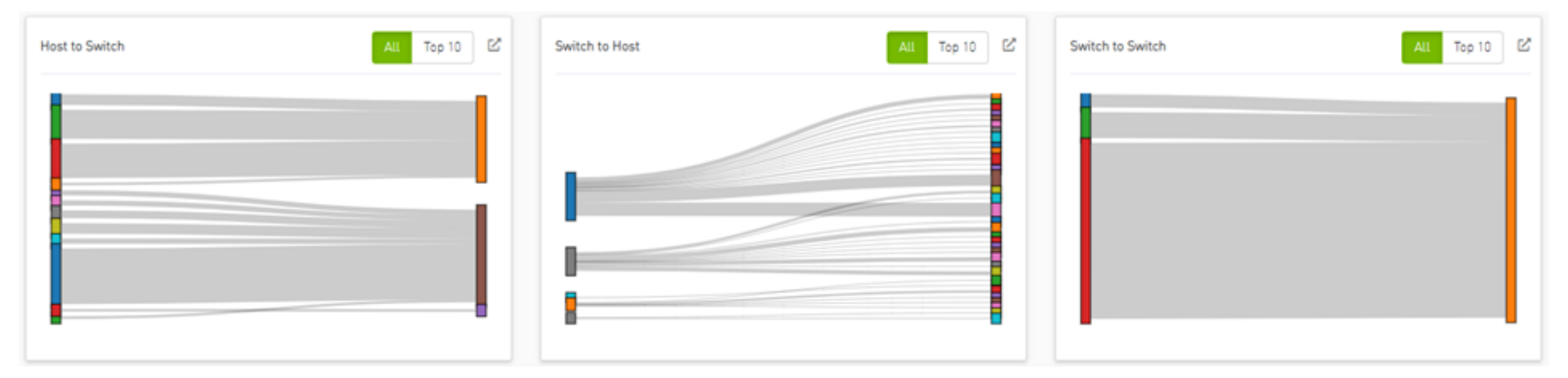

### Total Anomalies Over Time

Number of anomalies over time:

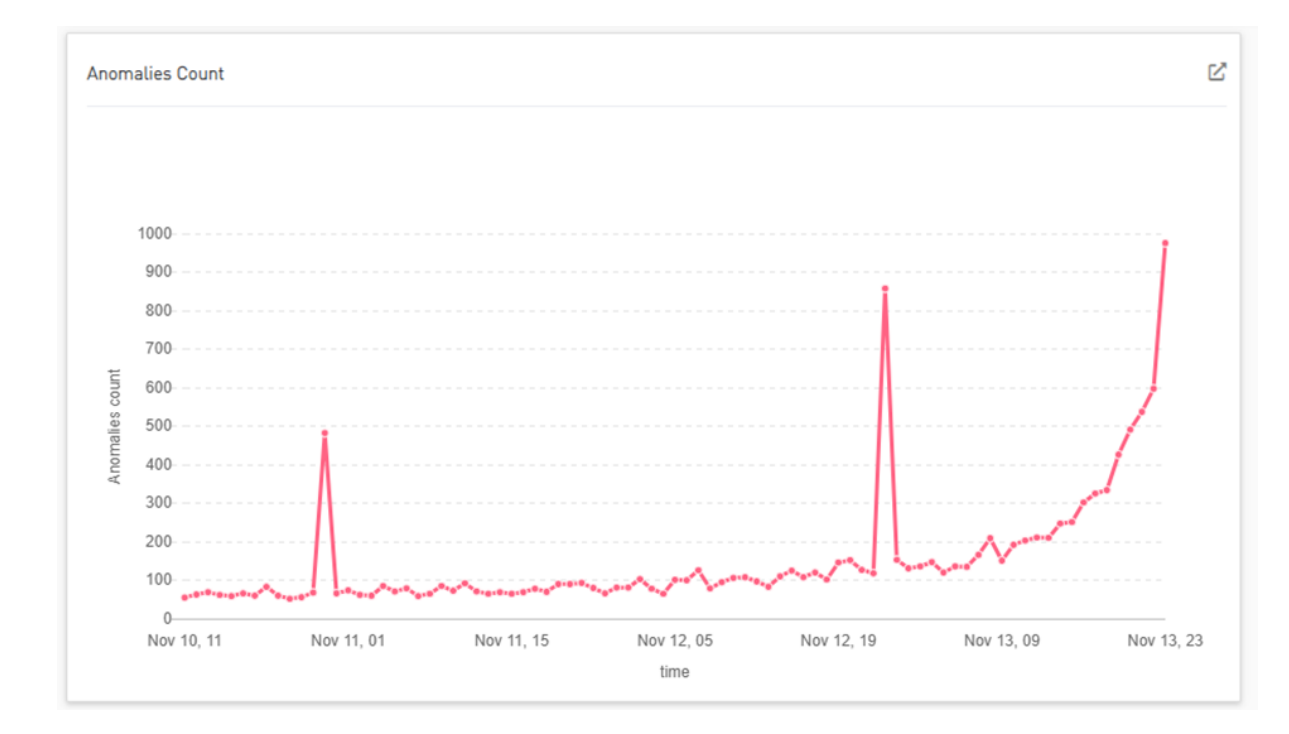

### **Anomalies Influencers**

Shows the number of anomalies for each combination of influencers.

|             |                   | Viewin            | ng 1-5 of 5 🕅 ∢ ト | M 10 ✔ CS |
|-------------|-------------------|-------------------|-------------------|-----------|
| Source Role | Influencer 1      | Influencer 2      | Influencer 3      | Amount    |
| Filter 🗸    | Filter 🗸          | Filter 7          | Filter 7          | Filter    |
| tor         | PortFECCorrectabl | hist3             | PortFECCorrected  | 2         |
| tor         | hist2             | hist3             | PortFECCorrectabl | 2         |
| tor         | hist3             | PortFECCorrectabl | hist1             | 1         |
| tor         | hist3             | phy_raw_errors_la | PortFECCorrectabl | 2         |
| tor         | hist3             | phy_raw_errors_la | hist1             | 1         |
|             |                   |                   |                   |           |

Global interactive and general filters can be applied by clicking on any entity in the dashboard.

Different times can be chosen by clicking on the last 12 hours.

#### Source GUID

Select Filter

 $\overline{}$ 

Ŧ

Ŧ

-

Ŧ

Ŧ

-

~

#### Destination GUID

Select Filter

#### Source Role

Select Filter

#### Destination Role

Select Filter

#### Destination Type

Select Filter

#### Source Type

Select Filter 👻

#### Influencer 1

Select Filter

#### Influencer 2

Select Filter

#### Influencer 3

Select Filter

#### Length

Select Filter 👻

Cancel Apply

55

Clicking on reset will clear all of the filters.

# **Cable Anomalies Detection**

# **Specification Description**

The present invention generally relates to the detection anomaly over cables and understanding degradation mechanisms for improving stability in data centers.

This innovation includes the detection of trends, intrusion, and any abnormal behavior of cables.

Moreover, with analysis of degradation over time we can determine better future performance strategies.

Customer Output

Threshold Alerts Tab

| 6 Threshold Alerts<br>300 Deviation from usual behaviour |                      |               |                  |                   |                       | Date 1      | asl month 🛛 💙 |
|----------------------------------------------------------|----------------------|---------------|------------------|-------------------|-----------------------|-------------|---------------|
| Cable status by length                                   |                      | 5 ~           | Cable statu      | is by type        |                       |             | 5 ~           |
| 0 m                                                      |                      | _             | 850 nm VCSEL     |                   |                       |             |               |
| 1 m                                                      |                      |               | Copper cable-    | unequalized       |                       |             |               |
| 10 m                                                     |                      |               | NA - Port type   | is not QSEP (SEP) | CX4 or internal]      |             |               |
| 15 m                                                     |                      |               | NA - UNKNOW      | VN                |                       |             |               |
| 2 m                                                      |                      |               | Alerted          | Normal            |                       |             |               |
| Alerted Normal                                           |                      |               |                  |                   |                       |             |               |
| Cable Anomalies Events                                   |                      |               |                  |                   | Viewing 1-6 of 6      | 4 → M       | 10 V CSV      |
| Timestamp SN                                             | Node GUID Port       | Influencer    | Influencer Value | Severity          | Link Partner          | Source Type | Source Role   |
|                                                          | Filler 9             |               | Filter V         |                   | (Filter               | Tiller 🕅    | (Filter) 🛛    |
| 2022-08-30 07:00 NA                                      | 0x0002c90200428490 1 | Temperature   | 2000             | Critical          | 0x506b4b0300854660:12 | switch      | lor           |
| 2022 08 30 07:00 NA                                      | 0x0002c9020044ff80 1 | IX Power 1 MW | 100              | Critical          | 0x506b4b0300854660:11 | switch      | tor           |
| 2022-08-30 07:00 NA                                      | 0x0002c90200450198 1 | Temperature   | 2000             | Critical          | 0x506b4b0300854660:9  | switch      | core          |
| 2022-08-30 07:00 MT1915VS03655                           | 0x043f72030006d380 1 | TX Power 1 MW | 100              | Critical          | 0x0c42a10300d30242:1  | switch      | tor           |
| 2022 08 30 07:00 M12047V504839                           | 0x08c0eb03002a382c 1 | Temperature   | 2000             | Critical          | 0x248a070300e7t220:7  | host        | endpoint      |
| 2022/08/30/07:00 M12153V503582                           | 0x08c0eb0300ab9ed0 1 | Temperature   | 2000             | Critical          | 0x506b4b03009eeb82:6  | host        | endpoint      |

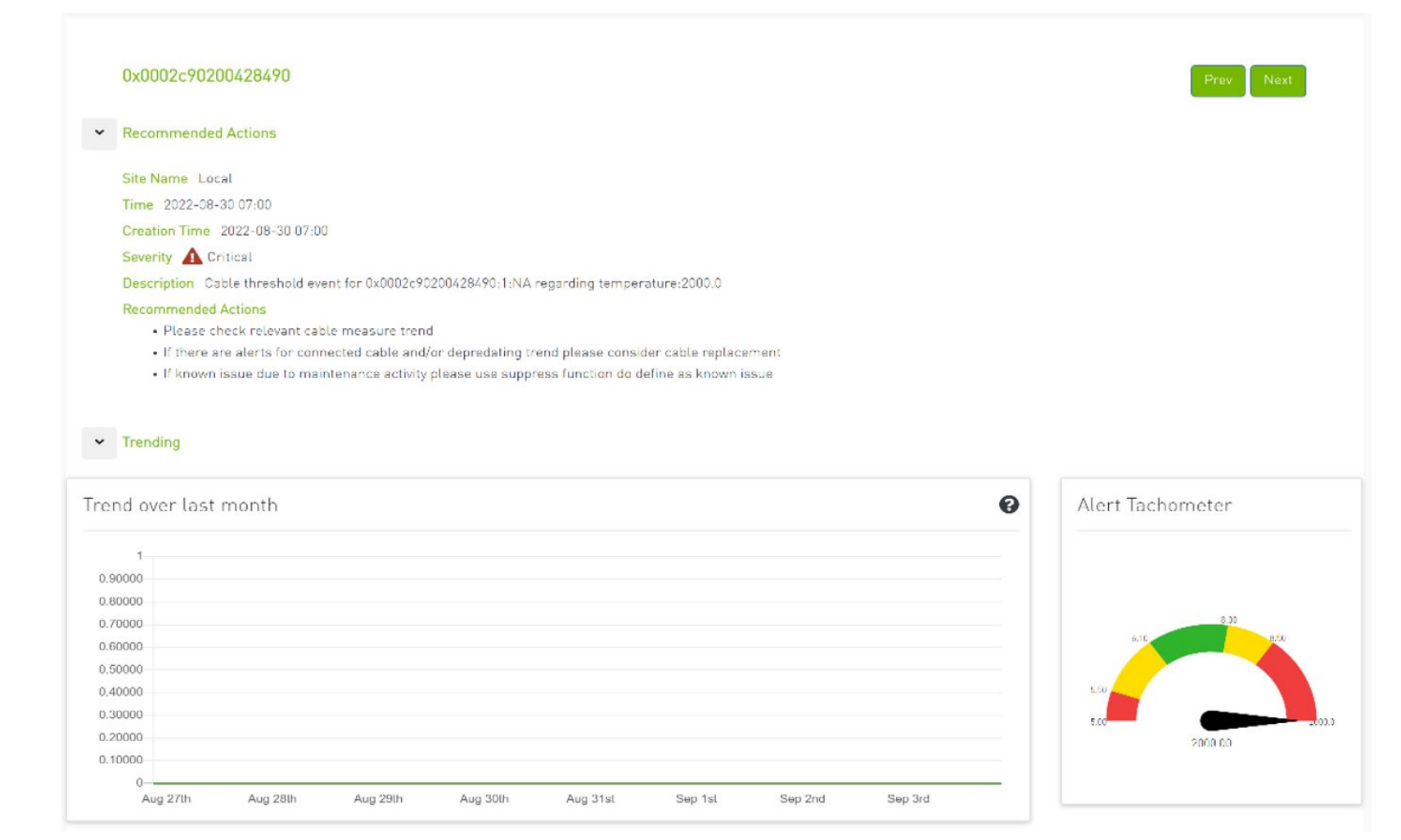

### Deviation from Usual Behavior Tab

| 6 Threshold Alerts<br>300 Deviation from u | usual behaviour 👘 🗤 | m 85       | ta 100 🗸      |               |                  |                        |                       | Date Last month Y       |
|--------------------------------------------|---------------------|------------|---------------|---------------|------------------|------------------------|-----------------------|-------------------------|
| Cable Anomalie                             | s Deviation         |            |               |               |                  |                        | Viewing 1-10 of 300 M | < ▶ ₩ 10 ~ CSV          |
| Timestamp ↓                                | Node GUID           | Port       | SN            | Influencer    | Influencer Value | Deviation from usual b | ehaviour Severity     | Link Partner            |
| [Filler] 🎖                                 | (Filler ) 🎔         | <b>F</b> 7 | V (           | ( V           | [ [Filter] 9     | (Filler                | -                     | (Filler) 9   [          |
| 2022 08 30 07:00                           | 0x248a070300e01650  | 1          | MT1712FT02630 | TX Bias 1     | 0                | 100                    | 🖌 info                | 0x7cfe900300f73d20:14 s |
| 2022 08 30 07:00                           | 0x248a070300fb69a0  | 1          | MT1551FT00309 | TX Bias 1     | 0                | 100                    | 🥑 info                | 0x7cfe900300f73d20:10 s |
| 2022-08-30 07:00                           | 0x506b4b03008545a0  | 1          | TW421200015   | TX Power 1 MW | 0                | 100                    | 🤣 info                | 0x7cfe900300bf3740:18 s |
| 2022-08-30 07:00                           | 0x506b4b03009eeb82  | 1          | MT1629FT00864 | TX Bias 1     | 0                | 100                    | 🥪 info                | 0x7cfe900300f73fe0:3 s  |
| 2022 08 30 07:00                           | 0x506b4b03009eee02  | 1          | MT1629FT00856 | TX Bias 1     | 0                | <mark>100</mark>       | 🥑 info                | 0x7cfe900300f73fe0:4 s  |
| 2022-08-30 07:00                           | 0x7cle900300a5aa40  | 1          | TW421200017   | TX Power 1 MW | 0                | 100                    | 🤣 into                | 0x506b4b0300854660:8 s  |
| 2022-08-30 07:00                           | 0x7cfe900300a5ad40  | 1          | TW421200016   | TX Power 1 MW | 0                | 100                    | 🥑 info                | 0x506b4b0300854660+10 s |
| 2022-08-30 07:00                           | 0x7cfe900300bf32c0  | 1          | TW011401049   | TX Power 1 MW | 0                | 100                    | 🥑 info                | 0x248a070300e0d490:23 s |
| 2022-08-30 07:00                           | 0x7c1e900300b13340  | 1          | TW011401513   | TX Power 1 MW | 0                | 100                    | 🥑 into                | 0x248a070300e7/240:18 s |
| 2022-08-30 07:00                           | 0x7cle900300bl34c0  | 1          | TW421200020   | TX Power 1 MW | 0                | 100                    | 🥑 info                | 0x506b4b0300854660:25 s |

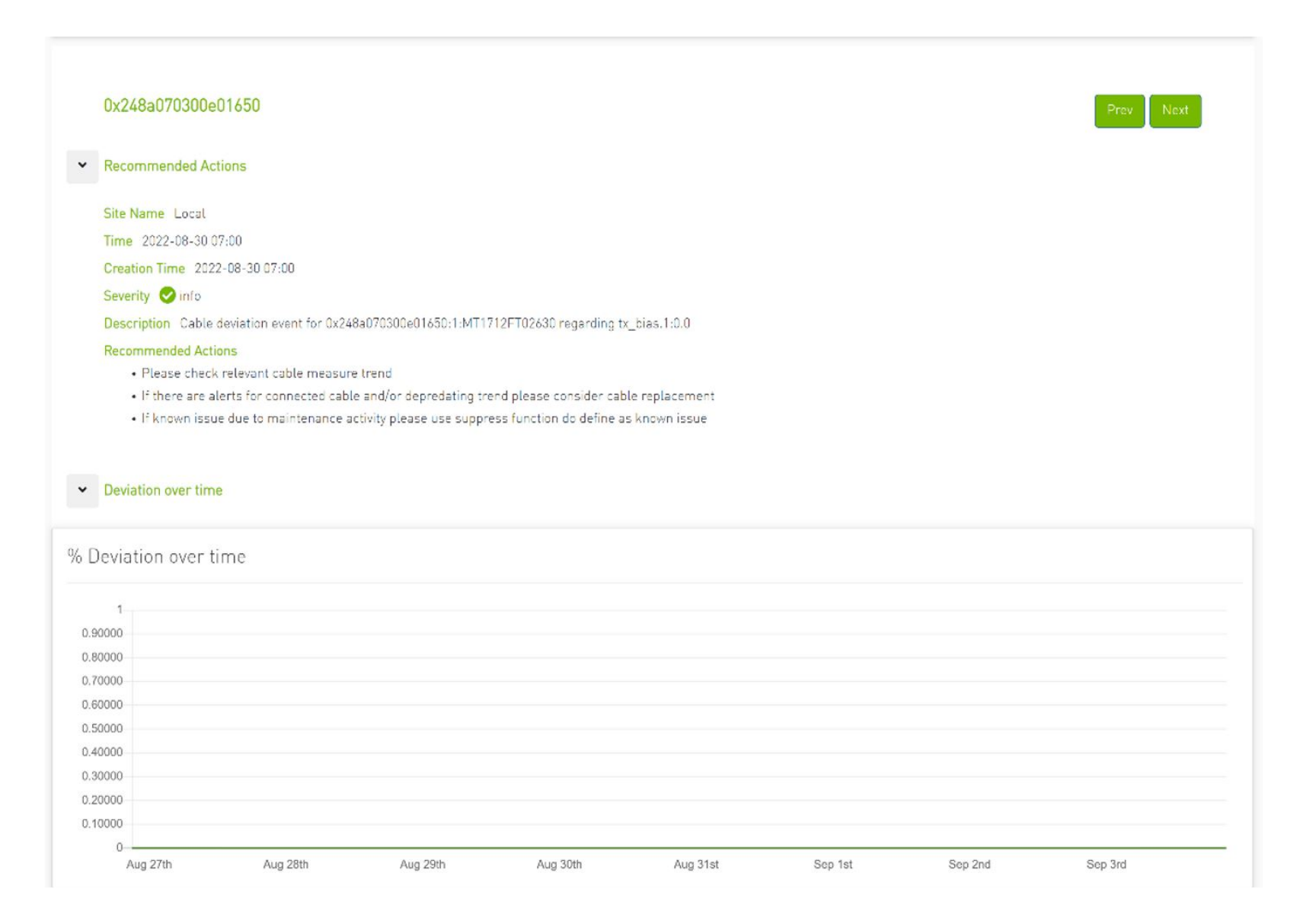

# Background Art

### Cable Anomaly Detection

1. There are 5 measurements from the management tool (IB) with four thresholds per measure; see the Ethernet example below.

module\_voltage Channel\_\*\_ tx\_power Channel\_\*\_rx\_power Channel\_\*\_tx\_bias module\_temp 2. There is a 5D (dimensions) GMM model which clusters channel and threshold behavior.

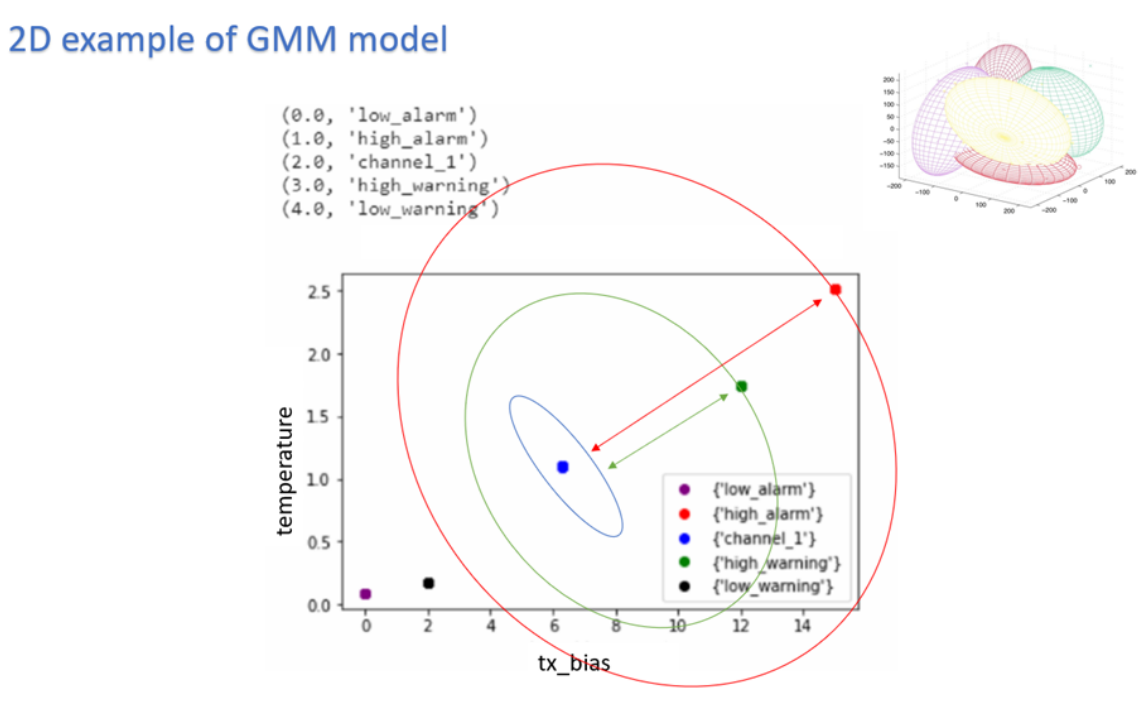

- 3. To indicate alert: UFM Cyber-AI is calculating for every new data entry its deviation from channel centroid probabilistically per measurement.
- 4. The system is defining the probability rate for the indication above deviation
- 5. Each event per measurement is unique to node, port, and SN.
- 6. For user convenience, there is the representation of the current measure via pre-defined thresholds in the tachometer
- 7. For every chosen entry in the table, the trend graph is updated
- 8. The trend graph represents the trend for the chosen measure to detect abnormal behavior over time

# Job Analytics

## Introduction

Analytic jobs are critical components in CyberAI. Each analytic job has a specific task to accomplish and runs periodically in a docker container. They process raw data collected from UFM Telemetry and generate informative data that can be displayed to the user in a form of alerts that can be used in making decisions. The process of data includes splitting the data into chunks of 5 mins, calculating the delta (difference between counters values), aggregating data (hourly, day of week, topology, and PKey), and inference the data for any alerts.

## Job Types

- 1. File Splitter: This job splits the file if it contains more than one timestamp.
- 2. Delta Processing: This job calculates the delta from the current sampling and the previous 5 minutes.
- 3. Hourly Aggregation: This job aggregates all delta files in the previous hour into one csv file.
- 4. Network Hourly Aggregation: Similar to hourly aggregation but, make average over all network nodes.
- 5. DOW Aggregation: Collect the CSV files on the same day of the week (DOW), at the same hour, to be aggregated.
- 6. Network DOW Aggregation: Similar to DOW aggregation but makes average over all network nodes.
- 7. Network Anomaly: Analyzes the network hourly data with the network DOW aggregation and looks for anomalies.
- 8. Topology Aggregation: Merges data collected from hourly aggregation, cables, and UFM topology files, and generates a file to be used by ML hourly aggregation.
- 9. ML hourly Anomaly: Analyzes the topology merged file using ML model files and looks for link anomalies alert
- 10. ML hourly model: Analyzes the topology merged file using ML model files and looks for link failure prediction Alert
- 11. ML Weekly Aggregation: Updates the ML model used by ML hourly aggregation based on the weekly collected topology.
- 12. PKEY Port Join: Merges the delta output files with the PKEY data and generates a file to be input for the PKEY aggregation.
- 13. PKEY Aggregation: Analyzes the joined PKEY data and looks for PKEY (tenant) alerts.
- 14. Logical Server Join: Merges the delta output files with the logical server data and generates a file to be input for the logical server aggregation.
- 15. Logical Servers Aggregation: Analyzes the joint logical servers data and looks for logical servers alerts.
- 16. Cable Daily: Analysis of cable counters files and looks for cable threshold and deviation alerts.
- 17. Weekly Aggregation: Makes weekly average on hourly data to be displayed to compare the hourly data with the weekly average of this hour.

# Output Sample

| 🕺 NVIDIA. 🔇                                                                                                    | Job Analytics       |                         |                     |                     |                 |            |                       |                     | Site Na               | ime: Local admin 🛩   |
|----------------------------------------------------------------------------------------------------|---------------------|-------------------------|---------------------|---------------------|-----------------|------------|-----------------------|---------------------|-----------------------|----------------------|
| UFM Cyber Al                                                                                                    |                     |                         |                     |                     |                 |            |                       |                     |                       | ø                    |
| Anomaly Detection                                                                                                    |                     |                         |                     |                     |                 |            |                       |                     | Viewing 1-10 of 13 H  | • H 10 v             |
|                                                                                                    | Job Name            | Туре                    | Frequency (seconds) | Last Run            | Last Run Status | Total Runs | Total Successful Runs | Next Run            | Dependencies          | Summary              |
| Coble Anomaly Detection                                                                                                    | (Filter             |                         | (Filer              | File                | Filter          | Filter     | Filter                | (Filter             | Filter                | (Filter              |
|                                                                                                    | file_splitter       | File Splitter           | 300                 | 2021-10-01 16:05:54 | Completed       |            |                       | 2021-10-01 16:10:54 | Port counters         |                      |
| LM Assemble Assession                                                                                                    | delta_proc          | Delta Processing        | 300                 | 2021-10-01 16:10:50 | New             |            |                       | 2021-10-01 16:15:50 | File Splitter         |                      |
| <ul> <li>Accinary scragues</li> </ul>                                                                                                    | hourly_aggr         | Hourly Aggregation      | 3600                | 2021-10-03 16:06:50 | Completed       |            |                       | 2021-10-03 17:06:50 | Delta Processing      | /opt/u/m/cyber-ai/d. |
|                                                                                                    | dow_aggr            | DOW Aggregation         | 86400               | 2021-10-04 16:07:49 | Completed       |            |                       | 2021-10-05 16:07:49 | Hourly Aggregation    | /opt/ufm/cyber-ai/d  |
| 至 Job Analytics                                                                                                    | topology_aggr       | Topology Aggregation    | 3600                | 2021-10-03 21:06:54 | Completed       |            |                       | 2021-10-03 22:06:54 | Hourly Aggregation, T |                      |
|                                                                                                    | ml_hourly_aggr      | ML Hourly Aggregation   | 3600                |                     |                 |            |                       | 2021-09-30 17:07:34 | Topology Aggregation  |                      |
| 🗙 Settinge                                                                                                    | pkey_port_join      | Pkey Port Join          | 300                 | 2021-10-01 16:16:49 | Completed       |            |                       | 2021-10-01 16:21:49 | Delta Processing, PK  | /opt/u/m/cyber-ai/d  |
| Contraction of the second second seco | pkey_aggr           | PKEY Aggregation        | 300                 | 2021-09-30 18:02:49 | Completed       |            |                       | 2021-09-30 18:07:49 | Pkey Port Join        | /opt/u/m/cyber-ai/d  |
|                                                                                                    | mi_weekly_aggr      | ML Weekly Aggregation   | 604800              |                     |                 |            |                       | 2021-10-07 16:08:34 |                       |                      |
|                                                                                                    | network_hourly_appr | Network Hourly Aggregat | 3600                | 2021-10-02 17:07:37 | New             |            |                       | 2021-10-02 18:07:37 | Delta Processing      | /opt/u/m/cyber-ai/d  |
|                                                                                                    |                     |                         |                     |                     |                 |            |                       |                     |                       |                      |

# **REST API**

- <u>Session Management</u>
- User Management
- System Details
- <u>Application Details</u>
- <u>Configuration</u>
- <u>Analytics</u>
- Suspicious Behavior
- Link Analysis
- <u>Resources</u>
- Telemetry Data
- <u>Alert Filters</u>

# Session Management

# Login

• URL

POST /cyber-ai/login

Request Data

login=<username>&password=<password>

- Response if successful, a session is created and a cookie with the session data is returned to the client
- Response codes:

| Status | Description                  |
|--------|------------------------------|
| 302    | Found (login success)        |
| 401    | Unauthorized (login failure) |

# Logout

• URL

POST /cyber-ai/logout

### • Request Data

| None |
|------|
|------|

• Response codes:

| Status | Description  |
|--------|--------------|
| 200    | Success      |
| 401    | Unauthorized |

# User Management

## Get User/All Users

• URL

```
GET /cyber-ai/users/
GET /cyber-ai/users/{username}
```

• Request Data

none

• Response - for all users, it returns a list, while for single user it returns single object

```
[
    {
        "username": "admin",
        "pwd": "*****",
        "role": "Admin"
    }
]
```

• Response codes:

| Status | Description |
|--------|-------------|
| 200    | Success     |
| 404    | Not found   |

## Add User

• URL

POST /cyber-ai/users

• Request data

```
{
  "username": "johns",
  "pwd": "drowssap",
  "role": "User"
}
```

#### Supported Roles: Admin/User

Response codes:

| Status | Description |
|--------|-------------|
| 201    | Created     |
| 409    | Conflicted  |

## Modify User/Change Password

Users can change their own password only. Admins can modify both passwords and roles.

• URL

PATCH /cyber-ai/users/{username}

• Request data - just pwd and/or role can be used in the request

```
{
 "pwd": "drowssap",
}
```

Response

```
none
```

• Response codes:

| Status | Description |
|--------|-------------|
| 200    | Success     |
| 400    | Bad request |
| 403    | Forbidden   |
| 404    | Not found   |

## Delete User

#### • URL

DELETE /cyber-ai/users/{username}

### • Request data

none

#### Response

none

#### • Response codes:

| Status | Description          |
|--------|----------------------|
| 204    | No content (success) |
| 403    | Forbidden            |
| 404    | Not found            |

# System Details

# **UFM Telemetry**

• URL

GET /cyber-ai/system/ufm-telemetry

• Request Data

none

• Response: number of collected results for port counters and cable information

```
{
    "port_counters": 20,
    "cable_info": 8
}
```

• Response codes

| Status | Description |
|--------|-------------|
| 200    | Success     |

# **UFM Enterprise**

• URL

GET /cyber-ai/system/ufm-enterprise

Request Data

| none |  |  |  |  |
|------|--|--|--|--|
| -    |  |  |  |  |

Response codes

| Status | Description |
|--------|-------------|
| 200    | Ok          |

# Run Analytic Job

• URL

POST /cyber-ai/system/analytic-jobs

• Request Data

```
{
    "job_type":"delta_proc"
}
```

• Response details regarding the fabric

none

Response codes
| Status | Description                    |
|--------|--------------------------------|
| 201    | Created                        |
| 400    | Bad Request (invalid argument) |

## Get Analytic Jobs statistics

#### • URL

GET /cyber-ai/system/analytic-jobs

#### • Request Data

none

#### • Response details regarding the fabric

```
[
{
    "job_name": "file_splitter",
    "job_type": "File Splitter",
    "frequency": 300,
    "runs": 50,
    "successful_runs": 40,
    "last_run_status": "Success",
    "last_run_time": 1631520596.290813,
    "next_run_time": 1631520596.290813,
    "summary": "",
    "dependencies": "Port counters"
},
...
```

| 1 |  |  |  |
|---|--|--|--|
| - |  |  |  |

#### • Response codes

| Status | Description                    |
|--------|--------------------------------|
| 200    | Ok                             |
| 400    | Bad Request (invalid argument) |

# **Application Details**

# Cyber-Ai Release Version

• URL

GET /cyber-ai/app/version

• Request Data

none

Response

```
{
    "release_version": "0.9.4-6"
}
```

Response codes

| Status | Description |
|--------|-------------|
| 200    | Ok          |

### **License Details**

• URL

GET /cyber-ai/app/license

• Request Data

none

Response

```
{
  "license_functionality": "functionality",
  "customer_num": "123456789",
  "serial_num": "987654321",
  "license_type": "type",
  "expiration_date": "2090-09-08"
}
```

#### Response codes

| Status | Description |
|--------|-------------|
| 200    | Ok          |

# Configuration

## Set UFM Enterprise Connections Parameters

• URL

PUT /cyber-ai/config/ufm-params

• Request data

```
{
    "password": "qwerty",
    "ip": "10.210.4.57",
    "username": "admin",
    "protocol": "[http|https]"
    "port": 443
}
```

• Response codes

| Status | Description |
|--------|-------------|
| 204    | Success     |
| 400    | Bad request |

## Get UFM Enterprise Connections Parameters

• URL

GET /cyber-ai/config/ufm-params

• Request data

٠

٠

| none           |             |
|----------------|-------------|
| Response       |             |
| none           |             |
| Response codes |             |
| Status         | Description |

Success

## Alert Count Summary

• URL

200

GET /cyber-ai/analytics/summary

- URL filters
  - From retrieve alerts triggered within the last given time period

from=-<time>

▲ Supported time units: h (for hours), d (for days), w (for weeks), m (for months). For example: from=-6h.

• Probability - returns all alerts with probability equal to, or greater than the given probability

min\_probability=<0-100>

• Request data

none

Response

```
"network_alerts": {
     "Critical": 422,
     "Major": 10,
     "Minor": 0,
     "Warning": 0,
     "Suspect": 0,
     "Info": 0,
"Notice": 0
},
"tenant_alerts": {{...},
"link_failures_predictions": {...},
},
"link_anomaly_predictions": {...},
"cable_events": {...},
    "logical_server_alerts": {...},
}
}
```

#### A If successful, the analytics summary will be returned in JSON format.

• Response codes

| Status | Description |
|--------|-------------|
| 204    | Success     |

| Status | Description |
|--------|-------------|
| 400    | Bad request |

### **Cable Distribution Count**

### Cable Length

• URL

GET /cyber-ai/analytics/distribution/cable-length

- URL filters
  - from retrieve cable distributions based on cable's length with alerts counts from a specific time:
  - to retrieve cable distributions based on cable's length with alerts counts until a specific time
  - min\_probability retrieve cable distributions with larger than or equal minimum probability
  - max\_probability retrieve cable distributions with less than or equal maximum probability

from=-<time>&to=-<time>&min\_probability=<[0-100]>&max\_probability=<[0-100]>

• Request data

none

• Response

```
{
    "20":{
    "normal": 2090,
    "alerted": 212
    },
    "30":{
    "normal": 968,
    "alerted": 487
}
```

#### • Response codes

| Status | Description |
|--------|-------------|
| 200    | Success     |
| 400    | Bad request |

### Cable Technology Type

• URL

GET /cyber-ai/analytics/distribution/cable-type

- URL filters
  - from retrieve cable distributions based on cable's length with alerts counts from a specific time:
  - to retrieve cable distributions based on cable's length with alerts counts until a specific time
  - min\_probability retrieve cable distributions with larger than or equal minimum probability
  - max\_probability retrieve cable distributions with less than or equal maximum probability

from=-<time>&to=-<time>&min\_probability=<[0-100]>&max\_probability=<[0-100]>

• Request data

|--|

#### Response codes

| Status | Description |
|--------|-------------|
| 200    | Success     |
| 400    | Bad request |

# Analytics

## Alert Count Summary

• URL

GET /cyber-ai/analytics/summary

- URL filters:
  - From retrieve alerts triggered within the last given time period:

?from=-<time>

Supported time units: h (for hours), d (for days), w (for weeks), m (for months). For example: ?from=-6h.

• Probability - return all alerts with probability equal to, or greater than the given probability

?min\_probability=<0-100>

Request Data

none

Response

```
"network_alerts": {
     "Critical": 422,
     "Major": 10,
     "Minor": 0,
     "Warning": 0,
     "Suspect": 0,
     "Info": 0
},
"tenant_alerts": {{...},
     "Critical": 11,
     "Major": 10,
     "Minor": 0,
"Warning": 7
},
"link_failures_predictions": {{...},
},
"link_anomaly_predictions": {...},
"cable_events": {{...}
}
}
```

#### ▲ If successful, the analytics summary is returned in JSON format.

#### • Response codes

| Status | Description                    |
|--------|--------------------------------|
| 200    | Success                        |
| 400    | Bad Request (invalid argument) |

### **Cables Distribution Counts**

### Cable Length

#### • URL

GET /cyber-ai/analytics/distribution/cable-length

#### • URL filters:

• From - retrieve cable distributions based on cable's length with alerts counts from a specific time:

?from=-<time>

• Request Data

none

Response

```
{
    "20":{
    "normal": 2090,
    "alerted": 212
    },
    "30":{
    "normal": 968,
    "alerted": 487
}
```

Response codes

| Status | Description                    |
|--------|--------------------------------|
| 200    | Success                        |
| 400    | Bad request (invalid argument) |

## Cable Technology Type

• URL

GET /cyber-ai/analytics/distribution/cable-type

#### • URL filters

• From - retrieve cable distributions based on cable's technology with alerts counts from a specific time:

?from=-<time>

Request Data

|--|

Response codes

| Status | Description                    |
|--------|--------------------------------|
| 200    | Success                        |
| 400    | Bad request (invalid argument) |

## **Suspicious Behavior**

# Get All Network Alerts

• URL

GET /cyber-ai/anomalies/network

• URL filters:

• From - retrieve alerts triggered within the last given time period:

#### ?from=-<time>

Supported time units: h (for hours), d (for days), w (for weeks), m (for months). For example: ?from=-6h.

• Severity - retrieve only alerts with a severity included in the list:

?severities=<comma-separated list of severities>

Supported severity types: Critical, Major, Minor, Warning, Info.

• Request data

none

```
{
    [
        "alert_id": 2001,
        "timestamp": "Mon Sep 7 07:54:17 2020",
        "network_name": "default",
        "
```

```
"severity": "Critical",
"probability": 85,
"percentage":60
"influencers": [
"infl1",
"infl2",
"infl3"
],
"description": "Suspicious network behavior is detected in your cluster",
]
}
```

• Response codes

| Status | Description                    |
|--------|--------------------------------|
| 200    | Success                        |
| 400    | Bad request (invalid argument) |

## Get Specific Network Alert

• URL

GET /cyber-ai/anomalies/network/<alert\_id>

• URL filters:

• From - retrieve alerts triggered within the last given time period:

?from=-<time>

Supported time units: h (for hours), d (for days), w (for weeks), m (for months). For example: ?from=-6h.

• Request data

none

Response

```
"alert id": 39241,
  "occurrence": "1 time during the last 2 hours",
 "severity": "Warning",
 "description": "port_xmit_wait is 2735.23% above the average",
 "full description": "port xmit wait:132470536 is above the average: 4672298",
 "influencers": [
   "port xmit wait"
 ],
  "recommended actions": [
    "These steps should be applied on top 5 ports",
   "Port reset and keep monitoring",
    "If still getting the alerts, please check if there any related cable alerts via cable anomaly tab",
   "In addition, please check relevant cable measure trend via cable anomaly tab",
    "If there are alerts for connected cable and/or depredating trend please consider cable replacement",
   "If known issue due to maintenance activity please use suppress function do define as known issue"
 ],
 "percentage": 2735.23,
"nodes": [
{
      "port_guid": "0x24be05ffffc13011",
      "port xmit wait": 467264335.5705527,
      "port_name": "HCA-1/1",
      "node guid": "0x24be05ffffc13010",
      "system_name": "mtlx319",
      "type": "switch",
      "role": "tor"
   },
      "port guid": "0x98039b03006c6912",
      "port_xmit_wait": 466359722.25149757,
      "port_name": "1",
      "node guid": "0x98039b03006c6912",
      "system name": "mtlx473",
```

"type": "host",

```
"role": "endpoint"
        }
],
"first_occurrence_timestamp": "2022-09-21 13:00",
"influencers_display_names": [
        "Port Xmit Wait"
],
"timestamp": "2022-09-21 13:00"
}
```

• Response codes

| Status | Description                    |
|--------|--------------------------------|
| 200    | Success                        |
| 400    | Bad request (invalid argument) |
| 404    | Not found                      |

### Get All Tenant/Application Alerts

• URL

GET /cyber-ai/anomalies/tenant

• URL filters:

• From - retrieve alerts triggered within the last given time period:

?from=-<time>

- Supported time units: h (for hours), d (for days), w (for weeks), m (for months). For example: ?from=-6h.
- Severity retrieve only alerts with a severity included in the list:

?severities=<comma-separated list of severities>

Supported severity types: Critical, Major, Minor, Warning, Suspect, Info.

• Request data

none

```
{
    [
        "alert_id": 3001,
        "timestamp": "Mon Sep 7 07:53:45 2020",
        "tenant_id": "0x0004",
        "severity": "Critical",
        "probability": 85,
        "influencers": [
            "infl1",
            "infl2",
            "infl3"
    ],
    "description": "Inefficient network utilization for PKey 0x0004"
]
}
```

• Response codes

| Status | Description                    |
|--------|--------------------------------|
| 200    | Success                        |
| 400    | Bad request (invalid argument) |

## Get Specific Tenant Alert

#### • URL

GET /cyber-ai/anomalies/tenant/<alert\_id>

• URL filters:

• From - retrieve alerts triggered within the last given time period:

?from=-<time>

Supported time units: h (for hours), d (for days), w (for weeks), m (for months). For example: ?from=-6h.

• Request data

none

• Response

```
[
   "alert_id": 3001,
   "timestamp": "Mon Sep 7 07:54:17 2020",
   "tenant_id": "0x0004",
   "severity": "Critical",
   "probability": 85,
   "influencers": [
        "infl1",
        "infl2",
        "infl3"
   ],
    "description": "Inefficient network utilization for PKey 0x0004",
   "occurrence": "9 times during the last 24 hours",
        "recommended_actions": "It seems that your placement engine/job scheduler did not allocate the best nodes
for this job",
        "nodes": [
```

```
"node_guid": "0x24be05ffffc13010",
"system_name": "mt1x319",
"type": "switch",
"role": "tor"
},
{
    "node_guid": "0x98039b03006c6912",
    "system_name": "mt1x473",
    "type": "host",
    "role": "endpoint"
}    }
```

#### Response codes

| Status | Description |
|--------|-------------|
| 200    | Success     |
| 404    | Not found   |

### **Get Logical Server Alerts**

• URL

GET /cyber-ai/anomalies/ logical-server

• URL filters

• From - retrieve alerts triggered within the last given time period:

?from=-<time>

Supported time units: h (for hours), d (for days), w (for weeks), m (for months). For example: ?from=-6h.

• Severity - retrieve only alerts with a severity included in the list:

?severities=<comma-separated list of severities>

Supported severity types: Critical, Major, Minor, Warning, Suspect, Info and Notice.

• Request data

none

Response

```
"alert_id": 1,
    "logical_server": "LS_test",
    "severity": "Critical",
"description": "Logical server test_ls is utilized above 71.54%",
    "influencers": [
      "utilization",
      "port_xmit_data",
      "port rcv data"
    ],
    "influencers_display_names": [
      "Utilization",
      "Port Xmit Data",
      "Port Received Data"
    ],
    "timestamp": "2022-02-21 18:10"
  }
]
```

#### • Response codes

| Status | Description |
|--------|-------------|
| 200    | Success     |

| Status | Description                    |
|--------|--------------------------------|
| 400    | Bad request (invalid argument) |

## Get Specific Logical Server Alert

• URL

GET /cyber-ai/anomalies/logical-server/<alert\_id>

• Request data

none

```
"alert_id": 1,
 "logical_server": "LS_test",
 "severity": "Critical",
 "description": "Logical server test_ls is utilized above 71.54%",
 "influencers": [
   "utilization",
   "port_xmit_data",
   "port_rcv_data"
  ],
  "influencers_display_names": [
   "Utilization",
   "Port Xmit Data",
   "Port Received Data"
 ],
 "timestamp": "2022-02-21 18:10"
}
```

#### • Response codes

| Status | Description                    |
|--------|--------------------------------|
| 200    | Success                        |
| 400    | Bad request (invalid argument) |

## **Cables Alerts**

### Cable Alerts Summary

• URL

GET /cyber-ai/anomalies/cable/summary

- Filters
  - from
  - to
  - min\_deviation
  - max\_deviation
- Request Data

none

```
{
    'cable_threshold_events': {
      'Critical': 6,
      'Major': 0,
```

```
'Minor': 0,
'Warning': 0,
'Suspect': 0,
'Info': 0,
'Notice': 0
},
'cable_deviation_events': {
'Critical': 0,
'Major': 0,
'Minor': 0,
'Warning': 0,
'Suspect': 0,
'Info': 5,
'Notice': 0
}
```

Response Code

| Status | Description                    |
|--------|--------------------------------|
| 200    | Success                        |
| 400    | Bad request (invalid argument) |

### **Threshold Events**

• URL

GET /cyber-ai/anomalies/cable/threshold

- Filters
  - from
  - to
  - sn
  - guid

- severity
- influencers
- port
- channel
- brief

• Request data

none

```
"alert_id": 1,
    "occurrence": 179,
    "node_guid": "0x0010e0000187dce9",
    "port": 1,
    "link_partner": "0x506b4b0300623360:7",
    "source_type": "switch",
    "source_role": "tor",
    "destination_type": "switch",
    "destination_role": "tor",
    "sn": "NA",
    "speed": "NA",
    "cable_info": "850 nm VCSEL",
    "description": "Cable Failure for 0x0010e0000187dce9:1:NA regarding tx_bias.1:0.0",
    "severity": "Critical",
    "influencers": [
        "tx bias.1"
   ],
    "influencers_values": [
       0
    ],
    "channel": 1,
    "influencers_display_names": [
        "TX Bias"
   ],
   "timestamp": "2022-06-18 00:00"
}, ...
```

#### • Response codes

| Status | Description                    |
|--------|--------------------------------|
| 200    | Success                        |
| 400    | Bad request (invalid argument) |

### Specific Threshold Event

• URL

GET /cyber-ai/anomalies/cable/threshold/<event\_id>

• Request data

none

```
{
    "alert_id": 1,
    "occurrence": 179,
    "node_guid": "0x0010e0000187dce9",
    "port": 1,
    "link_partner": "0x506b4b0300623360:7",
    "source_type": "switch",
    "source_role": "tor",
    "destination_type": "switch",
    "destination_role": "tor",
    "speed": "NA",
    "speed": "NA",
    "cable_info": "850 nm VCSEL",
    "description": "Cable Failure for 0x0010e0000187dce9:1:NA regarding tx_bias.1:0.0",
```

```
"severity": "Critical",
"influencers": [
    "tx_bias.1"
],
"influencers_values": [
    0
],
"channel": 1,
"influencers_display_names": [
    "TX Bias"
],
"timestamp": "2022-06-18 00:00"
}
```

#### Response codes

| Status | Description |
|--------|-------------|
| 200    | Success     |

### Threshold Event Tachometer

• URL

GET /cyber-ai/anomalies/cable/threshold/<event\_id>/meter

• Request data

none

```
"high_alarm_range": [8.5, 9],
```

```
"high_warning_range": [8, 8.5],
"normal_range": [6.1, 8],
"low_warning_range": [5.5, 6.1],
"low_alarm_range": [5, 5.5]
}
```

#### • Response codes

| Status | Description |
|--------|-------------|
| 200    | Success     |

### **Deviation Events**

#### • URL

GET /cyber-ai/anomalies/cable/deviation

Filters

- from
- to
- sn
- guid
- severity
- influencers
- port
- channel
- min\_deviation
- max\_deviation
- brief
- Request data

None

Response

```
{
    "alert_id": 1,
    "occurrence": 179,
    "node_guid": "0x0010e0000187dce9",
    "port": 1,
    "link_partner": "0x506b4b0300623360:7",
    "source_type": "switch",
    "source_role": "tor",
    "destination_type": "switch",
    "destination_role": "tor",
    "sn": "NA",
    "speed": "NA",
    "cable_info": "850 nm VCSEL",
    "description": "Cable Failure for 0x0010e0000187dce9:1:NA regarding tx_bias.1:0.0",
    "deviation": 69.14892243,
    "severity": "Critical",
    "influencers": [
        "tx bias.1"
   ],
    "influencers_values": [
       0
    ],
    "channel": 1,
    "influencers_display_names": [
       "TX Bias"
   ],
   "timestamp": "2022-06-18 00:00"
}, ...
```

#### • Response codes

| Stat<br>us | Description |
|------------|-------------|
| 200        | Success     |

| Stat<br>us | Description                    |
|------------|--------------------------------|
| 400        | Bad request (invalid argument) |

### Specific Deviation Event

• URL

GET /cyber-ai/anomalies/cable/deviation/<event\_id>

• Request data

none

Response

ł

```
"alert_id": 1,
"occurrence": 179,
"node_guid": "0x0010e0000187dce9",
"port": 1,
"link_partner": "0x506b4b0300623360:7",
"source_type": "switch",
"source_role": "tor",
"destination_type": "switch",
"destination_role": "tor",
"sn": "NA",
"speed": "NA",
"speed": "NA",
"cable_info": "850 nm VCSEL",
"description": "Cable Failure for 0x0010e0000187dce9:1:NA regarding tx_bias.1:0.0",
"deviation": 69.14892243,
"severity": "Critical",
```

```
"influencers": [
    "tx_bias.1"
],
"influencers_values": [
    0
],
"channel": 1,
"influencers_display_names": [
    "TX Bias"
],
"timestamp": "2022-06-18 00:00"
}
```

#### • Response codes

| Status | Description |
|--------|-------------|
| 200    | Success     |

## Link Analysis

### Get All Link Failure Predictions

• URL

GET /cyber-ai/prediction/link-failure

- URL filters:
  - From retrieve alerts triggered within the last given time period:

```
?from=-<time>
```

Supported time units: h (for hours), d (for days), w (for weeks), m (for months). For example: ?from=-6h.

• Severity - retrieve only alerts with a severity included in the list:

?severities=<comma-separated list of severities>

Supported severity types: Critical, Major, Minor, Warning, Info.

• Request data

none

• Response

```
[
 {
   "alert_id": 4001,
   "timestamp": "Mon Sep 7 06:52:17 2020",
   "node_guid": "0x44556677adbf0121",
   "node_name": "k11r2n03 HCA-1",
   "port": 1,
   "port_name": "k11r2n03 HCA-1:1",
   "severity": "Critical",
   "probability": 85,
   "influencers": [
     "infl1",
     "infl2",
     "infl3"
   ],
   "description": "Link failure prediction detected on port k15r1n03 HCA-1"
  l
```

#### • Response codes

| Status | Description |
|--------|-------------|
| 200    | Success     |
| 400    | Bad Request |

## Get Specific Link Failure Prediction

• URL

GET /cyber-ai/prediction/link-failure/<alert\_id>

• URL filters:

• Severity - retrieve only alerts with a severity included in the list:

?severities=<comma-separated list of severities>

• Probability - return all predictions with probability equal to, or greater than the given probability

?min\_probability=<0-100>

• Request data

none

• Response

```
[
"alert_id": 4001,
"timestamp": "Mon Sep 7 06:52:17 2020",
"node_guid": "0x44556677adbf0121",
"node_name": "k11r2n03 HCA-1",
"port": 1,
"port_name": "k11r2n03 HCA-1:1",
"severity": "Critical",
"probability": 85,
"influencers": [
    "infl1",
    "infl2",
```

```
"infl3"
],
"description": "Link failure prediction detected on port k15r1n03 HCA-1",
"occurrence": "9 times during the last 24 hours",
"recommended_actions": "The temperature of the peer switch is very high. Please check that all fans of the
peer switch are working properly"
}
```

#### Response codes

| Status | Description |
|--------|-------------|
| 200    | Success     |
| 400    | Bad Request |
| 404    | Not Found   |

### Get All Link Anomaly Predictions

URL

GET /cyber-ai/prediction/link-anomaly

#### • URL filters:

• From - retrieve predictions triggered within the last given time period:

?from=-<time>

Supported time units: h (for hours), d (for days), w (for weeks), m (for months). For example: ?from=-6h. Severity - retrieve only predations with a severity included in the list

• Probability - return all predictions with probability equal to, or greater than the given probability

?min\_probability=<0-100>

• Request Data

none

Response

```
"alert_id": 4001,
   "timestamp": "Mon Sep 7 06:52:17 2020",
   "node_guid": "0x44556677adbf0121",
   "node_name": "k11r2n03 HCA-1",
   "port": 1,
   "port_name": "k11r2n03 HCA-1:1",
   "severity": "Critical",
   "probability": 85,
   "influencers": [
    "infl1",
    "infl2",
     "infl3"
   ],
   "description": "Link failure prediction detected on port k15r1n03 HCA-1"
 }
1
```

Response codes

| Status | Description |
|--------|-------------|
| 200    | Success     |
| 400    | Bad Request |

## Get Specific Link Anomaly Prediction

• URL

GET /cyber-ai/prediction/link-anomaly/{alert\_id}

• URL filters:

• Probability - return all predictions with probability equal to, or greater than the given probability

?min\_probability=<0-100>

• Severity - retrieve only alerts with a severity included in the list:

?severities=<comma-separated list of severities>

Supported severity types: Critical, Major, Minor, Warning, Info.

• Request Data

none

```
"alert_id": 1,
"occurrence": "1 time during the last 30 days and 14 hours",
"node guid": "0xb8599f0300ec8780",
"node_name": "0xb8599f0300ec8780",
"node_type": "hca",
"port": 1,
"severity": "Warning",
"description": "Anomaly detected for 0xb8599f0300ec8780:1 regarding hist2, hist1, hist3",
"full description": "Anomaly detected for 0xb8599f0300ec8780:1 regarding hist2, hist1, hist3",
"influencers":[
    "hist2",
    "hist1",
    "hist3"
],
"probability": 9.48048404228375e-05,
"hours to fail": 0,
```

```
"recommended_actions": "Anomaly detected for 0xb8599f0300ec8780:1 regarding hist2,hist1,hist3",
"port_name": "0xb8599f0300ec8780:1",
"influencers_display_names":[
    "Histogram 2",
    "Histogram 1",
    "Histogram 3"
],
"timestamp": "2021-08-16 00:00"
}
```

#### Response codes

| Status | Description |
|--------|-------------|
| 200    | Success     |
| 404    | Not Found   |

## **Events Flows**

• URL

GET /cyber-ai/prediction/link-anomaly/analysis/events\_flow

- URL filters:
  - from
  - to
  - min\_probability
  - max\_probability
  - src
  - guid
  - dst
  - guid
  - src\_role
  - dst\_role
- dst\_type
- src\_type
- influencer1
- width
- cable\_type
- fw\_ver
- rev
- cable\_pn
- length
- influencer2
- influencer3
- Request Data

none

Response

```
[[{
    "src_guid": "0x0c42a1030001f494",
    "dst_guid": "0xb8599f0300f61696",
    "src_type": "host",
    "dst_type": "switch",
    "count": 8
}]
```

### Response codes

| Status | Description |
|--------|-------------|
| 200    | Success     |
| 400    | Bad request |

### **Elements**

### • URL

GET /cyber-ai/prediction/link-anomaly/analysis/elements

• Request data

none

Response

```
[{
    "src_type": "host",
    "src_role": "endpoint",
    "dst_type": "switch",
    "dst_role": "tor",
    "length": 1,
    "cable_pn": "0000001PG737",
    "rev": "A1",
    "fw_ver": "NA",
    "cable_type": "Copper cable- unequalized",
    "width": "4x",
    "src_nic_type": "ConnectX-6",
    "count": 2
}]
```

#### • Response codes

| Status | Description |  |
|--------|-------------|--|
| 200    | Success     |  |
| 400    | Bad request |  |

# Timeline

### • URL

GET /cyber-ai/prediction/link-anomaly/analysis/timeline

- URL filters:
  - from
  - to
  - src
  - guid
  - dst
  - guid
  - src\_role
  - dst\_role
  - dst\_type
  - src\_type
  - influencer1
  - width
  - cable\_type
  - fw\_ver
  - rev
  - cable\_pn
  - length
  - influencer2
  - influencer3
- Request Data

Response

```
[{
    "time": 1638889200,
    "count": 301
}]
```

Response codes

| Status | Description |  |
|--------|-------------|--|
| 200    | Success     |  |
| 400    | Bad request |  |

### Influencers

### • URL

GET /cyber-ai/prediction/link-anomaly/analysis/influencers

- URL filters:
  - from
  - to
  - src
  - guid
  - dst
  - guid
  - src\_role
  - dst\_role
  - dst\_type
  - src\_type
  - influencer1
  - width

- cable\_type
- fw\_ver
- rev
- cable\_pn
- length
- influencer2
- influencer3
- Request Data

none

Response

```
[{
  "src_role": "core",
  "count": 1,
  "influencer1": "PortFECCorrectableBlockCounter",
  "influencer2": hist2,
  "influencer3": hist3
}]
```

### Response codes

| Status | Description |
|--------|-------------|
| 200    | Success     |
| 400    | Bad request |

### Resources

# Get Top 10 Nodes by Link Failure Indication

• URL

GET /cyber-ai/resources/nodes/top-link-failure

- URL filters:
  - from retrieve nodes with triggered link failures within the last given time period:

?from=-<time>

Supported time units: h (for hours), d (for days), w (for weeks), m (for months). For example: ?from=-6h.

• Probability - return all nodes whose link failures with probability equal to, or greater than the given probability

?min\_probability=<0-100>

- count retrieve specific number of nodes
- Severity retrieve nodes based on the severity of link failures:

?severities=<comma-separated list of severities>

• Node Type - retrieve nodes based on the type ("host", "switch")

?node\_type=<type>

• Request

none

Response

```
[
    {
        "failure_indications": 1,
        "port_name": "0x506b4b03005c2360:7"
    },
    {
        "failure_indications": 1,
        "port_name": "0x506b4b03006c23360:8"
    },
    {
        "failure_indications": 1,
        "port_name": "0x506b4b03006c1f20:13"
    }
]
```

#### • Response codes

| Status | Description                    |
|--------|--------------------------------|
| 200    | Success                        |
| 400    | Bad Request (invalid argument) |

# Get Anomaly Nodes

• URL

GET /cyber-ai/resources/nodes/anomaly

### • URL filters:

• From - retrieve nodes whose triggered alerts within the last given time period:

?from=-<time>

Supported time units: h (for hours), d (for days), w (for weeks), m (for months). For example: ?from=-6h.

• Probability - return all alerts with probability equal to, or greater than the given probability

?min\_probability=<0-100>

• Severity - retrieve only alerts with a severity included in the list:

?severities=<comma-separated list of severities>

Request

none

#### Response

| {} |  |  |  |  |  |
|----|--|--|--|--|--|
|----|--|--|--|--|--|

### Response codes

| Status | Description |  |  |
|--------|-------------|--|--|
| 200    | Success     |  |  |

# Get Anomaly Cables

#### • URL

GET /cyber-ai/resources/cable/anomaly

#### • URL filters:

• From - retrieve cables whose triggered alerts within the last given time period

```
?from=-<time>
```

Supported time units: h (for hours), d (for days), w (for weeks), m (for months). For example:

?from=-6h.

Request

none

Response

```
"nodes":
{
        "anomaly": 473,
        "normal": 1663
},
     "switches":
        {
        "anomaly": 31,
        "normal": 167
        }
}
```

### Response codes

| Status | Descriptions                   |
|--------|--------------------------------|
| 200    | Success                        |
| 400    | Bad Request (invalid argument) |

## **Get Tenants Allocation**

### • URL

GET /cyber-ai/resources/tenant/allocation

### • Request

none

### Response

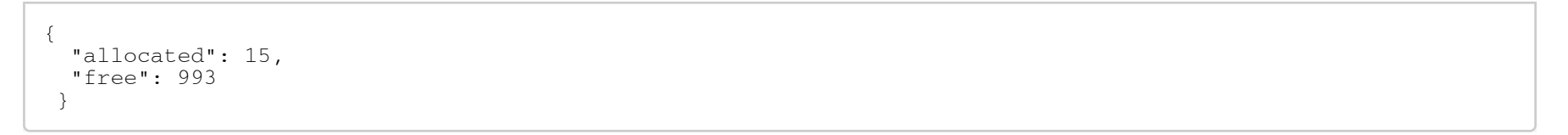

### Response codes

| Status | Description |  |
|--------|-------------|--|
| 200    | Success     |  |

### **Get Tenant Nodes**

• URL

GET /cyber-ai/resources/tenant/{tenant\_id}/nodes

#### Request

none

Response

```
[
    {
        "port_guid": "0xec0d9a03008460a6",
        "port_name": "HCA-2/1",
        "system_name": "nia-m4-bb02",
        "utilization": 15.4
    },
     {
        "port_guid": "0xec0d9a0300845e6a",
        "port_name": "HCA-2/1",
        "system_name": "nia-m4-bb06",
        "utilization": 15.4
    }
]
```

### • Response code

| Status | Description |  |
|--------|-------------|--|
| 200    | Success     |  |

# Get Top Congested Tenants/Applications

• URL

GET /cyber-ai/resources/tenant/top-congested

#### • URL filters:

• From - retrieve alerts triggered within the last given time period:

?from=-<time>

Supported time units: h (for hours), d (for days), w (for weeks), m (for months). For example: ?from=-6h.

• Count - retrieve specific number of nodes

?count=<integer larger than 0>

Request

none

Response

```
[
    {
        "tenant_id": "0x0001",
        "congestion": 4
    }{
        "tenant_id": "0x0003",
        "congestion": 3
    }{
        "tenant_id": "0x0005",
        "congestion": 2
    }
}
```

| 1 |  |  |  |
|---|--|--|--|
|   |  |  |  |
| - |  |  |  |
|   |  |  |  |
| 1 |  |  |  |
|   |  |  |  |
|   |  |  |  |

### Response codes

| Status | Description |
|--------|-------------|
| 200    | Success     |
| 400    | Bad Request |

# Get Logical Servers Allocation

### • URL

GET /cyber-ai/resources/logical-server/allocation

### • Request

none

### Response

| { |                              |     |
|---|------------------------------|-----|
|   | "allocated":<br>"free": 2131 | 15, |
| } |                              |     |

• Response codes

| Status | Description |
|--------|-------------|
| 200    | Success     |
| 400    | Bad request |

## Get Top Congested Logical Servers

• URL

GET /cyber-ai/resources/logical-server/top-congested

### • URL filters

• From - retrieve alerts triggered within the latest given time period:

?from=-<time>

▲ Supported time units: h (for hours), d (for days), w (for weeks) and m (for months). For example: ?from=-6h.

• Count - retrieve a specific number of nodes

?count=<integer larger than 0>

### • Request

none

• Response

```
[
    {
        "logical_server": "LS",
        "utilization": 0.0315922587555555
    },
    {
        "logical_server": "LS_test",
        "utilization": 0.00600109546666666
    }
]
```

### • Response codes

| Status | Description |
|--------|-------------|
| 200    | Success     |
| 400    | Bad request |

### **Get Link Anomalies**

### • URL

GET /cyber-ai/resources/link-anomaly

- URL filters:
  - Influencers:

?influencers=<comma-separated list of influencers>

• Request

none

Response

```
[
    {
        "name": "vl15_dropped",
        "description": "Number of incoming VL15 packets dropped due to resource limitations (e.g., lack of
buffers) in the port."
    }
]
```

### • Response codes

| Status | Description |
|--------|-------------|
| 200    | Success     |
| 400    | Bad Request |

### Get Link Anomalies For influencer

• URL

GET /cyber-ai/resources/link-anomaly/{influencer}

• Request

none

Response

```
{
    "name": "vl15_dropped",
    "description": "Number of incoming VL15 packets dropped due to resource limitations (e.g., lack of
buffers) in the port."
}
```

### • Response codes

| Status | Description |
|--------|-------------|
| 200    | Success     |
| 404    | Not Found   |

# **Telemetry Data**

### Get the Telemetry Counter list

• URL

GET /cyber-ai/telemetry/counters?type=<type>

Allowed Types:

- Link
- Cable
- Network
- Tenant
- Logical-server
- Request Data

None

• Response

```
{
    "LinkDownedCounterExtended": "Link Downed Counter Extended",
    "MaxRetransmissionRate": "Max Retransmission Rate",
    "PortBufferOverrunErrors": "Port Buffer Overrun Errors",
    "PortDLIDMappingErrors": "Port DLID Mapping Errors",
    "PortFECCorrectableBlockCounter": "Port FEC Correctable Block Counter",
    "PortFECCorrectableBlockCounter": "Port FEC Correctable Block Counter",
    "PortFECUncorrectableBlockCounter": "Port FEC Uncorrectable Block Counter",
    "...
}
```

### Get Network Counter's Telemetry Data

• URL

GET /cyber-ai/telemetry/network/traffic?period=<period\_type>

Where period\_type can be:

- weekly\_average
- last\_week
- current\_week
- Request Data

none

Response

```
{
  "time": "06:00:00",
  "DOW": "Wed",
  "value": 50
},
{
  "time": "07:00:00",
  "DOW": "Wed",
  "value": 45
}
]
```

### Get Tenant Telemetry Data

• URL for tenant

GET /cyber-ai/telemetry/tenant/{tenant\_id}/{counter}

- URL filters:
  - From retrieve alerts triggered within the last given time period:

?from=-<time>

Supported time units: h (for hours), d (for days), w (for weeks), m (for months). For example: ?from=-6h.

• To - retrieve telemetry data for a given time point:

?to=-<time>

Request Data

none

Response

```
[
    {
        "time": "06:00:00",
        "value": 45
    },
    {
        "time": "07:00:00",
        "value": 55
    }
]
```

#### • Response codes

| Status | Description                    |
|--------|--------------------------------|
| 200    | Success                        |
| 400    | Bad Request (invalid argument) |

### Get Tenant Network Telemetry Data

• URL

GET /cyber-ai/telemetry/tenant/network/{counter}

- URL filters:
  - margin retrieve telemetry data from a given time point:

?margin=<time>

Supported time units: h (for hours), d (for days), w (for weeks), m (for months). For example: ? margin=1d.

• Time Per Tenant

?time\_per\_tenant=<tenant\_id>

Request Data

none

Response

```
[
    {
        "time": "06:00:00",
        "value": 45
    },
    {
        "time": "07:00:00",
        "value": 55
    }
]
```

### Response codes

| Status | Description                    |
|--------|--------------------------------|
| 200    | Success                        |
| 400    | Bad Request (invalid argument) |

# Get Logical Servers Telemetry Data

• URL for tenant

GET /cyber-ai/telemetry/logical-server/<logical\_server\_id>/{counter}

• URL filters

• From - retrieve telemetry data within the latest given time period

```
?from=-<time>
    Supported time units: h (for hours), d (for days), w (for weeks) and m (for months). For example: ?from=-6h.
    To - retrieve telemetry data for any given time point
```

Request data

?to=-<time>

none

Response

```
[
{
    "time": "2022-03-01 14:51:07.000000",
    "value": 1.1666666666666647e-254
},
{
    "time": "2022-03-01 15:51:07.000000",
    "value": 1.16668418566647e-182
}]
```

#### • Response codes

| Status | Description |
|--------|-------------|
| 200    | Success     |
| 400    | Bad request |

# Get Link Telemetry Data

### • URL

GET /cyber-ai/telemetry/link/{node\_id}

• URL filters:

• From - retrieve alerts triggered within the last given time period:

?from=-<time>

Supported time units: h (for hours), d (for days), w (for weeks), m (for months). For example: ?from=-1d.

### Influencers

?influencers=<comma-separated list of influencers>

• Average, return average data:

?average=["True"|"False"]

Request Data

none

• Response

```
[
    {
        "time": "06:00:00",
        "value": 45
    },
```

```
"time": "07:00:00",
"value": 55
}
]
```

# Get Cable Telemetry Data

• URL

GET /cyber-ai/telemetry/cable/{cable\_id}/{influencer}

### • URL filters:

• From - retrieve telemetry data within the last given time period:

?from=-<time>

Supported time units: h (for hours), d (for days), w (for weeks), m (for months). For example: ?from=-6h.

• Probability - return all alerts with probability equal to, or greater than the given probability

?min\_probability=<0-100>

• Influencers:

?influencers=<comma-separated list of influencers>

• Request Data

none

Response

```
{
    "time": "06:00:00",
    "value": 45
},
    {
    "time": "07:00:00",
    "value": 55
}
]
```

# **Alert Filters**

# Add Alerts Filter

• URL

POST /cyber-ai/alerts/filter

Request Data

```
{
  "filter_type": "link_anomaly",
  "filter_elements": "0x35b286a72f6dc42:15",
  "filter_attributes": "hist1, hist2, hist3",
  "enabled": [
    true|false
 ]
}
```

Response

```
{
 "filter_id": 100,
}
```

### Response codes

| Status | Description                    |
|--------|--------------------------------|
| 201    | Created                        |
| 400    | Bad Request (invalid argument) |

### Delete Alert Filter

### • URL

DELETE /cyber-ai/alerts/filter/{filter\_id}

Request Data

none

Response

none Response codes

Status

| Status | Description |
|--------|-------------|
| 200    | Successful  |
| 404    | Not found   |

### **Enable Alert Filter**

### • URL

PUT /cyber-ai/alerts/filter

Request Data

```
{
  "filter_id": 100,
  "enabled" : [true|false]
}
```

Response

```
"filter_id": 100,
"filter_type": "link_anomaly",
"filter_elements": "0x35b286a72f6dc42:15",
"filter_attributes": "hist1, hist2, hist3",
"enabled": [true|false]
}
```

### • Response codes

| Status | Description |
|--------|-------------|
| 200    | Success     |
| 404    | Not found   |

### **Get Alerts Filter**

### • URL

GET /cyber-ai/alerts/filter

• URL filters:

• Type - retrieve alerts of specific type (or all types if this filter is not used)

?type=<alert\_type>

Supported types: link\_failure\_prediction, link\_anomaly, cable\_event, tenant\_alert, network\_alert and logical\_server\_alert

• Request Data

none

• Response

```
[
  {
    "filter_id": 1,
    "filter_type": "link_anomaly",
    "filter_elements": "0x35b286a72f6dc42:15",
    "filter_attributes": "hist1, hist2, hist3",
    "enabled": true
  },
  {
    "filter_id": 2,
    "filter_type": "link_anomaly",
    "filter_elements": "0x35b286a72f6dc42:16",
    "filter_attributes": "hist1, hist2, hist3",
    "enabled": false
  }
]
```

### • Response codes

| Status | Description |
|--------|-------------|
| 200    | Success     |
| 400    | Bad request |

# Get Alert Filter

### • URL

GET /cyber-ai/alerts/filter/{filter\_id}

### Request Data

none

#### Response

```
{
   "filter_id": 1,
   "filter_type": "link_anomaly",
   "filter_elements": "0x35b286a72f6dc42:15",
   "filter_attributes": "hist1, hist2, hist3",
   "enabled": true
}
```

#### Response codes

| Status | Description |
|--------|-------------|
| 200    | Success     |

| Status | Description |
|--------|-------------|
| 404    | Not found   |

# CLI Tools

In addition to the REST API used for Cyber AI management, Cyber AI software provides several command-line tools (CLI) for managing the Cyber AI system.

The CLI tools are installed on the Cyber AI host and can communicate with the Cyber AI containers.

# ufm-cai-sanity

This tool is helpful for testing that cyberai is running and the suitable containers were loaded:

# Tests

- Checks ufm-cyberai service is running
- Checks Cyber AI images are loaded
   "cyberai\_worker" "cyberai\_web" "cyberai\_plm" "mellanox/ufm-telemetry"
- Check containers are running cyberai-web" "cyberai-plm" "ufm-telemetry"
- Checks that REST services are running

# Usage

ufm-cai-sanity

# ufm-cai-jobs

This script manages Cyber AI analytics jobs. Commands:

| Command     | Usage                                                                                 |
|-------------|---------------------------------------------------------------------------------------|
| dump        | Dump status of a job if provided, otherwise dump status for all jobs (in json format) |
| list        | List all job names                                                                    |
| run         | Runs given job                                                                        |
| enable      | Enables given job (Requires restart to take effect)                                   |
| disable     | Disables given job (Requires restart to take effect)                                  |
| reset-stats | Resets all previous status (run times)                                                |

# Usage

ufm-cai-jobs [-h] | [-c (dump|list|run|enable|disable|reset-stats) [-j <job-name>]]

# ufm-cai-ufm-params

This script configures and shows the UFM connection info.

# Usage

ufm-cai-ufm-params (update|show) <option>

### Update

Updates UFM configuration.

| Option      | Description                      |
|-------------|----------------------------------|
| -i ip       | UFM server IP                    |
| -p port     | UFM REST API connection port     |
| -U username | UFM username                     |
| -P password | UFM password                     |
| -s site     | UFM site name                    |
| -t protocol | UFM Rest API connection protocol |

### Show

Shows current UFM configuration (except password).

# ufm-cai-status

This script checks the Cyber AI status, prints it or sends an email. The script runs once a day, using the Linux cron-job.

## Usage

# Configuration

The configuration file is located in: /opt/ufm/cyber-ai/conf/status\_report\_config.yaml

It should be configured properly in order for Cyber AI to run:

```
site_name: <site>
mail_server:
    # To use local smtp server set server to 127.0.0.1
    server: <server>
    port: <port>
    use_tls: true
    sender: <sender>
    username: <username>
    password: <password>
```

```
# report_type: ( html / text )
report_type: html
```

```
recipient_list:
```

# - <name@example.com>

# Cron Job

# crontab -1
30 7 \* \* \* /usr/local/bin/ufm-cyberai\_status -m

# ufm-cai-sysdump

This script collects data and logs from Cyber AI and saves it into a zipped file to be used for debugging and troubleshooting.

# Usage

ufm-cai-sysdump <options>

### Options

| Option        | Description                                                      |
|---------------|------------------------------------------------------------------|
| -v verbose    | explain what is being done                                       |
| -n network    | collect network counters files                                   |
| -c cables     | collect cable counters files                                     |
| -z archived   | collect archived counter files when associated with [-n] or [-c] |
| -g aggregated | collect aggregated files                                         |
| Option      | Description                 |
|-------------|-----------------------------|
| -d database | collect database file(s)    |
| -t topology | collect topology files      |
| -m model    | collect model files         |
| -1 log      | collect log files           |
| -f conf     | collect configuration files |
| -a all      | collect all above           |

#### Output

Output file is in tgz format:

cyberai-sysdump-<date and time>.tgz

## ufm-cai-weekly-alerts-report

This script generates a csv file for each type of alerts in Cyber-AI according to the given interval and saves it to the specified output directory.

### Usage

ufm-cai-weekly-alerts-report [-h] [-i IP] [-t TIME] [-o OUT\_DIR]

### Options

| Option | Long option | Description                                      |
|--------|-------------|--------------------------------------------------|
| -i     | ip          | Cyber-AI IP address                              |
| -t     | time        | Interval to get the data for. $(1 2 3)(h d w m)$ |
| -0     | out-dir     | output directory to save the data to             |

# High Availability

## Overview

UFM HA supports High-Availability on the host level for UFM products (UFM Enterprise/UFM Appliance/UFM CyberAI) The solution is based on pacemaker to monitor services and DRBD to sync file-system states. The HA package can be used with both bare-metal and Dockerized UFM products.

UFM HA should be installed on two machines, master and standby.

### **Supported Platforms**

- 1. Ubuntu
- 2. Centos Master

### Prerequisites

#### Pacemaker packages

- 1. pacemaker
- 2. pcs
- 3. corosync

#### **DRBD** Package

• DRBD utils 8.4 or up.

### Configuration

### ufm\_ha\_cluster usage

ufm ha cluster --help Usage: ufm\_ha\_cluster [-h|--help] <command> [<options>] This script manages ufm HA cluster. OPTIONS: -h|--help Show this message COMMANDS: Configure HA cluster config Change hacluster password set-password status Check HA cluster status failover Master node failover takeover Standby node takeover Start HA services start stop Stop HA services attach attach new standby node from cluster detach detach the old standby to cluster For more help about each command, type: ufm ha cluster <command> --help

### Setting HA Cluster Password

HA cluster user is a user used for pacemaker synchronization. the password for the user should be the same on both machines. To set the password, run the following command on both machines (order does not matter).

ufm\_ha\_cluster set-password -p <new-password>

### **Configuring Pacemaker and DRBD**

| ufm_ha_cluster confighelp<br>Usage: ufm_ha_cluster config [ <options></options> | ]                                                    |  |
|---------------------------------------------------------------------------------|------------------------------------------------------|--|
| The config command configures ha add-on for ufm server.                         |                                                      |  |
| OPTIONS:                                                                        |                                                      |  |
| -r  role <node role=""></node>                                                  | Node role (master or standby)<br>mandatory.          |  |
| -n  peer-node <node-hostname></node-hostname>                                   | Peer node name.<br>mandatory.                        |  |
| -s  peer-sync-ip <ip address=""></ip>                                           | Peer node sync ip adreess<br>mandatory.              |  |
| -c  sync-interface                                                              | Local interface to be used for drbd sync mandatory.  |  |
| -i  virtual-ip <virtual-ip></virtual-ip>                                        | Cluster virtual IP.                                  |  |
| -f  ha-config-file <file path=""></file>                                        | HA configuration file.<br>default: ufm-ha.conf       |  |
| -p  hacluster-pwd <pwd></pwd>                                                   | hacluster user password<br>default: default password |  |
| -h  help                                                                        | Show this message                                    |  |

**1**. You must run configuration script on the standby machine, then on the master machine.

- 2. Running config command will not start UFM services, you have to run it directly from the master machine.
- 3. Initial file system sync between master and standby may take few minutes, depending on your sync interface speed.
- 4. You must wait for the sync process before starting the services. You may use the status command for monitoring the sync.
- 5. If you are using high-availability for both UFM Cyber-AI and UFM Enterprise you have to change the following line in ufm-ha.conf file:

systemd\_services=ufm-cyberai

systemd\_services=ufm-cyberai ufm-ha-watcher ufm-enterprise

### **Stopping UFM Services**

You may stop UFM services using the following stop command.

ufm\_ha\_cluster stop

### **Takeover Services**

Takeover command can be executed on the standby machine so it will be the master.

ufm\_ha\_cluster takeover

#### **Master Failover**

Failover command can be executed on the master machine so it will be the standby.

ufm\_ha\_cluster failover

### Replace HA Node

To replace old standby, detach the old standby, then configure the new standby, and attach it to the cluster.

On the master, run the detach command:

ufm\_ha\_cluster detach

On the new standby, run the config command, for more information, refer to ufm-cai-jobs.

#### On the master node, run the attach command:

Ufm\_ha\_cluster -n <peer\_node> -s <peer\_sync\_ip> -p <hacluster-pwd> -c <sync-interface>

# UFM Cyber-AI OS Upgrade

This section provides a step-by-step guide for UFM Cyber-AI Operating System upgrade.

Each UFM Cyber-AI Appliance software has an additional tar file with a -omu.tar suffix (OMU stands for OS Manufacture and Upgrade). This tar file can be used to re-manufacture the server and to upgrade the operating system/software on the server.

## Extracting the Software

- Copy the OMU tar file to a temporary directory on the server.
   CyberAI ufm-cyberai-appliance<version>-<revision>-omu.tar
- 2. Extract the contents of the tar file to /tmp:

tar xf ./ufm-cyberai-appliance-<version>-<revision>-omu.tar -C /tmp/

3. Change to the extracted directory:

cd /tmp/ufm-cyberai-appliance-<version>-<revision>-omu

4. An upgrade script and an ISO file are included in the extracted directory:

```
ls -1 ./# ls -1 ./
ufm-os-upgrade.sh
ufm-cyberai-appliance-<version>-<revision>.iso
```

The following flags are available in the upgrade script help.

```
# ufm-os-upgrade.sh --help
ufm-os-upgrade.sh will upgrade and install OS packages.
```

IMPORTANT !!! a reboot is mandatory after the finalization of this script,

```
kernel and kernel models will not work properly until the server is rebooted.
Additional SW installations will be automatically invoked after reboot,
a message will pop on all open terminals with the installation status:
"UFM-OS-FIRSTBOOT-FAILURE" - if installation is failed.
"UFM-OS-FIRSTBOOT-SUCCESS" - if installation succeeded.
additional info will be available in "/var/log/ufm_os_upgrade_<UFM-OS-VERSION>.log" log file.
syntax: ufm-os-upgrade.sh [options]
options
--appliance-sw-upgrade upgrade ufm_appliance SW as well, default is to upgrade OS only, P.S. only
applicable for StandAlone installations.
-d,--debug
                      debug info will be visible on the screen.
-r,--reboot
                      Automatically reboot the server when upgrade is finished.
                      P.S. if secure boot is enabled and a new certificate is enrolled
                      the server will not automatically reboot even if this flag is set.
                      wont prompt for user acknowledgements.
-y,--yes
-h,--help
                      print this help message.
```

IMPORTANT!!! System reboot is mandatory once the upgrade procedure is completed. The -r flag can be used to automatically reboot the server at the end of the upgrade. Note that some kernel modules may not work properly until server reboot is performed.

#### Upgrading in Standalone Mode

1. Stop UFM and CyberAl services.

```
systemctl stop ufm-enterprise.service
systemctl stop ufm-cyberai.service
```

2. Run the upgrade script:

A System reboot is mandatory once the upgrade procedure is completed. The -r flag can be used to automatically reboot the server.

To bypass user prompts, use the -y flag when executing the command, but note that this flag alone will not trigger an automatic server reboot. If a reboot is desired, use the -r flag in combination with -y. Additionally, the --appliance-sw-upgrade flag can be used to upgrade both the UFM Enterprise Appliance SW and Cyber-AI SW, but this upgrade is not enabled by default. In the provided example, the server will automatically reboot after the upgrade process is completed.

```
./ufm-os-upgrade.sh -y -r
```

The below is an example with the --appliance-sw-upgrade flag. Note that the UFM Enterprise appliance SW will also be upgraded.

./ufm-os-upgrade.sh -y -r --appliance-sw-upgrade

3. After the reboot procedure is complete, a systemd service (ufm-os-firstboot.service) runs the remainder of the upgrade procedure. Once completed, a message is prompted to all open terminals including the status: "UFM-OS-FIRSTBOOT-FAILURE" - if installation is failed. "UFM-OS-FIRSTBOOT-SUCCESS" - if installation succeeded. Example:

To manually check the status, run systemctl status ufm-os-firstboot.service. If it is already completed, an error message is prompted stating that there is no such service. In that case, the log /var/log/ufm-os-firstboot.log can be checked instead.

systemctl status ufm-os-firstboot.service

Example:

### Upgrade in High-Availability Mode

Upgrade on HA should be done first on the stand-by node and after that on the master node, each node upgrade is similar to the SA instructions.

In case the Standby node is unavailable, the upgrade can be run on the Master node only, however, some additional steps will be required after the appliance is upgraded.

- 1. [On the standby Node]: Copy and extract the OMU tar file to a temporary directory, refer to Extracting the Software.
- 2. [On master Node]: Run the upgrade script.

System reboot is mandatory once the upgrade procedure is completed. The -r flag can be used to automatically reboot the server. The --appliance-sw-upgrade flag CAN NOT !!! be supplied to upgrade the UFM Enterprise Appliance SW in HA and the upgrade will not be performed if provided.

The -y flag can be supplied to skip user questions (the flag does not automatically reboot the server on its own. For auto reboot, combine with the -r flag).

In the following example the server auto reboots once the upgrade procedure is completed:

```
cd /tmp/ufm-cyberai-appliance-<version>-<revision>-omu
./ufm-os-upgrade.sh -y -r
```

3. In case the -r flag was not included, the server must be manually rebooted if the user selects "No" when prompted with a question on whether to reboot after the script finishes.

```
reboot now
```

4. After the reboot procedure is complete, a systemd service (ufm-os-firstboot.service) runs the remainder of the upgrade procedure. Once completed, a message is prompted to all open terminals including the status:
"UFM-OS-FIRSTBOOT-FAILURE" - if installation is failed.
"UFM-OS-FIRSTBOOT-SUCCESS" - if installation succeeded.
Example:

To verify the status manually, execute "systemctl status ufm-os-firstboot.service". If the service has already completed, an error message will be displayed indicating that the service does not exist. In such a scenario, refer to the log file located at /var/log/ufm-os-firstboot.log for checking the status.

systemctl status ufm-os-firstboot.service

#### Example:

5. After the stand-by node have finished the upgrade check the HA cluster status

ufm\_ha\_cluster status

Every node within the cluster is expected to be operational while the present node remains in a stand-by mode (designated as Secondary in DRBD\_ROLE).

6. [On the Master Node]: Initiate a fail-over of UFM to the stand-by node, which will result in the upgraded node taking over as the master and the current node transitioning to a stand-by state.

```
ufm_ha_cluster failover
```

Wait until all the resources of UFM are up and functioning correctly on the upgraded node.

7. Perform the same process on the inactive node that has not been upgraded, and is currently functioning as a standby.

# **Morpheus Integration**

NVIDIA Morpheus is an open AI application framework that provides cybersecurity developers with a highly optimized AI developer framework and pretrained AI capabilities that, for the first time, allows them to inspect all IP traffic across their data center fabric instantaneously. Bringing a new level of security to data centers, Morpheus provides development capabilities around dynamic protection, real-time telemetry, adaptive policies, and cyber defenses for detecting and remediating cybersecurity threats.

The Morpheus Developer Kit allows developers to quickly and easily set up an example pipeline to run inference models provided by NVIDIA and experiment with the features and capabilities available within the Morpheus framework to address their cybersecurity and information security use cases.

## Features

- Built on RAPIDS™
  - Built on the RAPIDS<sup>™</sup> libraries, deep learning frameworks, and NVIDIA Triton<sup>™</sup> Inference Server, Morpheus simplifies the analysis of logs and telemetry to help detect and mitigate security threats.
- AI Cybersecurity Capabilities
  - Deploy your models using common deep-learning frameworks. Or get a jump-start in building applications to identify leaked sensitive information, detect malware, and identify errors via logs by using one of NVIDIA's pre-trained and tested models.
- Real-Time Telemetry
  - Morpheus can receive rich, real-time network telemetry from every NVIDIA® BlueField® DPU-accelerated server in the data center without impacting performance. Integrating the framework into a third-party cybersecurity offering brings the world's best AI computing to communication networks.
- DPU-Connected
  - The NVIDIA BlueField Data Processing Unit (DPU) can be used as a telemetry agent for receiving critical data center communications into Morpheus. As an optional addition to Morpheus, BlueField DPU extends static security logging to a sophisticated dynamic real-time telemetry model that evolves with new policies and threat intelligence.

## Prerequisites

1. A Cyber AI machine with T4 or V100 GPU, at least 64GB RAM, eight cores CPU, and 100 GB storage.

- 2. Morpheus tarball which contains Morpheus AI Engine Docker image.
- 3. Installing Docker engine.

The Integration involves installing and starting the Morpheus AI Engine.

## Installing Morpheus AI Engine

Morpheus tarball is available through <u>this link</u>.

Morpheus tarball Components:

- Installer and Uninstaller Scripts.
- The configuration file contains the Morpheus docker image details.
- Morpheus docker image.
- Machine Learning models files.

To Integrate Morpheus with CyberAI, follow the next steps:

- Decompress the morpheus-22.06.tar
- Run the installer script sh.
- Installer script loads the Morpheus docker image and enables Morpheus in cfg
  - a. Load Morpheus docker image morpheus-22.06.tar.gz
  - b. Set [Morpheus] enabled = true inside cfg
  - c. Enable Telemetry GPU counters collection by setting [data\_prep\_telemetry::gpu\_counter] skip\_collection = false
  - d. Copy the models' files under the volumes created for Morpheus.

/opt/ufm/cyber-ai/scripts/e2e\_model\_script.py
/opt/ufm/cyber-ai/datastore/morpheus/output/random\_forest\_model\_crypto\_resnet.pkl

## Starting Morpheus Al Engine

After installing the Morpheus AI Engine, restarting Cyber AI creates a Morpheus docker container, which stores GPU Telemetry in a shared volume accessed by the Morpheus docker container, where you can run the ML model and inference Crypto-Mining activities and generate output files with events.

# List of Supported Events

| UFM Cyber AI tab                     | Elements  | Counters             |
|--------------------------------------|-----------|----------------------|
| Link anomaly/Link Failure Prediction | Node+Port | symbol_error_counter |
|                                      |           |                      |
|                                      |           |                      |
|                                      |           |                      |
|                                      |           |                      |
|                                      |           |                      |
|                                      |           |                      |
|                                      |           |                      |
|                                      |           |                      |
|                                      |           |                      |
|                                      |           |                      |
|                                      |           |                      |
|                                      |           |                      |
|                                      |           |                      |

| UFM Cyber AI tab | Elements | Counters                                                     |
|------------------|----------|--------------------------------------------------------------|
|                  |          | local_link_integrity_errors LocalLinkIntegrityErrorsExtended |
|                  |          | SymbolErrorCounterExtended                                   |
|                  |          | UnknownBlockCounter                                          |
|                  |          | SyncHeaderErrorCounter                                       |
|                  |          | phy_symbol_errors                                            |
|                  |          | ErrorDetectionCounterLane.[1-12]                             |
|                  |          | FECCorrectableBlockCountrLane.[1-12]                         |
|                  |          | FECCorrectedSymbolCounterLane.[1-12]                         |
|                  |          | PortFECCorrectableBlockCounter                               |
|                  |          | PortFECCorrectedSymbolCounter                                |
|                  |          | phy_corrected_bits                                           |
|                  |          | phy_raw_errors_lane*                                         |
|                  |          | raw_ber_coef                                                 |
|                  |          | raw_ber_magnitude                                            |
|                  |          | raw_ber                                                      |
|                  |          | FECUncorrectableBlockCounterLane.[1-12]                      |

| UFM Cyber AI tab | Elements | Counters                             |
|------------------|----------|--------------------------------------|
|                  |          | PortFECUncorrectableBlockCounter     |
|                  |          | effective_ber_coef                   |
|                  |          | effective_ber_magnitude              |
|                  |          | eff_ber                              |
|                  |          | port_xmit_discard                    |
|                  |          | port_rcv_switch_relay_errors         |
|                  |          | excessive_buffer_errors              |
|                  |          | ExcessiveBufferOverrunErrorsExtended |
|                  |          | PortMalformedPacketErrors            |
|                  |          | PortDLIDMappingErrors                |
|                  |          | PortBufferOverrunErrors              |
|                  |          | PortVLMappingErrors                  |
|                  |          | PortNeighborMTUDiscards              |
|                  |          | PortInactiveDiscards                 |
|                  |          | PortSwHOQLifetimeLimitDiscards       |
|                  |          | PortSwLifetimeLimitDiscards          |

| UFM Cyber AI tab | Elements | Counters                                                        |
|------------------|----------|-----------------------------------------------------------------|
|                  |          | port_xmit_wait                                                  |
|                  |          | PortXmitWaitExtended                                            |
|                  |          | LinkDownedCounterExtended link_down_counter                     |
|                  |          | LinkErrorRecoveryCounterExtended<br>link_error_recovery_counter |
|                  |          | port_rcv_constraint_errors                                      |
|                  |          | PortRcvConstraintErrorsExtended                                 |
|                  |          | port_rcv_data                                                   |
|                  |          | PortRcvDataExtended                                             |
|                  |          | port_rcv_errors                                                 |
|                  |          | PortRcvErrorsExtended                                           |
|                  |          | port_rcv_pkts                                                   |
|                  |          | PortRcvPktsExtended                                             |
|                  |          | port_rcv_remote_physical_errors                                 |
|                  |          | PortRcvRemotePhysicalErrorsExtended                             |
|                  |          | PortRcvSwitchRelayErrorsExtended                                |

| UFM Cyber AI tab | Elements | Counters                         |
|------------------|----------|----------------------------------|
|                  |          | PortUniCastRcvPktsExtended       |
|                  |          | PortUniCastXmitPktsExtended      |
|                  |          | port_xmit_constraint_errors      |
|                  |          | PortXmitConstraintErrorsExtended |
|                  |          | port_xmit_data                   |
|                  |          | PortXmitDataExtended             |
|                  |          | PortXmitDiscardsExtended         |
|                  |          | port_xmit_pkts                   |
|                  |          | PortXmitPktsExtended             |
|                  |          | phy_received_bits                |
|                  |          | RetransmissionPerSec             |
|                  |          | histO                            |
|                  |          | hist1                            |
|                  |          | hist2                            |
|                  |          | hist3                            |
|                  |          | vl15_dropped                     |

| UFM Cyber AI tab | Elements | Counters                             |
|------------------|----------|--------------------------------------|
|                  |          | VL15DroppedExtended                  |
|                  |          | link_error_recovery_counter          |
|                  |          | ExcessiveBufferOverrunErrorsExtended |
|                  |          | GradelD                              |
|                  |          | Lane0Grade                           |
|                  |          | Lane1Grade                           |
|                  |          | Lane2Grade                           |
|                  |          | Lane3Grade                           |
|                  |          | MaxRetransmissionRate                |
|                  |          | PortLocalPhysicalErrors              |
|                  |          | PortLoopingErrors                    |
|                  |          | PortMultiCastRcvPktsExtended         |
|                  |          | PortMultiCastXmitPktsExtended        |
| Network Alerts   | NW       | raw_ber                              |
|                  |          |                                      |
|                  |          |                                      |
|                  |          |                                      |

| UFM Cyber AI tab | Elements | Counters                         |
|------------------|----------|----------------------------------|
|                  |          | eff_ber                          |
|                  |          | port_xmit_discard                |
|                  |          | port_rcv_switch_relay_errors     |
|                  |          | PortDLIDMappingErrors            |
|                  |          | PortVLMappingErrors              |
|                  |          | PortNeighborMTUDiscards          |
|                  |          | PortInactiveDiscards             |
|                  |          | port_xmit_wait                   |
|                  |          | PortXmitWaitExtended             |
|                  |          | LinkDownedCounterExtended        |
|                  |          | LinkErrorRecoveryCounterExtended |
|                  |          | port_rcv_data                    |
|                  |          | port_rcv_errors                  |
|                  |          | port_rcv_pkts                    |
|                  |          | port_rcv_remote_physical_errors  |
|                  |          | PortRcvSwitchRelayErrorsExtended |
|                  |          |                                  |

| UFM Cyber AI tab          | Elements | Counters                    |
|---------------------------|----------|-----------------------------|
|                           |          | PortUniCastRcvPktsExtended  |
|                           |          | PortUniCastXmitPktsExtended |
|                           |          | port_xmit_constraint_errors |
|                           |          | port_xmit_data              |
|                           |          | PortXmitDiscardsExtended    |
|                           |          | port_xmit_pkts              |
|                           |          | phy_received_bits           |
|                           |          | RetransmissionPerSec        |
| Tenant/Application Alerts | Pkey     | raw_ber                     |
|                           |          |                             |
|                           |          |                             |
|                           |          |                             |
|                           |          |                             |
|                           |          |                             |
|                           |          |                             |
|                           |          |                             |

| UFM Cyber AI tab | Elements | Counters                         |
|------------------|----------|----------------------------------|
|                  |          | eff_ber                          |
|                  |          | port_xmit_discard                |
|                  |          | port_rcv_switch_relay_errors     |
|                  |          | PortDLIDMappingErrors            |
|                  |          | PortVLMappingErrors              |
|                  |          | PortNeighborMTUDiscards          |
|                  |          | PortInactiveDiscards             |
|                  |          | port_xmit_wait                   |
|                  |          | PortXmitWaitExtended             |
|                  |          | LinkDownedCounterExtended        |
|                  |          | LinkErrorRecoveryCounterExtended |
|                  |          | port_rcv_data                    |
|                  |          | port_rcv_errors                  |
|                  |          | port_rcv_pkts                    |
|                  |          | port_rcv_remote_physical_errors  |
|                  |          | PortRcvSwitchRelayErrorsExtended |
|                  |          |                                  |

| UFM Cyber AI tab | Elements                   | Counters                    |
|------------------|----------------------------|-----------------------------|
|                  | PortUniCastRcvPktsExtended |                             |
|                  | Node+Port                  | PortUniCastXmitPktsExtended |
|                  |                            | port_xmit_constraint_errors |
|                  |                            | port_xmit_data              |
|                  |                            | PortXmitDiscardsExtended    |
| Cable Events     |                            | port_xmit_pkts              |
|                  |                            | phy_received_bits           |
|                  |                            | RetransmissionPerSec        |
|                  |                            | temperature_low_th          |
|                  |                            | temperature_high_th         |
|                  |                            | voltage_low_th              |
|                  |                            | voltage_high_th             |
|                  |                            | rx_power_low_th             |
|                  |                            | rx_power_high_th            |
|                  |                            | tx_power_high_th            |
|                  |                            | tx_bias_low_th              |

| UFM Cyber AI tab | Elements | Counters        |
|------------------|----------|-----------------|
|                  |          | tx_bias_high_th |

# Settings and Configuration

Inside the container, the directory /config contains the configuration files for the UFM Cyber-AI application. The file launch\_ibdiagnet\_config.ini is the main configuration file.

The basic configurations of launch\_ibdiagnet\_config.ini are listed in the following table:

| Section     | Кеу                       | Туре    | Default                         | Description                                                                        |
|-------------|---------------------------|---------|---------------------------------|------------------------------------------------------------------------------------|
| ibdiagnet   | ibdiagnet_enabled         | Boolean | true                            | Enable/disable running ibdiagnet process                                           |
|             | data_dir                  | String  | /data                           | data_dirString/dataDirectory in which UFM Cyber-AI data is placed                  |
|             | ibdiag_output_dir         | String  | /tmp/ibd                        | Directory in which ibdiagnet places files                                          |
|             | sample_rate               | Integer | -                               | Frequency of collecting port counter data                                          |
|             | hca                       | String  | mlx5_2                          | Card to use                                                                        |
|             | app_name                  | String  | /opt/collectx/bin/<br>ibdiagnet | Full path of the ibdiagnet application                                             |
|             | topology_mode             | String  | discover                        | Topology policy                                                                    |
|             | topology_discovery_factor | Integer | 0                               | Every "n" iterations, run discovery, otherwise, use result from last run if 0 or 1 |
| retention   | retention_enabled         | Boolean | true                            | Enable/disable retention service                                                   |
|             | retention_interval        | Time    | 1d                              | Interval to wait before running the retention process                              |
|             | retention_age             | Time    | 100d                            | Period to reserve the collected data                                               |
| compression | compression_enabled       | Boolean | true                            | Enable/disable compression service                                                 |
|             | compression_interval      | Time    | 6h                              | Interval to wait before running the compression service                            |
|             | compression_age           | Time    | 12h                             | Period to reserve the compressed data                                              |
| cable_info  | cable_info_schedule       | CSV     | -                               | Weekday/hr:min,hr:hm                                                               |
|             |                           |         |                                 | Time to collect cable info data                                                    |

## Appendixes

- Appendix Supported Counters
- Appendix Cable Information
- <u>Appendix Cyber-Al Appliance OS Remanufacture</u>
- Appendix Deploying UFM Cyber-AI from an ISO File

## **Appendix - Supported Counters**

## Supported InfiniBand Counters

- Counter
- ExcessiveBufferOverrunErrorsExtended
- GradeID
- Lane0Grade
- Lane1Grade
- Lane2Grade
- Lane3Grade
- LinkDownedCounterExtended
- LinkErrorRecoveryCounterExtended
- LocalLinkIntegrityErrorsExtended
- MaxRetransmissionRate
- PortBufferOverrunErrors
- PortDLIDMappingErrors
- PortFECCorrectableBlockCounter
- PortFECCorrectedSymbolCounter
- PortFECUncorrectableBlockCounter
- PortInactiveDiscards
- PortLocalPhysicalErrors
- PortLoopingErrors
- PortMalformedPacketErrors

- PortMultiCastRcvPktsExtended
- PortMultiCastXmitPktsExtended
- PortNeighborMTUDiscards
- PortRcvConstraintErrorsExtended
- PortRcvDataExtended
- PortRcvErrorsExtended
- PortRcvPktsExtended
- PortRcvRemotePhysicalErrorsExtended
- PortRcvSwitchRelayErrorsExtended
- PortSwHOQLifetimeLimitDiscards
- PortSwLifetimeLimitDiscards
- PortUniCastRcvPktsExtended
- PortUniCastXmitPktsExtended
- PortVLMappingErrors
- PortXmitConstraintErrorsExtended
- PortXmitDataExtended
- PortXmitDiscardsExtended
- PortXmitPktsExtended
- PortXmitWaitExtended
- QP1DroppedExtended
- RetransmissionPerSec
- SymbolErrorCounterExtended
- SyncHeaderErrorCounter
- UnknownBlockCounter
- VL15DroppedExtended
- ber\_threshold
- eff\_ber
- effective\_ber\_coef
- effective\_ber\_magnitude
- excessive\_buffer\_errors
- link\_down\_counter
- link\_error\_recovery\_counter
- load\_avg
- local\_link\_integrity\_errors

- node\_guid
- phy\_corrected\_bits
- phy\_raw\_errors\_lane0
- phy\_raw\_errors\_lane1
- phy\_raw\_errors\_lane2
- phy\_raw\_errors\_lane3
- phy\_received\_bits
- phy\_symbol\_errors
- port\_guid
- port\_num
- port\_rcv\_constraint\_errors
- port\_rcv\_data
- port\_rcv\_errors
- port\_rcv\_pkts
- port\_rcv\_remote\_physical\_errors
- port\_rcv\_switch\_relay\_errors
- port\_xmit\_constraint\_errors
- port\_xmit\_data
- port\_xmit\_discard
- port\_xmit\_pkts
- port\_xmit\_wait
- raw\_ber
- raw\_ber\_coef
- raw\_ber\_magnitude
- symbol\_error\_counter
- threshold\_type
- time\_since\_last\_clear
- vl15\_dropped

## Supported Per-lane Counters

- ErrorDetectionCounterLane.<1-12>
- FECCorectableBlockCounterLane.<1-12>

- FECCorrectedSymbolCounterLane.<1-12>
- FECUncorrectableBlockCounterLane.<1-12>

## Appendix - Cable Information

| Туре  | Field |
|-------|-------|
| power | mw    |
|       | dbm   |
| cable | port  |
|       |       |
|       |       |
|       |       |
|       |       |
|       |       |
|       |       |
|       |       |
|       |       |
|       |       |
|       |       |
|       |       |
|       |       |
|       |       |
|       |       |
|       |       |
|       |       |
|       |       |

| Туре | Field          |
|------|----------------|
|      | lid            |
|      | port_name      |
|      | vendor         |
|      | oui            |
|      | pn             |
|      | sn             |
|      | rev            |
|      | length         |
|      | type           |
|      | supportedspeed |
|      | temperature    |
|      | powerclass     |
|      | nominalbitrate |
|      | cdrenabletxrx  |
|      | inputeq        |
|      | outputamp      |

| Туре | Field                   |
|------|-------------------------|
|      | outputemp               |
|      | fw_version              |
|      | attentuation_2.5_5_7_12 |
|      | rx_power_type           |
|      | rx_power.1.mw           |
|      | rx_power.1.dbm          |
|      | rx_power.2.mw           |
|      | rx_power.2.dbm          |
|      | rx_power.3.mw           |
|      | rx_power.3.dbm          |
|      | rx_power.4.mw           |
|      | rx_power.4.dbm          |
|      | tx_bias.1               |
|      | tx_bias.2               |
|      | tx_bias.3               |
|      | tx_bias.4               |

| Туре | Field                         |
|------|-------------------------------|
|      | tx_power.1.mw                 |
|      | tx_power.1.dbm                |
|      | tx_power.2.mw                 |
|      | tx_power.2.dbm                |
|      | tx_power.3.mw                 |
|      | tx_power.3.dbm                |
|      | tx_power.4.mw                 |
|      | tx_power.4.dbm                |
|      | cdr_tx_rx_loss_indicator      |
|      | adaptive_equalization_fault   |
|      | tx_rx_lol_indicator           |
|      | temperature_alarm_and_warning |
|      | voltage_alarm_and_warning     |
|      | rx_power_alarm_warning        |
|      | tx_bias_alarm_and_warning     |
|      | diag_supply_voltage           |
| Туре | Field                           |
|------|---------------------------------|
|      | transmitter_technolog           |
|      | eth_com_codes_ext               |
|      | datacode                        |
|      | lot                             |
|      | tx_adaptive_equalization_freeze |
|      | rx_output_disable               |
|      | tx_adaptive_equalization_enable |

# Appendix - Cyber-Al Appliance OS Remanufacture

This section provides a step-by-step guide for deploying Cyber-AI (CAI) from an ISO file in case of unrecoverable issues. This guide provides instructions on how to remanufacture the Cyber-AI appliance and OS.

## Step 1: Extract the TAR file to a temporary directory

Run the following command to extract the ufm-cyberai-appliance-<version>-omu.tar to a temporary directory:

tar xzf /path/to/ufm-cyberai-appliance-<version>-omu.tar -C /tmp

An ISO file and an upgrade script will be present inside the directory.

```
ls -ltrh /tmp/ufm-cyberai-appliance-<version>-omu/
-rw-r--r- 1 root root 7.5G Dec 31 17:49 ufm-cyberai-appliance-<version>.iso
-rwxr-xr-x 1 root root 11K Dec 31 17:49 ufm-os-upgrade.sh
```

# Step: 2 - Burn ISO to USB

Burning ISO can be performed on Windows or Linux operating systems. Based on the desired installation method, follow the below instructions.

### Windows

- 1. Download and open Rufus. Refer to Rufus Create bootable USB drives the easy way.
- 2. Download and open the tar file ufm-cyberai-appliance-<version>-omu.tar.

- 3. On Rufus, click on "SELECT" and from the drop-down menu, select the ufm-cyberai-appliance-<version>.iso, then click "START".
- 4. An "isohybrid image detected" message will pop up. Choose "Write in DD mode" and click "OK".
- 5. A message will appear stating that all data on the usb device will be lost, click "OK and continue".

- 6. Wait for Rufus to finish.
- 7. Unplug the USB device.

### Linux

- 1. Identify the USB drive by running the following command:
  - IMPORTANT!!! Ensure you are NOT running the following commands on a hard drive device but only on the USB (in the examples below it will be /dev/sdb).

▲ The USB drive is mapped to sdb in the following command snippet.

```
root@ubuntu18:~# ls -ltrh /dev/disk/by-id/usb*
lrwxrwxrwx 1 root root 9 Jan 2 13:44 /dev/disk/by-id/usb-SanDisk_Cruzer_Glide_3.0_4C530000040724111091-0:0
-> ../../sdb
lrwxrwxrwx 1 root root 10 Jan 2 13:44 /dev/disk/by-id/usb-SanDisk_Cruzer_Glide_3.0_4C530000040724111091-0:0-
part1 -> ../../sdb1
```

2. Copy the ufm-cyberai-appliance-<version>.iso to the USB using the following dd command:

#### ▲ The USB drive is mapped to /dev/sdb.

dd if=/path/to/ufm-cyberai-appliance-<version>.iso of=/dev/sdb bs=4M status=progress oflag=sync

#### 3. Verify that the USB is bootable:

```
root@ubuntu18:~# fdisk -1 /dev/sdb
Disk /dev/sdb: 14.9 GiB, 16005464064 bytes, 31260672 sectors
Units: sectors of 1 * 512 = 512 bytes
```

Sector size (logical/physical): 512 bytes / 512 bytes I/O size (minimum/optimal): 512 bytes / 512 bytes Disklabel type: dos Disk identifier: 0x594ec03e Device Boot Start End Sectors Size Id Type /dev/sdb1 \* 64 15679439 15679376 7.5G 17 Hidden HPFS/NTFS

4. Unplug the USB.

### Step: 3 - Manufacture Cyber-Al from USB

- 1. Plug the USB (prepared in the previous step) to one of the Cyber-AI server back USB ports.
- 2. Login to BMC web UI: https://<BMC\_IP\_ADDRESS>.
- 3. Navigate to "Remote Control" → "Server Power Control" and check the "Force-enter BIOS Setup" checkbox under the "Restart Server". Then, click "Perform Action".

4. Navigate to "Remote Control" → "iKVM over HTML5" and click "Launch iKVM over HTML5" button.

A new window will open.

5. In the BIOS menu, navigate to BOOT  $\rightarrow$  "Boot Option #1" and check "USB Device:<NAME OF USB DEVICE>".

6. Navigate to "Save & Exit" → "Save Changes and Reset" and press enter.

7. At this point Cyber-AI installation should start automatically.

8. The process takes ~50 minutes, "Running preseed..." will show ~14-16 percent and will remain on this percentage for most of the time. This does not mean that the process is stuck.

The preseed file runs in the background and will take ~35-40 minutes to complete.

a log can be viewed by switching to tty4 by click on "Virtual Media" - "Virtual Keyboard"

On the virtual keyboard that appears, press ALT+F4 (do this on the virtual keyboard to switch to tty4, otherwise the window will close).

9. When the OS installation is complete (if still on tty1 (purple screen)) the screen will be black and a "Sent SIGKILL to all processes" message will appear.

On the tty4 (log screen), a messages with "finish-install:" will appear.

10. At this point, remove the USB from the Cyber-AI server (or reboot to BIOS as seen in step #3 and change the "Boot option #1" which was set to USB earlier to "disabled".

11. Reboot the server. Click the "Power Control" menu and select "Power Reset".

12. After the server boots up a login screen will appear.

• You can now log in to the server, however, the installation is not finished yet and Cyber-AI cannot be started.

13. Additional software installation is triggered on the server's first boot. Once complete, a message will appear on all the connected terminals "UFM-OS-FIRSTBOOT-SUCCESS" in case of success, and FAILED in case the process failed.

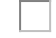

#### 14. To manually check the status, run:

systemctl status ufm-os-firstboot

if the installation is still running, the output provides a status.
if the installation finished, ufm-os-firstboot will not be found and the log at /var/log/ufm-os-firstboot.log can be viewed.

15. Cyber-AI is now successfully installed and can be started.

# Appendix - Deploying UFM Cyber-AI from an ISO File

This section provides a step-by-step guide for deploying Cyber-AI from an ISO file.

## Step 1: Extract the TAR file to a temporary directory

Extract the ufm-cyberai-appliance-<version>-omu.tar file to a temporary directory.

Extract TAR file

tar xzf /path/to/ufm-cyberai-appliance-<version>-omu.tar -C /tmp

There is both an ISO file and an upgrade script located in the directory.

#### Extract TAR file

ls -ltrh /tmp/ufm-cyberai-appliance-<version>-omu/

```
-rw-r--r-- 1 root root 7.5G Dec 31 17:49 ufm-cyberai-appliance-<version>.iso
-rwxr-xr-x 1 root root 11K Dec 31 17:49 ufm-os-upgrade.sh
```

## Step: 2 - Burn ISO to USB

To burn the ISO onto a USB device, you can use either a Windows or Linux operating system. Follow the instructions below depending on your preferred installation method.

### Windows

- 1. Download and open Rufus. Refer to Rufus Create bootable USB drives the easy way.
- 2. Download and open the tar file ufm-cyberai-appliance-<version>-omu.tar.

3. Click on "SELECT" and from the drop-down menu, select the ufm-cyberai-appliance-<version>.iso, then click "START".

| r Rufus 3.21.1949 (Portable)                                                                                                    |                                       | ( <u></u> ) |            | × |
|----------------------------------------------------------------------------------------------------|---------------------------------------|-------------|------------|---|
| Drive Properties ——                                                                                                    |                                       |             |            |   |
| Device                                                                                                    |                                       |             |            |   |
| NO_LABEL (Disk 1) [16 GB]                                                                                                    |                                       |             |            | ~ |
| Boot selection                                                                                                    |                                       |             |            |   |
| ufm-cyberai-appliance-99.99.99-99.iso                                                                                                    | ~                                     | $\odot $    | SELECT     |   |
| Persistent partition size                                                                                                    |                                       |             | -          | _ |
| 1                                                                                                    |                                       | 0 (No pe    | rsistence) |   |
| Partition scheme                                                                                                    | Target system                         | 6           |            |   |
| MBR ~                                                                                                    | <b>BIOS or UEFI</b>                   |             |            |   |
| Show advanced drive properties     Format Options     Volume label                                                                                                    |                                       |             |            |   |
| Show advanced drive properties     Format Options     Volume label     UFM4-CYBERAI-INSTALL     File system                                                                                                    | Cluster size                          |             |            |   |
| <ul> <li>Show advanced drive properties</li> <li>Format Options</li> <li>Volume label</li> <li>UFM4-CYBERAI-INSTALL</li> <li>File system</li> <li>FAT32 (Default)</li> </ul>                                                                                            | Cluster size<br>8192 bytes (D         | )efault)    |            |   |
| <ul> <li>Show advanced drive properties</li> <li>Format Options</li> <li>Volume label</li> <li>UFM4-CYBERAI-INSTALL</li> <li>File system</li> <li>FAT32 (Default) ~</li> <li>Show advanced format options</li> <li>Status</li> </ul>                                    | Cluster size<br>8192 bytes (D         | )efault)    |            |   |
| Show advanced drive properties  Format Options Volume label UFM4-CYBERAI-INSTALL  File system FAT32 (Default) Show advanced format options  Status RE                                                                                                    | Cluster size<br>8192 bytes (D<br>EADY | Default)    |            | ~ |
| <ul> <li>✓ Show advanced drive properties</li> <li>Format Options</li> <li>Volume label</li> <li>UFM4-CYBERAI-INSTALL</li> <li>File system</li> <li>FAT32 (Default) ✓</li> <li>✓ Show advanced format options</li> <li>Status</li> <li>RE</li> <li>③ ① 章 III</li> </ul> | Cluster size<br>8192 bytes (D<br>EADY | Default)    | CLOSE      |   |

4. When the "ISOHybrid image detected" message appears, select "Write in DD mode" and then click "OK".

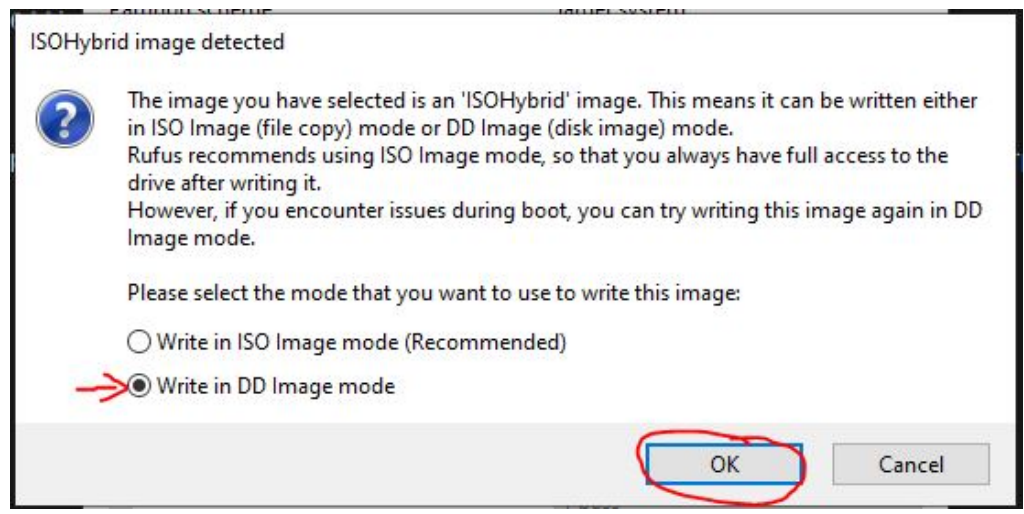

5. You will see a message indicating that all data on the USB device will be erased. Click "OK and continue" to proceed.

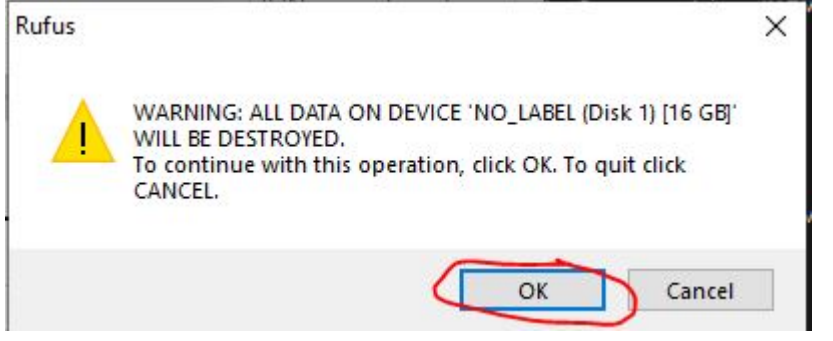

- 6. Wait for Rufus to finish.
- 7. Unplug the USB device.

#### Linux

1. Identify the USB drive by running the following command:
- IMPORTANT!!! Ensure you are NOT running the following commands on a hard drive device but only on the USB (in the examples below it will be /dev/sdb).
- A The USB drive is mapped to sdb in the following command snippet.

```
root@ubuntu18:~# ls -ltrh /dev/disk/by-id/usb*
lrwxrwxrwx 1 root root 9 Jan 2 13:44 /dev/disk/by-id/usb-SanDisk_Cruzer_Glide_3.0_4C530000040724111091-0:0
-> ../../sdb
lrwxrwxrwx 1 root root 10 Jan 2 13:44 /dev/disk/by-id/usb-SanDisk_Cruzer_Glide_3.0_4C530000040724111091-0:0-
part1 -> ../../sdb1
```

2. Copy the ufm-cyberai-appliance-<version>.iso to the USB using the following dd command:

dd if=/path/to/ufm-cyberai-appliance-<version>.iso of=/dev/sdb bs=4M status=progress oflag=sync

3. Verify that the USB is bootable:

```
root@ubuntu18:~# fdisk -1 /dev/sdb
Disk /dev/sdb: 14.9 GiB, 16005464064 bytes, 31260672 sectors
Units: sectors of 1 * 512 = 512 bytes
Sector size (logical/physical): 512 bytes / 512 bytes
I/O size (minimum/optimal): 512 bytes / 512 bytes
Disklabel type: dos
Disk identifier: 0x594ec03e
Device Boot Start End Sectors Size Id Type
/dev/sdb1 * 64 15679439 15679376 7.5G 17 Hidden HPFS/NTFS
```

4. Unplug the USB.

## Step: 3 - Manufacture Cyber-Al from USB

1. Plug the USB (prepared in the previous step) to one of the Cyber-AI server USB ports on its rear panel.

- Log in to BMC web UI: https://<BMC\_IP\_ADDRESS>.
   Navigate to "Remote Control" → "Server Power Control" and check the "Force-enter BIOS Setup" checkbox under the "Restart Server". Then, click "Perform Action".

| NANTECH             |                                                                                                  |               |
|---------------------|--------------------------------------------------------------------------------------------------|---------------|
|                     | System Server Health Configuration Remote Control Virtual Media Server Diagnostics Miscellaneous |               |
| Console Redirection | Power Control and Status                                                                         | <u>HOADIN</u> |
| /M over HTML5       | Resetting host                                                                                   |               |
| er Power Control    | Reset Server     Error Anter ROS Setup                                                           |               |
| Launch SOL          | O Power Off Server - Immediate                                                                   |               |
|                     | Graceful Shuddown     Dears (the Shuddown                                                        |               |
|                     | Form Call Berling     Force-anter BIOS Setup                                                     |               |
|                     | O Power Cycle Server                                                                             |               |
|                     | Ferforer Action                                                                                  |               |
|                     | System Lock/UnLock                                                                               |               |
|                     | System Lock                                                                                      |               |
|                     |                                                                                                  |               |
|                     |                                                                                                  |               |
|                     |                                                                                                  |               |
|                     |                                                                                                  |               |
|                     |                                                                                                  |               |
|                     |                                                                                                  |               |
|                     |                                                                                                  |               |
|                     |                                                                                                  |               |
|                     |                                                                                                  |               |
|                     |                                                                                                  |               |
|                     |                                                                                                  |               |

4. Navigate to "Remote Control" → "iKVM over HTML5" and click "Launch iKVM over HTML5" button.

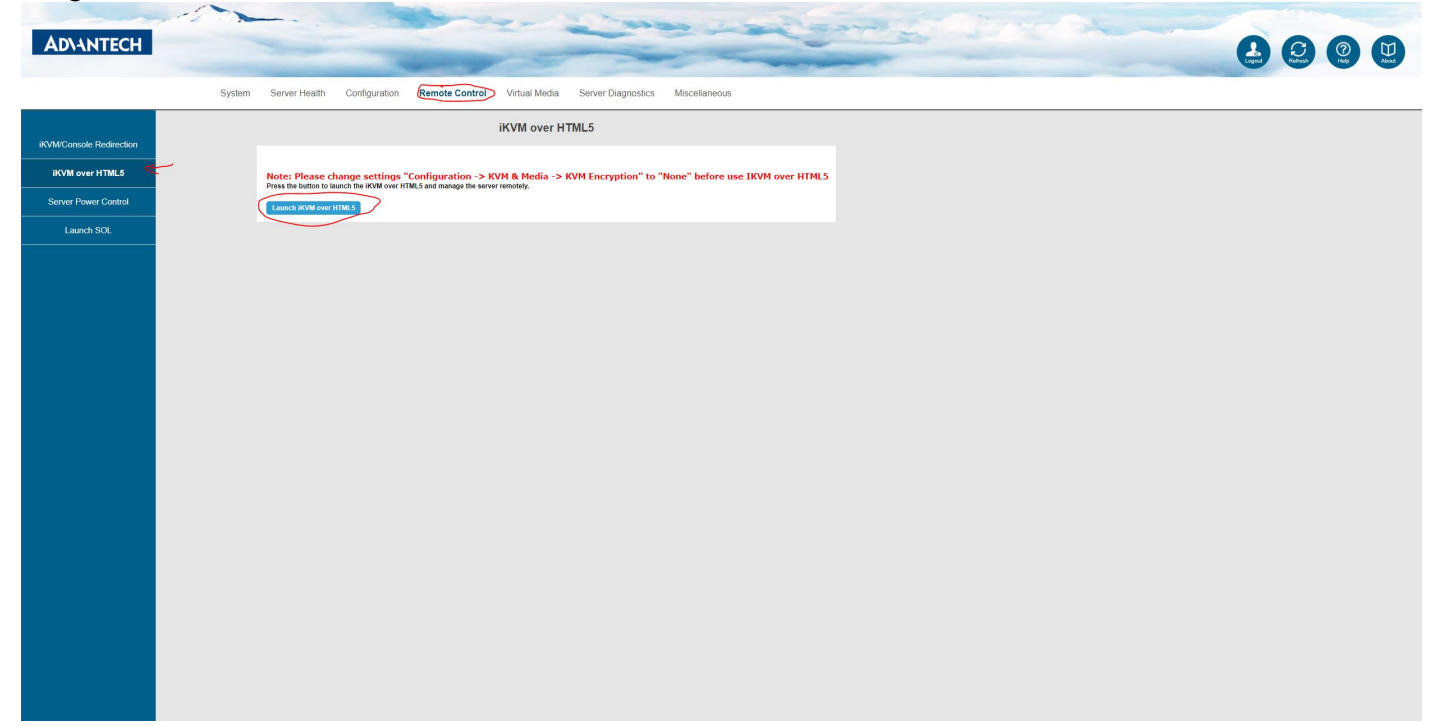

A new window will open.

| Aptio Setup Utilit<br>◀ Security Boot Save                                       | y – Copyright (C) 2021 Amer<br>& Exit | rican Megatrends, Inc.          |
|----------------------------------------------------------------------------------|---------------------------------------|---------------------------------|
| Boot Configuration<br>Setup Prompt Timeout<br>Bootup NumLock State<br>Quiet Boot | 1<br>[On]<br>[Disabled]               | ▲ Sets the system boot<br>order |
| FIXED BOOT ORDER Prior                                                           | ities                                 |                                 |
| ➡Boot Option #1                                                                  | [Network:IBA 40G Slot<br>1A00 v1060]  |                                 |
| Boot Option #2                                                                   | [Hard Disk:Intel<br>system]           | ++: Select Screen               |
| Boot Option #3                                                                   | [Disabled]                            | ↑↓: Select Item                 |
| Boot Option #4                                                                   | [Disabled]                            | Enter: Select                   |
| Boot Option #5                                                                   | [Disabled]                            | +/-: Change Opt.                |
| Boot Option #6                                                                   | [Disabled]                            | F1: General Help                |
| Boot Option #7                                                                   | [Disabled]                            | F2: Previous Values             |
| Boot Option #8                                                                   | [Disabled]                            | F3: Optimized Defaults          |
| Boot Option #9                                                                   | [Disabled]                            | ▼ F4: Save & Exit<br>ESC: Exit  |
| Version 2.20.1275                                                                | . Copyright (C) 2021 Ameria           | can Megatrends, Inc.<br>AB      |

5. In the BIOS menu, navigate to BOOT  $\rightarrow$  "Boot Option #1" and check "USB Device:<NAME OF USB DEVICE>".

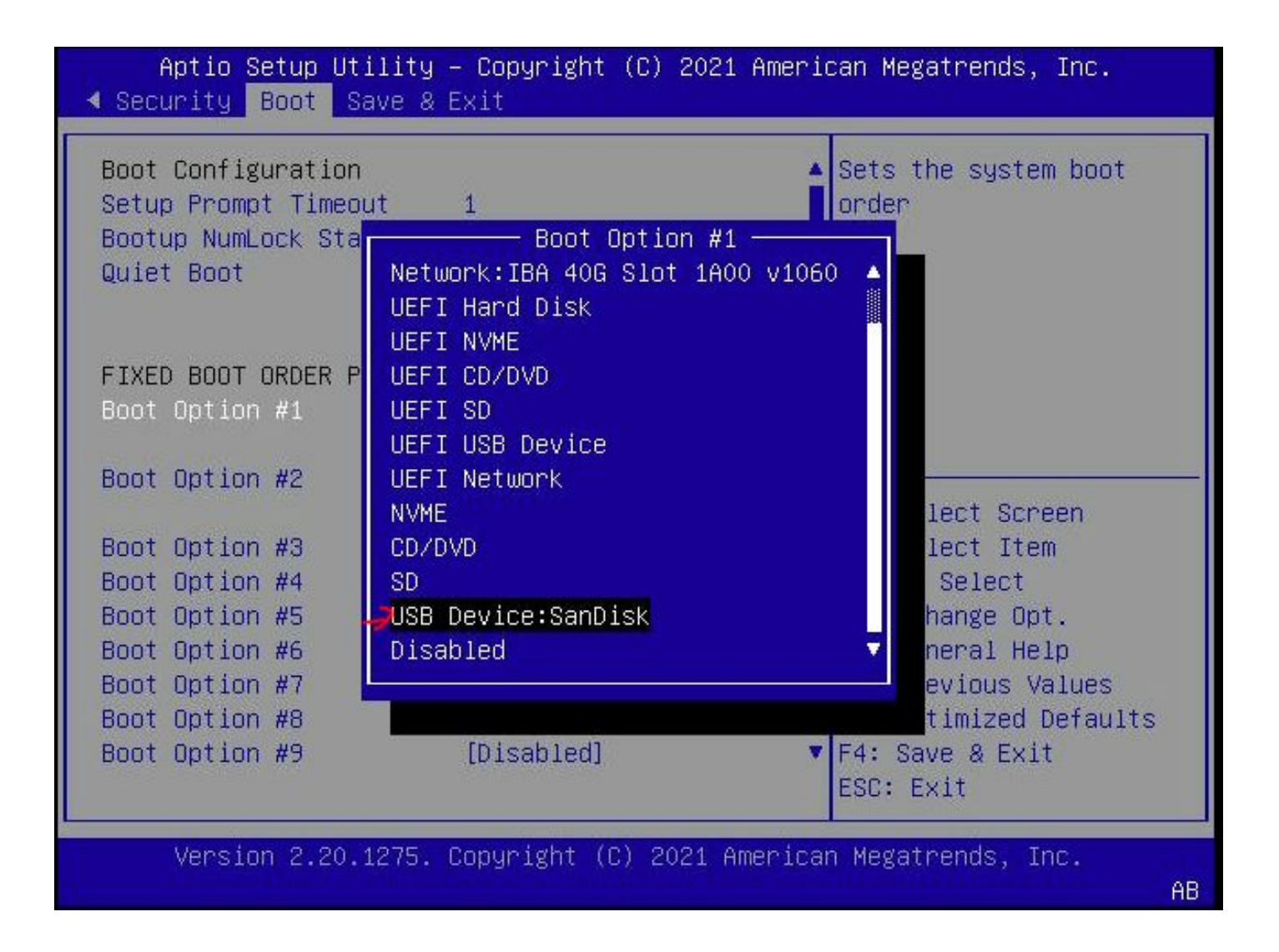

### 6. Navigate to "Save & Exit" → "Save Changes and Reset" and press enter.

| Aptio Setup Utility – Copyright (C) 2021 A<br>◀ Security Boot Save & Exit                                                                                                    | American Megatrends, Inc.                                |
|----------------------------------------------------------------------------------------------------|----------------------------------------------------------|
| Aptio Setup Utility - Copyright (C) 2021 F<br>✓ Security Boot Save & Exit<br>Save Changes and Reset<br>Discard Changes and Reset<br>Save Changes<br>Discard Changes<br>Default Options<br>Restore Defaults<br>Save as User Defaults<br>Restore User Defaults<br>Restore User Defaults<br>Boot Override<br>IBA 40G Slot 1A00 v1060<br>Intel system<br>UEET: Built-in FET Shell | American Megatrends, Inc.                                |
| SanDisk<br>Launch EFI Shell from filesystem device                                                                                                    | F3: Optimized Defaults<br>▼ F4: Save & Exit<br>ESC: Exit |
| Version 2.20.1275. Copyright (C) 2021 Ame                                                                                                    | erican Megatrends, Inc.                                  |

7. At this point Cyber-AI installation should start automatically.

|               | IKAM Alev | rei v2.5. | o for furm | alos noj Al | 9       |                 |      | ~ ~ |  |
|---------------|-----------|-----------|------------|-------------|---------|-----------------|------|-----|--|
| Virtual Media | Record    | Macro     | Options    | User List   | Capture | Power Control   | Exit |     |  |
|               |           |           |            |             |         |                 |      |     |  |
|               |           |           |            |             |         |                 |      |     |  |
|               |           |           |            |             |         |                 |      |     |  |
|               |           |           |            |             |         |                 |      |     |  |
|               |           |           |            |             |         |                 |      |     |  |
|               |           |           |            |             |         |                 |      |     |  |
|               |           |           |            |             |         |                 |      |     |  |
|               |           |           |            |             |         |                 |      |     |  |
|               |           |           |            |             |         |                 |      |     |  |
|               |           |           |            |             |         |                 |      |     |  |
|               |           |           |            |             |         |                 |      |     |  |
|               |           |           |            |             |         |                 |      |     |  |
|               |           |           |            |             |         |                 |      |     |  |
|               |           |           |            |             |         |                 |      |     |  |
|               |           |           |            |             |         |                 |      |     |  |
|               |           |           |            |             |         |                 |      |     |  |
|               |           |           |            |             |         |                 |      |     |  |
|               |           |           |            |             |         |                 |      |     |  |
|               |           |           |            |             |         |                 |      |     |  |
| 1             |           |           |            |             |         | w the installs  |      |     |  |
|               |           |           |            |             | FINISHI | ng the installa | tion |     |  |
|               |           |           |            |             |         |                 |      |     |  |
|               |           |           |            |             |         | 1.19            |      |     |  |
|               |           | _         |            |             |         | 14%             |      |     |  |
| Rupping p     | heezen    | _         | _          | _           |         | 14%             |      |     |  |
| Running p     | reseed    | >         |            |             |         | 14%             |      |     |  |
| Running p     | reseed    | >         |            |             |         | 14%             |      |     |  |
| Running p     | reseed    | >         |            |             |         | 14%             |      |     |  |
| Running p     | reseed    | >         |            |             |         | 14%             |      |     |  |
| Running p     | reseed    | >         |            | _           | _       | 14%             |      |     |  |
| Running p     | reseed    | >         | _          | _           |         | 14%             |      |     |  |
| Running p     | reseed    | >         | _          | _           | _       | 14%             |      |     |  |
| Running p     | reseed    | >         |            |             |         | 14%             |      |     |  |
| Running p     | reseed    | >         |            |             | _       | 14%             |      |     |  |
| Running p     | reseed    | >         | _          | _           |         | 14%             |      | _   |  |
| Running p     | reseed    | >         |            |             |         | 14%             |      |     |  |
| Running p     | reseed    | >         |            |             |         | 14%             |      |     |  |
| Running p     | reseed    | >         |            |             |         | 14%             |      |     |  |
| Running p     | reseed    | >         |            |             |         | 14%             |      |     |  |
| Running p     | reseed    | >         |            |             |         | 14%             |      |     |  |
| Running p     | reseed    | >         |            |             |         | 14%             |      |     |  |
| Running p     | reseed    | >         |            |             |         | 14%             |      |     |  |
| Running p     | reseed    | >         |            |             |         | 14%             |      |     |  |
| Running p     | reseed    | >         |            |             |         | 14%             |      |     |  |
| Running p     | reseed    | >         |            |             |         | 14%             |      |     |  |
| Running p     | reseed    | >         |            |             |         | 14%             |      |     |  |

8. The process takes ~50 minutes, "Running preseed..." will show ~14-16 percent and will remain on this percentage for most of the time. This does not mean that the process is stuck.

The preseed file runs in the background and will take ~35-40 minutes to complete.

a log can be viewed by switching to tty4 by click on "Virtual Media" - "Virtual Keyboard"

| Res:1024x768 FPS:26 KB:Us - Work - Microsoft Edge                                                                                                    |                                                                                                    | O | ×        |
|----------------------------------------------------------------------------------------------------|----------------------------------------------------------------------------------------------------|---|----------|
| ▲ Not secure   https://ufm-ai03-ilo/cgi/url_redire                                                                                                    | t.cgi?url_name=man_ikvm_html5_auto                                                                                |   |          |
| Keyboard Options User List                                                                                                    | Power Control                                                                                                    |   | <b>^</b> |
| Virtual Keyboard 🥰25 in-target: umount >o                                                                                                    | t/ssd_data    true                                                                                                |   |          |
| Keyboard Macro 3:25 in-target: + umount                                                                                                    | ppt/ssd_data                                                                                                    |   |          |
| Jan 2 10:43:25 $lnq$ -output: POST INS                                                                                                    | ALC FINISHED.                                                                                                    |   |          |
| Jan 2 10:43:25 finish-install: info                                                                                                    | Running /usr/lib/finish-install.d/07speakup                                                                       |   |          |
| Jan 2 10:43:25 finish-install: info                                                                                                    | Running /usr/lib/finish-install.d/10apt-cdrom-setup                                                               |   |          |
| Jan 2 10:43:25 finish-install: Disa                                                                                                    | ling CDROM entries in sources.list                                                                                |   |          |
| Jan 2 10:43:25 finish-install: info                                                                                                    | Running /usr/lib/finish-install.d/10clock-setup                                                                   |   |          |
| Jan 2 10:43:25 clock-setup: not set                                                                                                    | ing hardware clock                                                                                                |   |          |
| Jan Z 10:43:25 finish-install: info                                                                                                    | Running /usr/lib/finish-install.d/100pen-iscsi                                                                    |   |          |
| Jan = 2 + 10.43.25 + 110.05 + 10.05 + 10.05 | Auming 2005/110/11015A-10050411.dz/2000adte-1011tramis                                                            |   |          |
| Jan 2 10:43:25 finish-install: info                                                                                                    | ng, / target/et//than won t be upuated since it is a symithm.<br>Running /usp/lib/finish-install d/15/drom-detect |   |          |
| Jan 2 10:43:25 cdrom-detect: Unmoun                                                                                                    | ing and e jecting '/dev/sdil'                                                                                     |   |          |
| Jan 2 10:43:26 finish-install: info                                                                                                    | Ruming /usr/lib/finish-install.d/20final-message                                                                  |   |          |
| Jan 2 10:43:26 finish-install: info                                                                                                    | Running /usr/lib/finish-install.d/30hw-detect                                                                     |   |          |
| Jan 2 10:43:26 finish-install: info                                                                                                    | Running /usr/lib/finish-install.d/50config-target-network                                                         |   |          |
| Jan 2 10:43:26 finish-install: info                                                                                                    | Running /usr/lib/finish-install.d/55netcfg-copy-config                                                            |   |          |
| Jan 2 10:43:26 /bin/in-target: warn                                                                                                    | ng: /target/etc/htab won't be updated since it is a symlink.                                                      |   |          |
| Jan 2 10:43:26 finish-install: info                                                                                                    | Rumning /usr/lib/finish-install.d/bucleanup                                                                       |   |          |
| Jan 2 10:43:26 $finish=10$ tanget: Hann                                                                                                    | Auming /usr/mb/miss-mstaff.d/bremuce-ite-packages                                                                 |   |          |
| Jan 2 10:43:26 in-target: Reading n                                                                                                    | ing , rangel/etc/mtab won t be upuated since it is a symithm.                                                     |   |          |
| Jan 2 10:43:26 in-target:                                                                                                    |                                                                                                    |   |          |
| Jan 2 10:43:26 in-target: Building                                                                                                    | ependency tree                                                                                                    |   |          |
| Jan 2 10:43:26 in-target:                                                                                                    | • To Short • User provide                                                                                         |   |          |
| Jan 2 10:43:26 in-target: Reading s                                                                                                    | ate information                                                                                                   |   |          |
| Jan 2 10:43:26 in-target:                                                                                                    |                                                                                                    |   |          |
| Jan 2 10:43:26 in-target: 0 upgrade                                                                                                    | , 0 newly installed, 0 to remove and 0 not upgraded.                                                              |   |          |
| Jan 2 10:43:26 finish-install: info                                                                                                    | Running /usr/lib/finish-install.d/b5partman-md                                                                    |   |          |
| Jan 2 10:43:26 finish-install: info                                                                                                    | Running /usr/11b/fin1sn-install.d//Whtab                                                                          |   |          |
| Jan 2 10:43:26 finish-install: info                                                                                                    | Running /usr/11/111/11/11/11/11/11/11/11/11/11/11/1                                                               |   |          |
| Jan 2 10:43:26 finish-install: info                                                                                                    | Running /usr/lib/finish-install.d/94random-seed                                                                   |   |          |
| Jan 2 10:43:26 finish-install: info                                                                                                    | Running /usr/lib/finish-install.d/94save-logs                                                                     |   |          |
| Jan 2 10:43:27 finish-install: info                                                                                                    | Running /usr/lib/finish-install.d/95umount                                                                        |   |          |
| Jan 2 10:43:27 finish-install: umour                                                                                                    | t: can't unmount /target: Device or resource busy                                                                 |   |          |
| Jan 2 10:43:27 finish-install: umour                                                                                                    | t: can't unmount /dev/pts: Device or resource busy                                                                |   |          |
| Jan 2 10:43:27 finish-install: umour                                                                                                    | t: can't unmount /dev: Device or resource busy                                                                    |   |          |
| Jan Z 10:43:27 finish-install: umour                                                                                                    | t: can't unmount /sys: Device or resource busy                                                                    |   |          |
| Jan 2 10:43:27 finish-install: unou                                                                                                    | t: can't unmount /proc: Device or resource busy                                                                   |   |          |
| Jan 2 10:43:27 finish-install: umou                                                                                                    | t. can't unmount / run. beoice of resource busy                                                                   |   |          |
| Jan 2 10:43:27 finish-install: info                                                                                                    | Bunning /usr/lib/finish-install.d/97release-dhcp-lease                                                            |   |          |
| Jan 2 10:43:27 finish-install: info                                                                                                    | Running /usr/lib/finish-install.d/98exit-installer                                                                |   |          |
| Jan 2 10:43:27 finish-install: warn                                                                                                    | ng: /usr/lib/finish-install.d/98exit-installer returned error code 1                                              |   |          |
| Jan 2 10:43:27 finish-install: info                                                                                                    | Running /usr/lib/finish-install.d/99reboot                                                                        |   |          |
| _                                                                                                    |                                                                                                    |   |          |
|                                                                                                    |                                                                                                    |   |          |
| https://ufm-ai03-ilo/cgi/url_redirect.cgi?url_name=man_ikvm_htt                                                                                                    | I5_auto#                                                                                                    |   | -        |

On the virtual keyboard that appears, press ALT+F4 (do this on the virtual keyboard to switch to tty4, otherwise the window will close).

9. When the OS installation is complete (if still on tty1 (purple screen)) the screen will be black and a "Sent SIGKILL to all processes" message will appear.

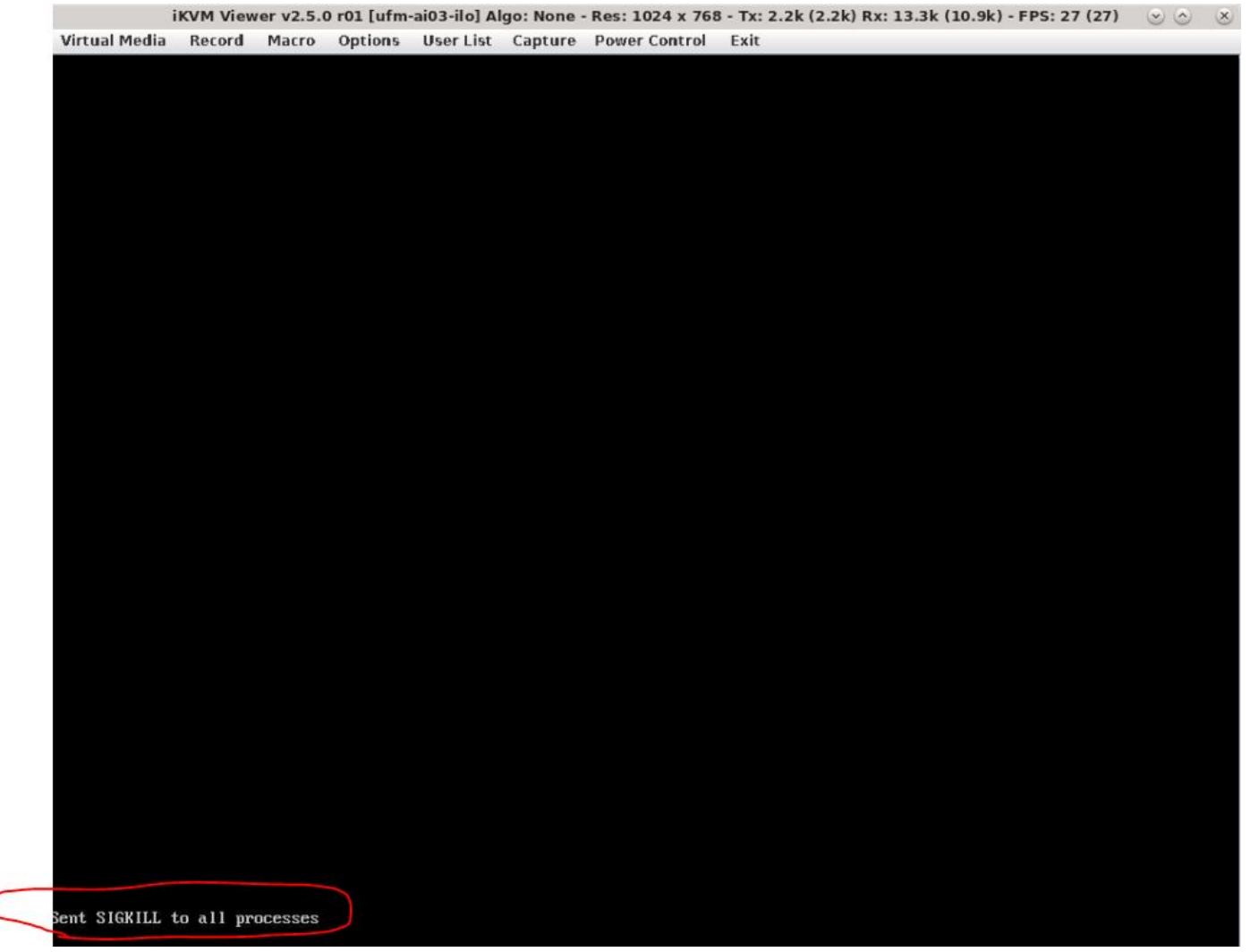

On the tty4 (log screen), a messages with "finish-install:" will appear.

| 🕒 Res:1024x7 | 68 FPS:25 k         | Is - Work - Microsoft Edge                                                               |      | O | × |
|--------------|---------------------|------------------------------------------------------------------------------------------|------|---|---|
| 🛕 Not see    | cure   <del>h</del> | <b>s</b> :// <b>ufm-ai03-ilo</b> /cgi/url_redirect.cgi?url_name=man_ikvm_html5_auto      |      |   | A |
| Keyboard     |                     | tions User List Power Control                                                            |      |   |   |
| Jan          | 2 10:4              | 25 in-target: umount /opt/ssd_data    true                                               |      |   |   |
| Jan          | 2 10:4              | 25 in-target: + umount /opt/ssd_data                                                     |      |   |   |
| Jan          | 2 10:4              | 25 in-target:                                                                            |      |   |   |
| Jan          | Z 10:4              | 25 log-output: PUST_INSTALL FINISHED.                                                    |      |   |   |
| Jan          | 2 10:4              | 25 finish-install: info: Running /usr/lib/finish-install.d/07speakup                     |      |   |   |
| Jan          | Z 10:4              | 25 finish-install: info: Running /usr/lib/finish-install.d/10apt-cdrom-setup             |      |   |   |
| Jan          | 2 10:4              | 5 finish-install: Disabling CDRUM entries in sources.list                                |      |   |   |
| Jan          | 2 10:4              | 25 finish-install: info: Running /usr/lib/finish-install.d/10clock-setup                 |      |   |   |
| Jan          | 2 10:4              | 25 clock-setup: not setting hardware clock                                               |      |   |   |
| Jan          | 2 10:4              | 25 finish-install: info: Running /usr/lib/finish-install.d/100pen-iscsi                  |      |   |   |
| Jan          | 2 10:4              | 5 finish-install: info: Running /usr/lib/finish-install.d/loupdate-initramfs             |      |   |   |
| Jan          | 2 10:4              | 25 /bin/in-target: warning: /target/etc/mtab won't be updated since it is a symilink.    |      |   |   |
| Jan          | 2 10:4              | 25 IIIISA-INSTAIL IIITO: KUNNING /USP/IID/IIIISA-INSTAIL.d/ISCOROM-OFTECT                |      |   |   |
| Jan          | 2 10:4              | 25 carom-aetect: Unmounting and ejecting /aeu/sail                                       |      |   |   |
| Jan<br>T     | 2 10:4              | 20 finish install: info: Running /usr/lib/finish-install.d/2011nal-message               |      |   |   |
| Jan          | 2 10:4              | 26 finish-install: info: Running /usr/lib/finish-install.d/30nW-detect                   |      |   |   |
| Jan          | 2 10:4              | 20 finish install: info: Running /usr/lib/finish-install.d/Second g-target-network       |      |   |   |
| Jall         | 2 10.4              | 20 HINISA-INSTATION NUMBER VIEW INFORMATION AND A CONFICULTY-CONFIG                      |      |   |   |
| Jan          | 2 10:4              | 20 /bin/in-target: warning: /target/etc/mtab won t be updated since it is a symithk.     |      |   |   |
| Jall         | 2 10.4              | 20 finish install. Infu. Ruming /usr/ib/finish-install.d/OUCleanup                       |      |   |   |
| Jan          | 2 10.4              | 20 Hinish-Install: Inflo. Rumning /usr/11b/HINIsh-Install.a/Dovembooe-110e-packages      |      |   |   |
| Jan          | 2 10.4              | 26 in target. Warning . / Larget/ell/mlab won't be updated since it is a symithk.        |      |   |   |
| Jan          | 2 10.1              | 20 in-target, heading package fists                                                      |      |   |   |
| Jan          | 2 10.1              | 20 in-target.                                                                            |      |   |   |
| Jan          | 2 10.1              | 20 in-target. During appendency tree                                                     |      |   |   |
| Jan          | 2 10.1              | 20 In-target.<br>26 in-target. Reading state information                                 |      |   |   |
| Jan          | 2 10.1              | 20 in-target. Actually state information                                                 |      |   |   |
| Jan          | 2 10.1              | 26 in target. A ungraded A newly installed A to remove and A not ungraded                |      |   |   |
| Jan          | 2 10.1              | 26 finitalget. O applaated, O newly installed, O to remote and O not applaated.          |      |   |   |
| Jan          | 2 10.1              | 26 finish install: info: Running /usr/lb/finish install.dr/opput/dmain ma                |      |   |   |
| Jan          | 2 10:4              | 26 finish install: info: Running /usr/lib/finish install.d/90hase-installer              |      |   |   |
| Jan          | 2 10:4              | 6 finish-install: info: Running /usr/lib/finish-install d/96cmsole                       |      |   |   |
| Jan          | 2 10:4              | 6 finish-install: info: Bunning /usr/lib/finish-install.d/94random-seed                  |      |   |   |
| Jan          | 2 10:4              | 6 finish-install: infn: Running /usr/lib/finish-install d/94saue-logs                    |      |   |   |
| Jan          | 2 10:4              | 27 finish-install: info: Bunning /usr/lib/finish-install.d/Sumount                       |      |   |   |
| Jan          | 2 10:4              | 27 finish-install: umount: can't unmount /target: Device or resource husu                |      |   |   |
| Jan          | 2 10:4              | 27 finish-install: umount: can't unmount /dev/pts: Device or resource busu               |      |   |   |
| Jan          | 2 10:4              | 27 finish-install: umount: can't unmount /dev: Device or resource busu                   |      |   |   |
| Jan          | 2 10:4              | 27 finish-install: umount: can't unmount /sus: Device or resource busy                   |      |   |   |
| Jan          | 2 10:4              | 27 finish-install: umount: can't unmount ∠proc: Device or resource busu                  |      |   |   |
| Jan          | 2 10:4              | 27 finish-install: umount: can't unmount /run: Device or resource busu                   |      |   |   |
| Jan          | 2 10:4              | 27 finish-install: umount: can't unmount /: Invalid argument                             |      |   |   |
| Jan          | 2 10:4              | 27 finish-install: info: Running /usr/lib/finish-install.d/97release-dhcp-lease          |      |   |   |
| Jan          | 2 10:4              | 27 finish-install: info: Running /usr/lib/finish-install.d/98exit-installer              |      |   |   |
| Jan          | 2 10:4              | 27 finish-install: warning: /usr/lib/finish-install.d/98exit-installer returned error co | de 1 |   |   |
| Jan          | 2 10:4              | 27 finish-install: info: Running /usr/lib/finish-install.d/99reboot                      |      |   |   |
|              |                     |                                                                                          |      |   |   |
|              |                     |                                                                                          |      |   |   |
|              |                     |                                                                                          |      |   |   |
|              |                     |                                                                                          |      |   |   |

10. At this point, remove the USB from the Cyber-AI server (or reboot to BIOS as seen in step #3 and change the "Boot option #1" which was set to USB earlier to "disabled".

11. Reboot the server. Click the "Power Control" menu and select "Power Reset".

|          | nttps://utm-ait | 3-llo/cgi/uri_red | direct.cgirun_nai | e=man_ikvm_nimis_auto     |                        |              |   |
|----------|-----------------|-------------------|-------------------|---------------------------|------------------------|--------------|---|
| /board   | Options         | User List         | t Po              | er Control                |                        |              | _ |
| Jan 2 10 | :43:25 in-ta    | get: umount       | /opt/ssd_ F       | wer On                    |                        |              |   |
| Jan 2 10 | -43-25 11-tal   | get: + umour      | r vopuzs F        | wer Off                   |                        |              |   |
| Jan 2 10 | ·43·25 log-o    | itout POST 1      |                   | ftware Shutdown           |                        |              |   |
| Jan 2 10 | ·43·25 finis    | n_install' in     | fo' Runni F       | wer Reset                 | M7sneakun              |              |   |
| Jan 2 10 | :43:25 finis    | n-install: in     | fo: Bunning       | usr/lib/finish-install.d  | 10ant-cdrom-setun      |              |   |
| Jan 2 10 | :43:25 finis    | n-install: Di     | sabling CDRO      | entries in sources.list   | Toubo paron covap      |              |   |
| Jan 2 10 | :43:25 finis    | n-install: in     | fo: Running       | usr/lib/finish-install.d  | 10clock-setup          |              |   |
| Jan 2 10 | :43:25 clock-   | -setup: not s     | setting hardw     | re clock                  |                        |              |   |
| Jan 2 10 | :43:25 finis    | n-install: in     | fo: Running       | usr/lib/finish-install.d  | 10open-iscsi           |              |   |
| Jan 2 10 | :43:25 finis    | n-install: in     | nfo: Running      | usr/lib/finish-install.d. | 10update-initramfs     |              |   |
| Jan 2 10 | :43:25 /bin/    | in-target: wa     | arning: /targ     | t∕etc∕mtab won't be upda  | ed since it is a sym   | link.        |   |
| Jan 2 10 | :43:25 finis    | n-install: in     | nfo: Running      | usr/lib/finish-install.d  | 15cdrom-detect         |              |   |
| Jan 2 10 | :43:25 cdrom-   | -detect: Unmo     | ounting and e     | ecting '/dev/sdi1'        |                        |              |   |
| Jan 2 10 | :43:26 finis    | n-install: in     | nfo: Running      | usr/lib/finish-install.d  | 20final-message        |              |   |
| Jan 2 10 | :43:26 finis    | n-install: in     | nfo: Running      | usr/lib/finish-install.d  | 30hw-detect            |              |   |
| Jan Z 10 | :43:26 finis    | n-install: in     | ifo: Running      | usr/lib/finish-install.d  | 50config-target-netw   | ork          |   |
| Jan 2 10 | :43:26 finis    | n-install: in     | ifo: Running      | usr/lib/finish-install.d. | '55netcfg-copy-config  | 1.2.11       |   |
| Jan 2 10 | 43:26 / D1m/    | in-target: Wa     | trning: /targ     | t/etc/mtab won t be upda  | collection it is a sym | 11nk.        |   |
| Jan 2 10 | -43-26 finis    | -install: in      | fo: Running       | usr/11b/fimish-install.d  | 60memoue_liue_mackag   | 20           |   |
| Jan 2 10 | ·43·26 /hin/    | in_tanget: us     | no: numing        | t etc mtab uon't be unda  | ed since it is a sum   | ts<br>Link   |   |
| Jan 2 10 | :43:26 in-ta    | rn curget: wo     | nackage lis       | e                         | ea since it is a sym   | TTIK.        |   |
| Jan 2 10 | :43:26 in-ta    | met:              | paonago 110       |                           |                        |              |   |
| Jan 2 10 | :43:26 in-ta    | rget: Buildin     | na dependencu     | tree                      |                        |              |   |
| Jan 2 10 | :43:26 in-ta    | raet:             | -3                |                           |                        |              |   |
| Jan 2 10 | :43:26 in-ta    | rget: Reading     | state infor       | ation                     |                        |              |   |
| Jan 2 10 | :43:26 in-ta    | rget:             |                   |                           |                        |              |   |
| Jan 2 10 | :43:26 in-ta    | rget: 0 upgra     | ided, 0 newly     | installed, 0 to remove a  | nd 0 not upgraded.     |              |   |
| Jan 2 10 | :43:26 finis    | n-install: in     | nfo: Running      | usr/lib/finish-install.d  | 65partman-md           |              |   |
| Jan 2 10 | :43:26 finis    | n-install: in     | nfo: Running      | usr/lib/finish-install.d  | '70mtab                |              |   |
| Jan 2 10 | :43:26 finis    | n-install: in     | nfo: Running      | usr/lib/finish-install.d  | '90base-installer      |              |   |
| Jan 2 10 | :43:26 finis    | n-install: in     | nfo: Running      | usr/lib/finish-install.d  | 90console              |              |   |
| Jan 2 10 | :43:26 finis    | n-install: in     | ifo: Running      | usr/lib/finish-install.d  | 94random-seed          |              |   |
| Jan 2 10 | 43:26 finis     | 1-Install: In     | 110: Kunning      | usr/11b/f1n1sh-1nstall.d. | 94save-logs            |              |   |
| Jan 2 10 | 43.27 finia     | -install: u       | no. numing        | asry HB/HHHSA-HStall.a    | banount busu           |              |   |
| Jan 2 10 | :43:27 finis    | n-install: ur     | nount: can't      | amount /deu/nts: Deuice   | resource busy          |              |   |
| Jan 2 10 | :43:27 finis    | n-install: un     | nount: can't      | mount /deu: Deuice or r   | source husu            |              |   |
| Jan 2 10 | :43:27 finis    | n-install: un     | nount: can't      | nmount /sus: Device or r  | source busy            |              |   |
| Jan 2 10 | :43:27 finis    | n-install: un     | nount: can't      | nmount /proc: Device or   | resource busu          |              |   |
| Jan 2 10 | :43:27 finis    | n-install: un     | nount: can't      | nmount /run: Device or r  | source busy            |              |   |
| Jan 2 10 | :43:27 finis    | n-install: un     | nount: can't      | nmount ∕: Invalid argume  | nt                     |              |   |
| Jan 2 10 | :43:27 finis    | n-install: in     | nfo: Running      | usr/lib/finish-install.d  | 97release-dhcp-lease   |              |   |
| Jan 2 10 | :43:27 finis    | n-install: in     | nfo: Running      | usr/lib/finish-install.d. | '98exit-installer      |              |   |
| Jan 2 10 | :43:27 finis    | n-install: wa     | urning: /usr/     | ib/finish-install.d/98ex  | t-installer returned   | error code 1 |   |
| Jan 2 10 | :43:27 finis    | n-install: in     | nfo: Running      | usr/lib/finish-install.d  | '99reboot              |              |   |

12. After the server boots up a login screen will appear.

-Virtual Media Record Macro Options User List Capture Power Control Exit Ubuntu 18.04.6 LTS ufm-ai03 tty1 ufm-ai03 login:

• You can now log in to the server, however, the installation is not finished yet and Cyber-AI cannot be started.

13. Additional software installation is triggered on the server's first boot. Once complete, a message will appear on all the connected terminals "UFM-OS-FIRSTBOOT-SUCCESS" in case of success, and FAILED in case the process failed.

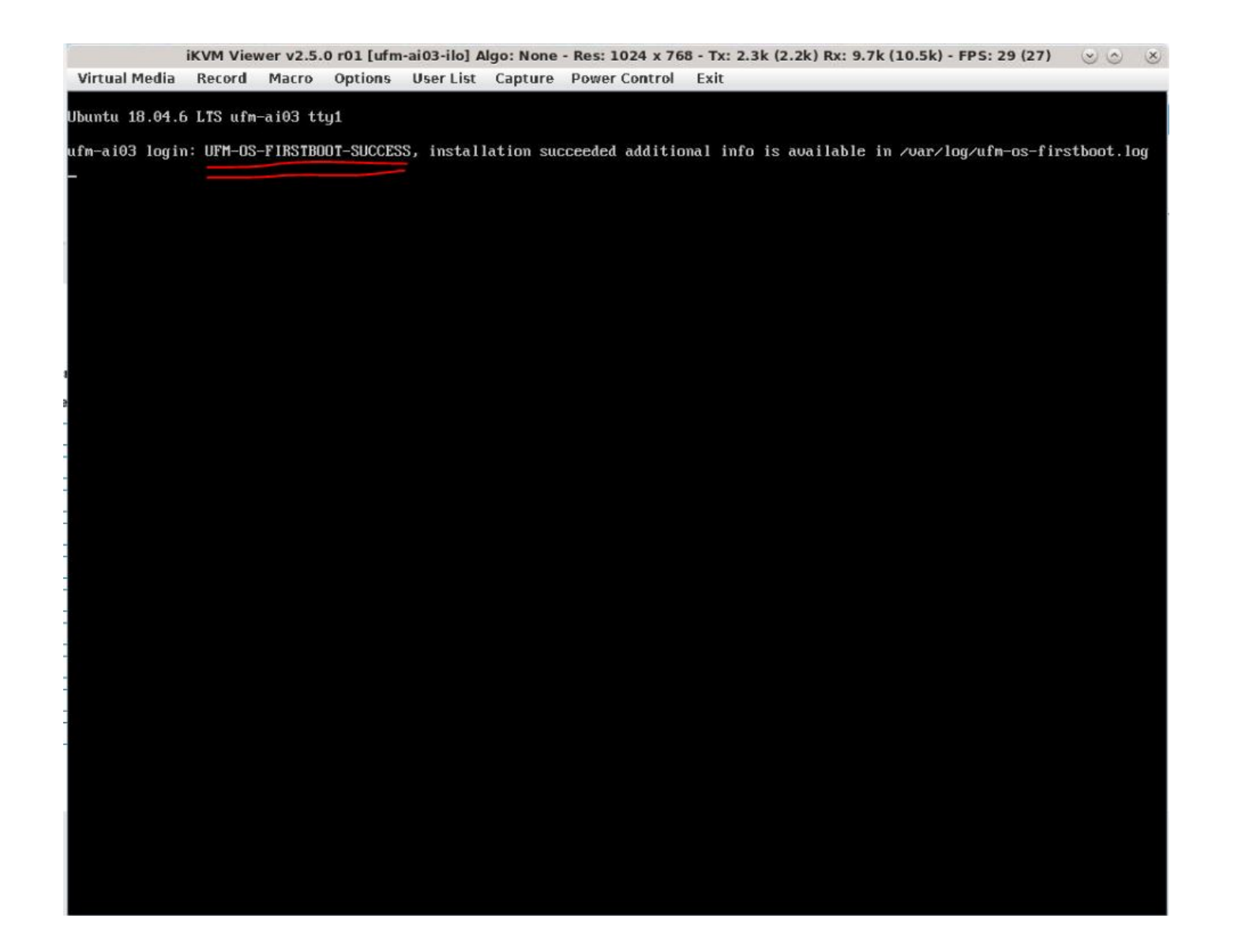

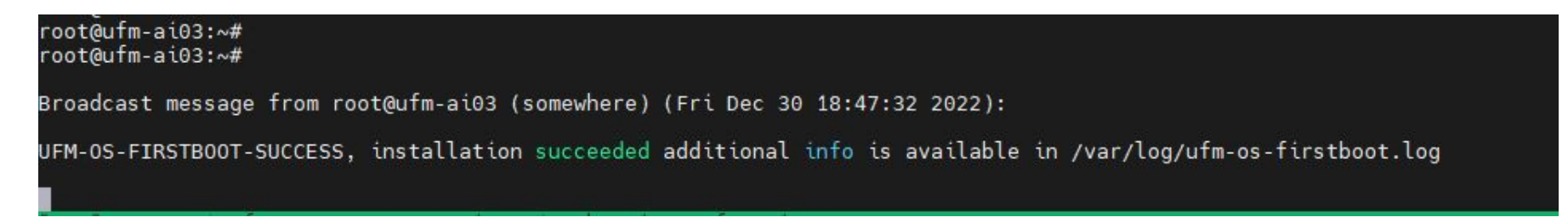

### 14. To manually check the status, run:

systemctl status ufm-os-firstboot

if the installation is still running, the output provides a status. if the installation finished, ufm-os-firstboot will not be found and the log at /var/log/ufm-os-firstboot.log can be viewed.

root@ufm-ai03:~# systemctl status ufm-os-firstboot Unit ufm-os-firstboot.service could not be found. root@ufm-ai03:~#

15. Cyber-AI is now successfully installed and can be started.

# **Document Revision History**

| Revision  | Date         | Description                                                                                                    |
|-----------|--------------|----------------------------------------------------------------------------------------------------|
| Rev 2.6.1 | Dec 12, 2023 | Updated: <ul> <li>Link Anomalies</li> <li>Bug Fixes in This Release</li> </ul>                                                                                                    |
| Rev 2.6.0 | Nov, 2023    | Updated Job Analytics                                                                                                    |
| Rev 2.5.1 | Aug, 2023    | Updated Bug Fixes in This Release                                                                                                    |
| Rev 2.5.0 | Aug, 2023    | Updated Bug Fixes in This Release                                                                                                    |
| Rev 2.4.0 | May, 2023    | Updated:<br>• <u>Changes and New Features in This Release</u><br>• <u>Bug Fixes in This Release</u><br>• <u>Known Issues</u><br>• <u>Upgrading UFM Cyber Software</u><br>• <u>ufm-cai-sanity</u> • Updated usage<br>• <u>ufm-cai-status</u> • Updated configuration<br>• <u>ufm-cai-weekly-alerts-report</u> • Updated usage and options<br>Added:<br>• <u>Running Cyber-Al Plugin</u><br>• <u>Appendix - Deploying UFM Cyber-Al from an ISO File</u><br>• <u>UFM Cyber-Al OS Upgrade</u> |
| Rev 2.3.0 | Jan, 2023    | Updated:<br>• <u>Changes and New Features in This Release</u><br>• <u>Bug Fixes in This Release</u><br>Added:<br>• <u>Bug Fixes History</u><br>• <u>ufm-cai-weekly-alerts-report</u><br>• <u>Appendix - Cyber-Al Appliance OS Remanufacture</u>                                                                                                    |
| Rev 2.2.1 | Dec, 2022    | Updated Bug Fixes in This Release                                                                                                    |

| Revision | Date      | Description                                                                                                    |
|----------|-----------|----------------------------------------------------------------------------------------------------|
| Rev 2.2  | Oct, 2022 | Added:<br>• <u>Cable Alerts Summary</u><br>• <u>CLI Tools</u><br>• <u>Morpheus Integration</u><br>Updated<br>• <u>Changes and New Features in This Release</u><br>• <u>Software Management</u><br>• <u>Cyber-Al Analytics</u><br>• <u>Get Specific Network Alert</u><br>• <u>Get Specific Tenant Alert</u><br>• <u>Threshold Events</u><br>• <u>High Availability</u> |
| Rev 2.1  | Jul, 2022 | Added:<br>• <u>Cables Alerts</u><br>• <u>Get the Telemetry Counter list</u><br>Updated:<br>• <u>Cyber-Al Analytics</u><br>• <u>Suspicious Behavior</u>                                                                                                    |
|          | Aug, 2022 | Updated links <u>here</u> .                                                                                                    |
| Rev 2.0  | Apr, 2022 | Updated:<br>• Software Management<br>• Cyber-Al Analytics<br>• Configuration<br>• Suspicious Behavior<br>• Link Analysis<br>• Resources<br>• Telemetry Data<br>• Alert Filters                                                                                                    |

| Revision  | Date      | Description                                                                                                    |
|-----------|-----------|----------------------------------------------------------------------------------------------------|
| Rev 1.1.0 | Jan, 2021 | Added:<br>• Downloading the Software<br>Updated:<br>• Deploying UFM Cyber-Al<br>• Upgrading UFM Cyber Software<br>• <u>High Availability</u>                                              |
| Rev 1.0   | Dec, 2021 | Added:<br>• Anomaly Analysis<br>• Cable Anomalies Detection<br>• Job Analytics<br>• Get Cable Trend<br>• Events Flows<br>• Elements<br>• Timeline<br>• Influencers<br>• High Availability |

#### Notice

This document is provided for information purposes only and shall not be regarded as a warranty of a certain functionality, condition, or quality of a product. Neither NVIDIA Corporation nor any of its direct or indirect subsidiaries and affiliates (collectively: "NVIDIA") make any representations or warranties, expressed or implied, as to the accuracy or completeness of the information contained in this document and assumes no responsibility for any errors contained herein. NVIDIA shall have no liability for the consequences or use of such information or for any infringement of patents or other rights of third parties that may result from its use. This document is not a commitment to develop, release, or deliver any Material (defined below), code, or functionality.

NVIDIA reserves the right to make corrections, modifications, enhancements, improvements, and any other changes to this document, at any time without notice. Customer should obtain the latest relevant information before placing orders and should verify that such information is current and complete. NVIDIA products are sold subject to the NVIDIA standard terms and conditions of sale supplied at the time of order acknowledgement, unless otherwise agreed in an individual sales agreement signed by authorized representatives of NVIDIA and customer ("Terms of Sale"). NVIDIA hereby expressly objects to applying any customer general terms and conditions with regards to the purchase of the NVIDIA product referenced in this document. No contractual obligations are formed either directly or indirectly by this document.

NVIDIA products are not designed, authorized, or warranted to be suitable for use in medical, military, aircraft, space, or life support equipment, nor in applications where failure or malfunction of the NVIDIA product can reasonably be expected to result in personal injury, death, or property or environmental damage. NVIDIA accepts no liability for inclusion and/or use of NVIDIA products in such equipment or applications and therefore such inclusion and/or use is at customer's own risk.

NVIDIA makes no representation or warranty that products based on this document will be suitable for any specified use. Testing of all parameters of each product is not necessarily performed by NVIDIA. It is customer's sole responsibility to evaluate and determine the applicability of any information contained in this document, ensure the product is suitable and fit for the application planned by customer, and perform the necessary testing for the application in order to avoid a default of the application or the product. Weaknesses in customer's product designs may affect the quality and reliability of the NVIDIA product and may result in additional or different conditions and/or requirements beyond those contained in this document. NVIDIA accepts no liability related to any default, damage, costs, or problem which may be based on or attributable to: (i) the use of the NVIDIA product in any manner that is contrary to this document or (ii) customer product designs.

No license, either expressed or implied, is granted under any NVIDIA patent right, copyright, or other NVIDIA intellectual property right under this document. Information published by NVIDIA regarding third-party products or services does not constitute a license from NVIDIA to use such products or services or a warranty or endorsement thereof. Use of such information may require a license from a third party under the patents or other intellectual property rights of the third party, or a license from NVIDIA under the patents or other intellectual property rights of NVIDIA.

Reproduction of information in this document is permissible only if approved in advance by NVIDIA in writing, reproduced without alteration and in full compliance with all applicable export laws and regulations, and accompanied by all associated conditions, limitations, and notices.

THIS DOCUMENT AND ALL NVIDIA DESIGN SPECIFICATIONS, REFERENCE BOARDS, FILES, DRAWINGS, DIAGNOSTICS, LISTS, AND OTHER DOCUMENTS (TOGETHER AND SEPARATELY, "MATERIALS") ARE BEING PROVIDED "AS IS." NVIDIA MAKES NO WARRANTIES, EXPRESSED, IMPLIED, STATUTORY, OR OTHERWISE WITH RESPECT TO THE MATERIALS, AND EXPRESSLY DISCLAIMS ALL IMPLIED WARRANTIES OF NONINFRINGEMENT, MERCHANTABILITY, AND FITNESS FOR A PARTICULAR PURPOSE. TO THE EXTENT NOT PROHIBITED BY LAW, IN NO EVENT WILL NVIDIA BE LIABLE FOR ANY DAMAGES, INCLUDING WITHOUT LIMITATION ANY DIRECT,

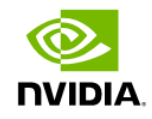

INDIRECT, SPECIAL, INCIDENTAL, PUNITIVE, OR CONSEQUENTIAL DAMAGES, HOWEVER CAUSED AND REGARDLESS OF THE THEORY OF LIABILITY, ARISING OUT OF ANY USE OF THIS DOCUMENT, EVEN IF NVIDIA HAS BEEN ADVISED OF THE POSSIBILITY OF SUCH DAMAGES. Notwithstanding any damages that customer might incur for any reason whatsoever, NVIDIA's aggregate and cumulative liability towards customer for the products described herein shall be limited in accordance with the Terms of Sale for the product.

### Trademarks

NVIDIA, the NVIDIA logo, and Mellanox are trademarks and/or registered trademarks of NVIDIA Corporation and/or Mellanox Technologies Ltd. in the U.S. and in other countries. Other company and product names may be trademarks of the respective companies with which they are associated.

### Copyright

© 2023 NVIDIA Corporation & affiliates. All Rights Reserved.

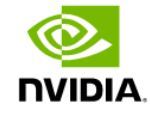